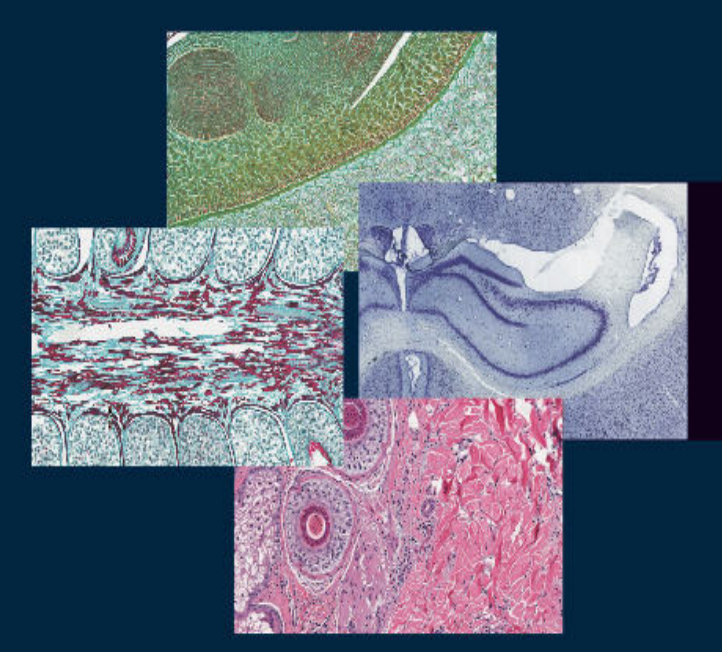

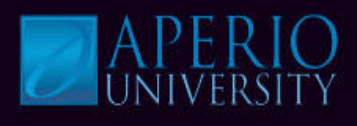

# Image Analysis 101

# **Course Objectives**

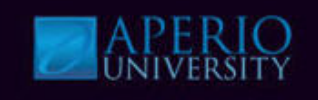

# Upon conclusion of this training session, learners will be able to complete the following tasks related to their job:

- Describe how Aperio's Image Analysis tools work
- Describe Aperio's Image Analysis tools for Area, Cell, and Event Quantification
- Understand the input parameters for each Image Analysis tool
- Understand the output parameters for each Image Analysis tool
- Complete the steps for running and Aperio Image Analysis tools
- Calibrate stain color using Color Deconvolution
- Create a macro and register it with Spectrum
- Run a macro using Spectrum Plus batch analysis option
- Export Image Analysis results using Spectrum's Export Data tool
- Describe Aperio's Scalable Architecture

Several Aperio algorithms have been cleared by the FDA for clinical use when used on ScanScope models that are labeled as approved medical devices, and are intended for research use for other applications.

# **Terminology Table**

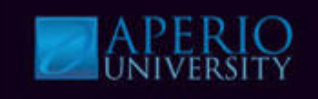

| Image Analysis                | The extraction of meaningful information from digital images by means of digital image processing techniques.                                                                  |
|-------------------------------|----------------------------------------------------------------------------------------------------|
| Deconvolution                 | Image processing technique that removes the effects of convolution from measured data.                                                                                         |
| Colocalization                | Analysis technique that determines the contribution of each stain at every pixel location.                                                                                     |
| Intensity                     | The measure of brightness of the pixel. Intensity ranges from $0 =$ black to 255 = bright white.                                                                               |
| Color Vector                  | The normalized optical density for the Red (R), Green (G),<br>Blue (B) components that represent a specific color (stain).                                                     |
| Immunohistochemistry<br>(IHC) | A method for staining cells; antibodies to specific proteins are<br>used to analyze specimens and identify specific types of<br>cells, especially for certain types of cancer. |
| Angiogenesis                  | The formation of new blood vessels.                                                                                                    |

### **Image Analysis Illustrated**

#### Image Analysis extracts meaningful data:

- Stains are used to highlight features.
  - Tissue and cell components are revealed.
    - Nuclei, membranes and cytoplasm.
  - Specific protein expressions such as, ImmunoHistoChemistry panels.
    - HER2, ER and PR.

#### • Image analysis can help answer questions.

- Where and how much staining is there?
- · Where and how many objects are there?
  - Tumor cells.
- How much staining is there on different objects?
  - Cell nuclei.
  - Cell membranes.

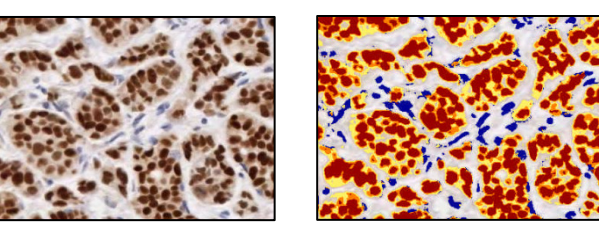

Original

Markup

to highlight analysis results.

Image Analysis tools can present a markup image

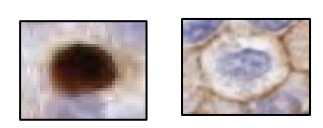

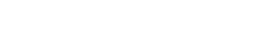

Document Number: TRN-0012 Rev: C

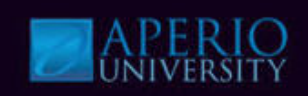

## **Image Analysis Illustrated**

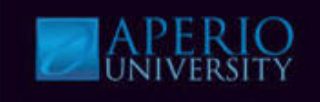

#### How Image Analysis works:

- Analyzing a digital slide by applying an algorithm directly to the digital slide or selected region of the digital slide.
  - Stained slides result in a multicolored image. Image analysis acquires the RGB color of the pixels.

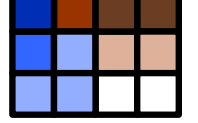

- Image Analysis tools organize the color (RGB pixels) of stains.
  - Classifies pixels by color (stain).
  - Measures pixel (stain) intensities.
  - Indentifies objects by color, shape or size.
  - Measures object (stain) intensities.

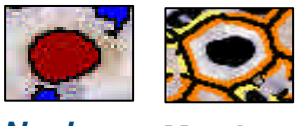

Nucleus Membrane

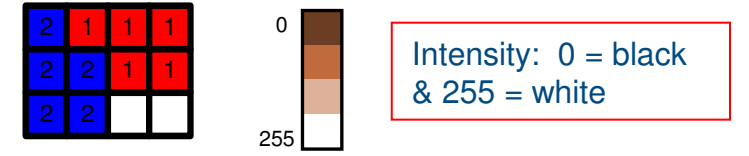

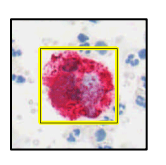

Rare Event

# **Image Analysis Tools**

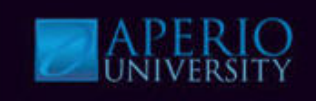

#### Image Analysis tools and their specific applications:

- Positive Pixel Count\* quantifies the area and intensities of positive and negative staining.
- **Color Deconvolution**\*\* accurately separates up to 3 stains and measures area and intensity separately, resolving multi-stain colocalization problems.
- **Colocalization** quantifies the area and intensity of "colocalized" markers.
- **Nuclear** quantifies nuclear staining and intensity.
- **Membrane** quantifies membrane staining and intensity.
- Microvessel Analysis detects and quantifies microvessels.
- **Rare Event Detection** detects micrometastasis of tumor cells.
- **Digital IHC Analysis** streamlined workflow for IHC analysis.
- **Genie** smart tissue classifier.

\*Positive Pixel Count is licensed without fee with other Aperio Software.

\*\*Color Deconvolution is our professional version of our Positive Pixel Count algorithm.

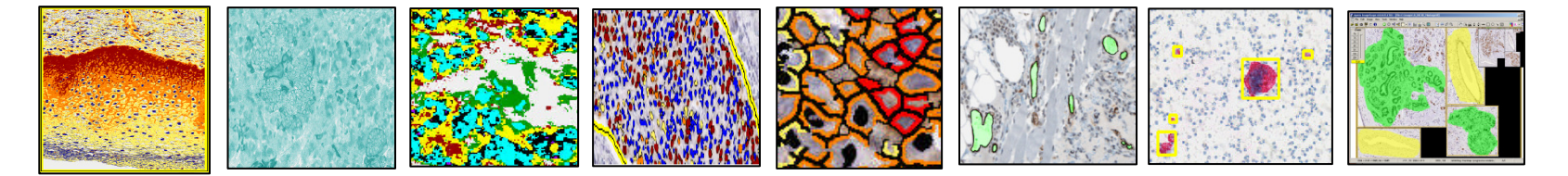

### **Aperio Image Analysis Capabilities**

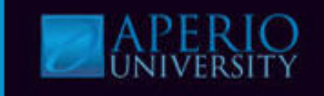

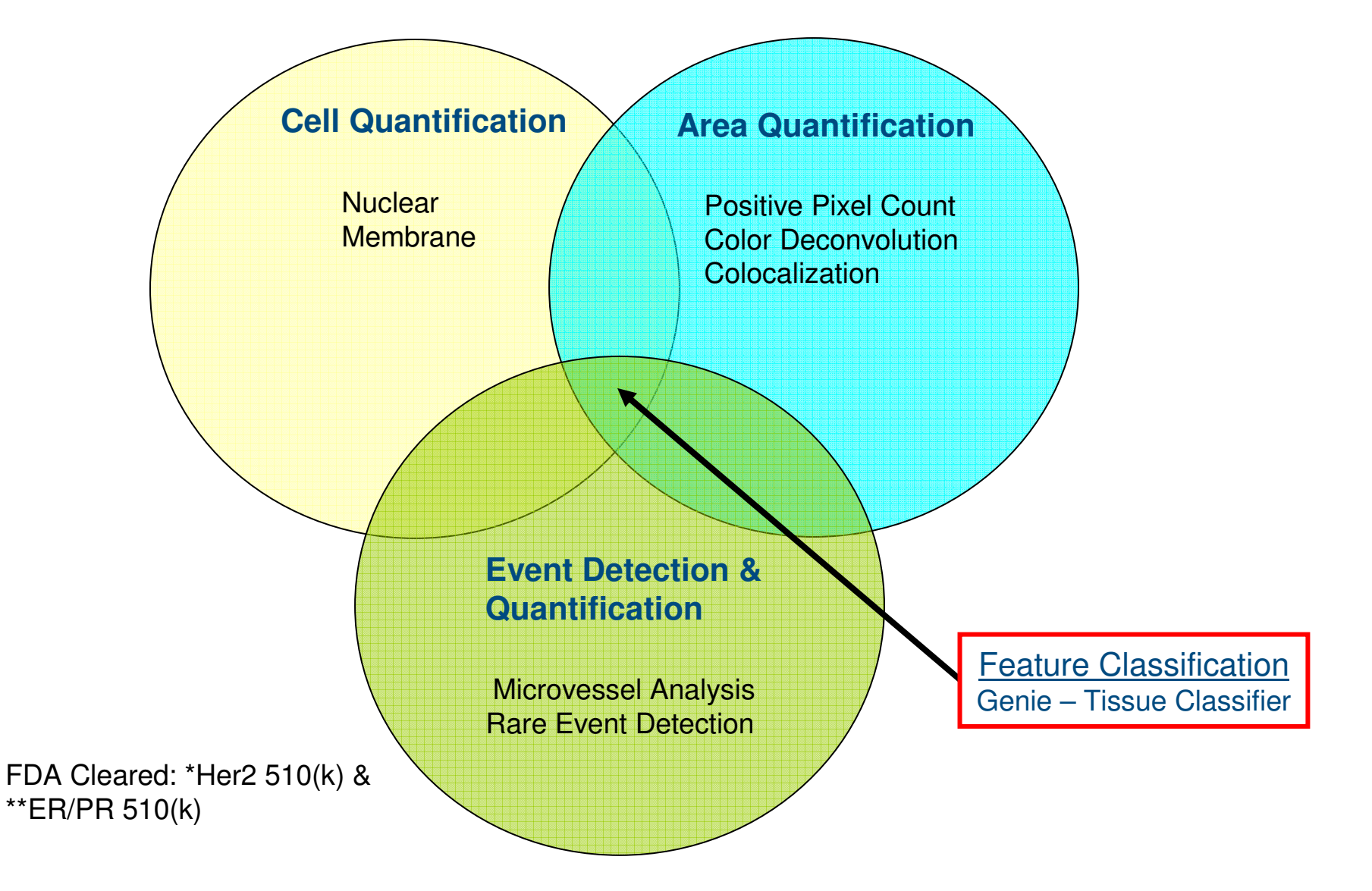

### **Image Analysis Applications**

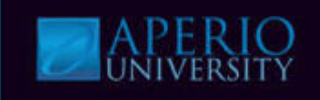

#### **Blood Vessels**

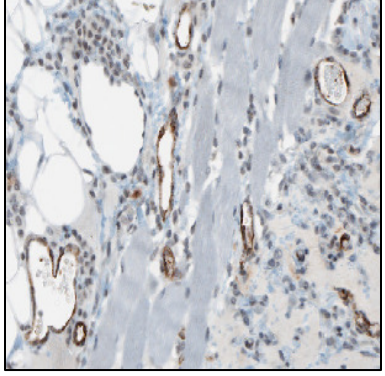

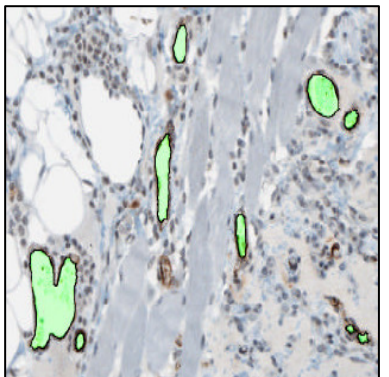

Original

Markup

#### **Stain Separation**

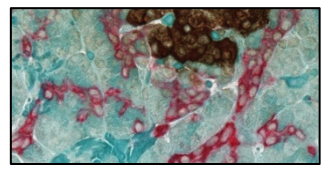

3 colors

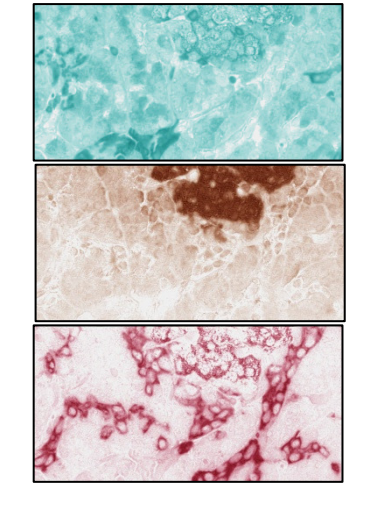

#### **Nuclear Staining Quantification**

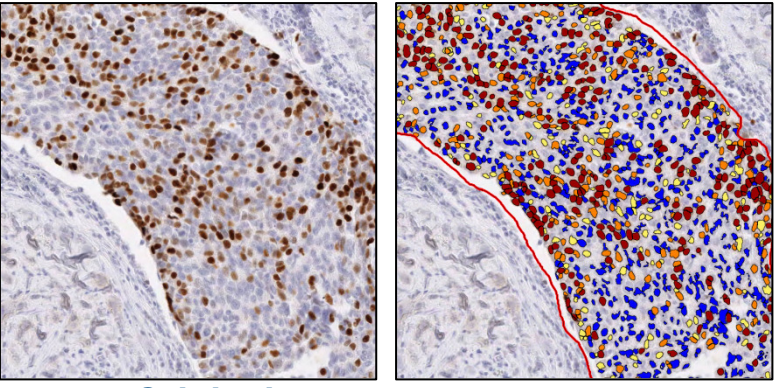

OriginalMarkupMembrane Staining Quantification

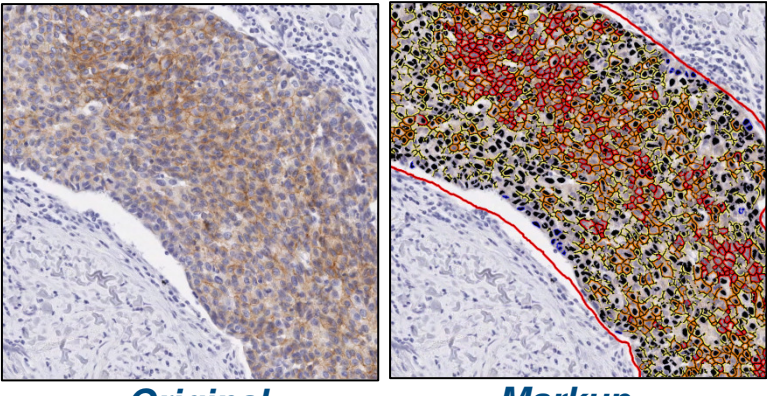

Original

Markup

### **Image Analysis Applications**

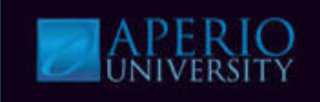

#### **Fatty Vacuoles**

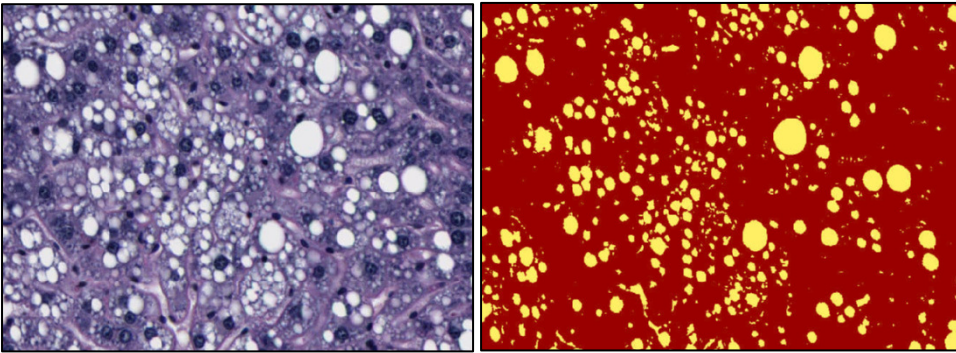

Original

Markup

#### **Cytoplasmic Quantification**

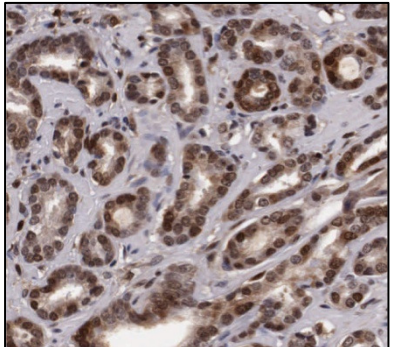

Original

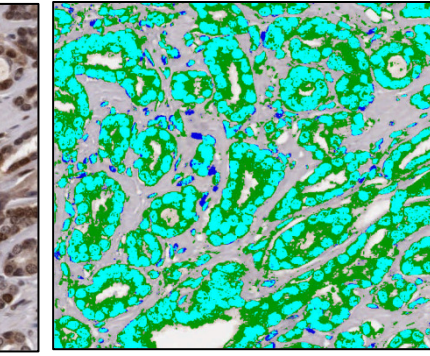

Markup

#### **H&E Nuclear Counting**

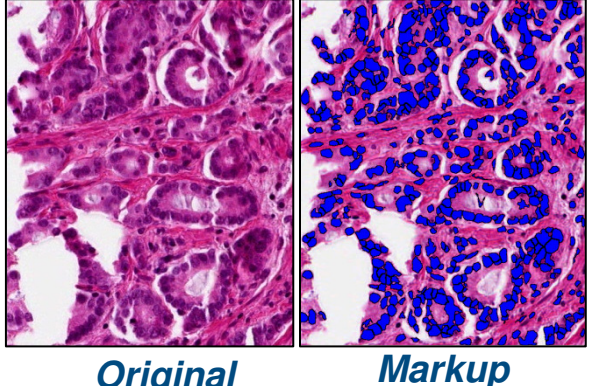

Original

#### **Rare Event Detection**

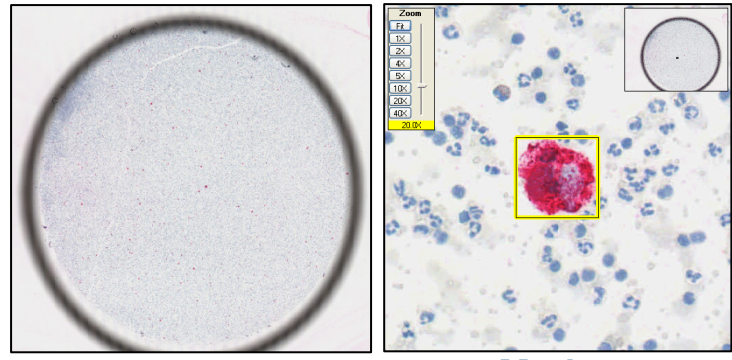

Original

Markup

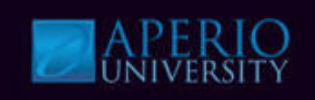

#### Run Analysis several ways.

#### ImageScope Analysis

- Use the Analysis command of ImageScope to analyze either a local digital slide image (that is, an image on your workstation or on the network where your workstation can see it via Microsoft file sharing).
- Use ImageScope to connect an image on an Aperio ImageServer.

#### Spectrum Plus Analysis

• Analyze a single digital slide image that resides on the ImageServer by using Spectrum's **Analyze** command.

#### Batch Analysis

• Analyze a batch of digital slide images that reside on the ImageServer by selecting multiple images and using Spectrum's **Analyze** command.

In most cases, it is expected that a digital slide will be opened in Spectrum. For the purpose of training all images will be opened in Spectrum.

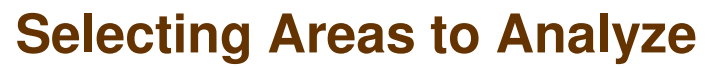

- Analyze entire digital slide or selected areas.
- Use ImageScope drawing tools to select or exclude areas to analyze.
  - Pen draw free-form area of interest.
  - Negative Pen draw free-form area to *exclude* from analysis.
  - Rectangle draw a rectangular area of interest.

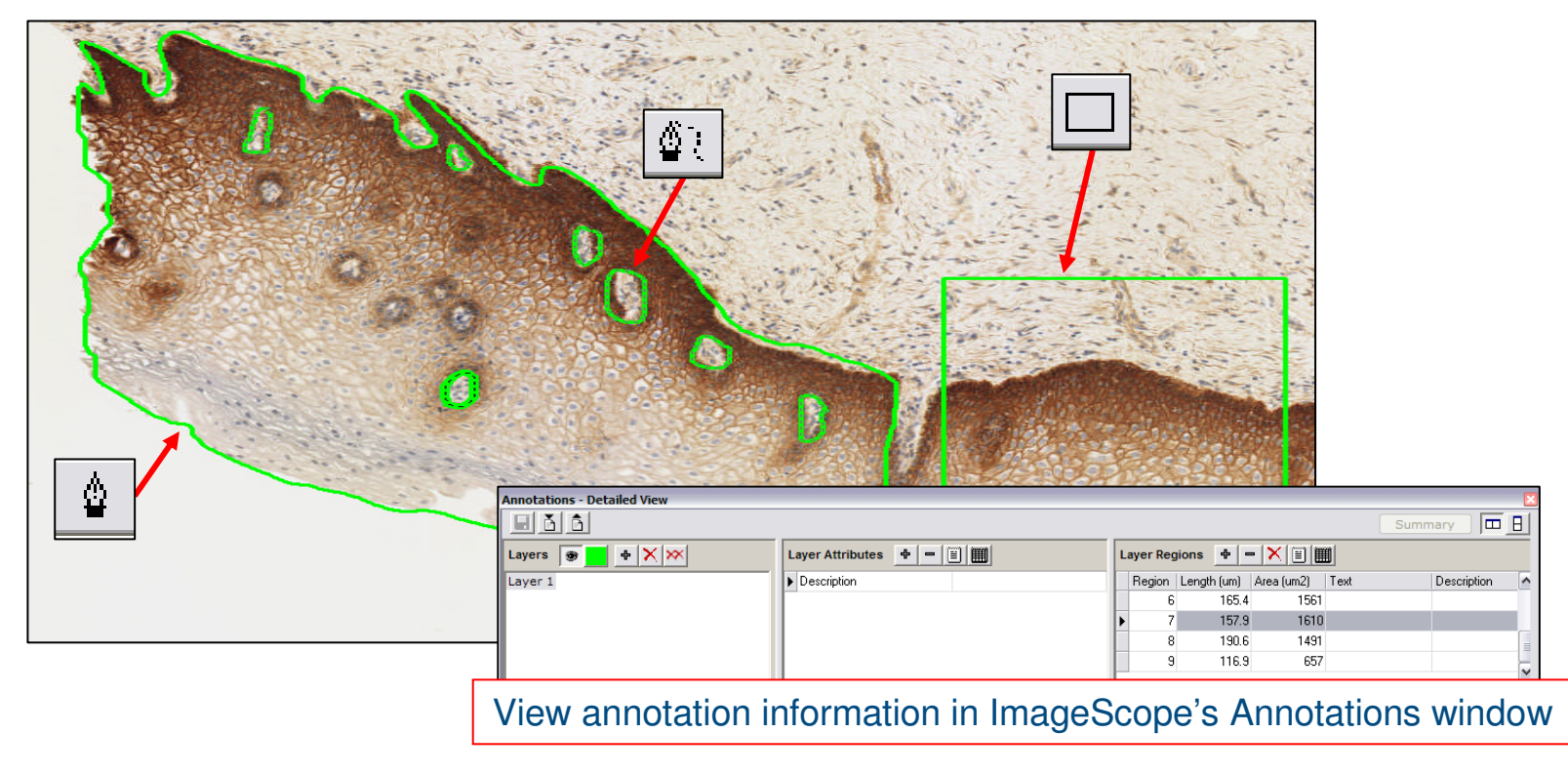

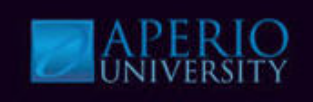

#### **Analysis Window**

• When performing analysis via Spectrum the Algorithm Server Job displays registered macros.

| Nuclear_macro<br>MicrovesselAnalysis_macro<br>MicrovesselAnalysis_macro<br>COlorDeconvolutionSeperates<br>Colocalization_macro<br>PositivePixelCount_macro<br>Colocalization_SeperateStains<br>Rare Event Detection<br>Aperio Positive Pixel Count Sa | Stains_macro<br>s_macro<br>ample Macro | List of macros |
|----------------------------------------------------------------------------------------------------|----------------------------------------|----------------|
|                                                                                                    |                                        |                |
| Generate Markup Image                                                                                                    | Incremental Processing                 |                |

#### **Analysis Buttons**

Test – modify existing macro for selected algorithm and test before saving. Create – creates new macro based on the original algorithm.

Analyze – run analysis.

Cancel – cancel current analysis job.

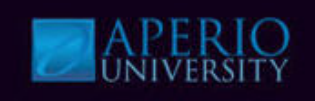

#### **Incremental Processing**

- Some Aperio algorithms support incremental processing.
- Incremental processing allows the algorithm to analyze only regions added after the initial analysis without re-analyzing the previously analyzed regions.

| Macro Name                                                                                                    |                                                                         |         |                |
|----------------------------------------------------------------------------------------------------|-------------------------------------------------------------------------|---------|----------------|
| IHC HER2 Breast Dako                                                                                                    |                                                                         |         |                |
| Rare Event Macro                                                                                                    |                                                                         |         |                |
| ColorDeconvolution_SeperateStains_macro                                                                                               |                                                                         |         |                |
| IHC PR Breast Dako Clone                                                                                                    |                                                                         |         |                |
| IHC ER Breast Dako Clone                                                                                                    |                                                                         |         |                |
| PositivePixelLount_macro                                                                                                    | LAND THE COLORES                                                        | ►       | List of macro  |
| Nuclear_Stain_ColorDeconv                                                                                                    | olution_1 une_color_macro                                               |         |                |
| Nuclear_Inacio                                                                                                    | Quantification macro                                                    |         |                |
| Microvesselánalusis Tupina                                                                                                    | _guardineador_macro                                                     |         |                |
|                                                                                                    | 2 Thresholding macro                                                    |         |                |
| MicrovesselAnalysis_Tuning                                                                                                    | 2_Thresholding_macro<br>I Color macro                                   |         |                |
| MicrovesselAnalysis_Tuning<br>MicrovesselAnalysis_Tuning<br>MicrovesselAnalysis_macro                                                 | 2_Thresholding_macro<br>I_Color_macro                                   |         |                |
| MicrovesselAnalysis_Tuning<br>MicrovesselAnalysis_Tuning<br>MicrovesselAnalysis_macro<br>MicrovesselAnalysis_Analysis                 | 2_Thresholding_macro<br>I_Color_macro<br>s3_VesselsMode1_macro          | ~       |                |
| MicrovesselAnalysis_Tuning<br>MicrovesselAnalysis_Tuning<br>MicrovesselAnalysis_macro<br>MicrovesselAnalysis_Analysis                 | 2_Thresholding_macro<br>I_Color_macro<br>s3_VesselsMode1_macro          | >       |                |
| MicrovesselAnalysis_Tuning<br>MicrovesselAnalysis_macro<br>MicrovesselAnalysis_Macro                                                  | 2_Thresholding_macro<br>I_Color_macro<br>33 VesselsMode1_macro          | >       |                |
| MicrovesselAnalysis_Tuning<br>MicrovesselAnalysis_macro<br>MicrovesselAnalysis_macro                                                  | 2_Thresholding_macro<br>I_Color_macro<br>3_VesselsMode1_macro           | >       | Analysis optic |
| MicrovesselAnalysis_Tuning<br>MicrovesselAnalysis_macro<br>MicrovesselAnalysis_macro                                                  | 2_Thresholding_macro<br>I_Color_macro<br>3_VesselsMode1_macro<br>"<br>[ | >       | Analysis optic |
| MicrovesselAnalysis_Tuning<br>MicrovesselAnalysis_Tuning<br>MicrovesselAnalysis_macro<br>MicrovesselAnalysis<br>Generate Markup Image | 2_Thresholding_macro<br>I_Color_macro<br>3_VesselsMode1_macro<br>"<br>[ | Ssing + | Analysis optic |

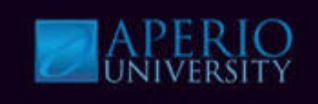

#### PPC quantifies the area & intensity of two stains.

• Positive Pixel Count (PPC) looks for positive, negative and neutral areas of staining by analyzing the slide staining against user defined values.

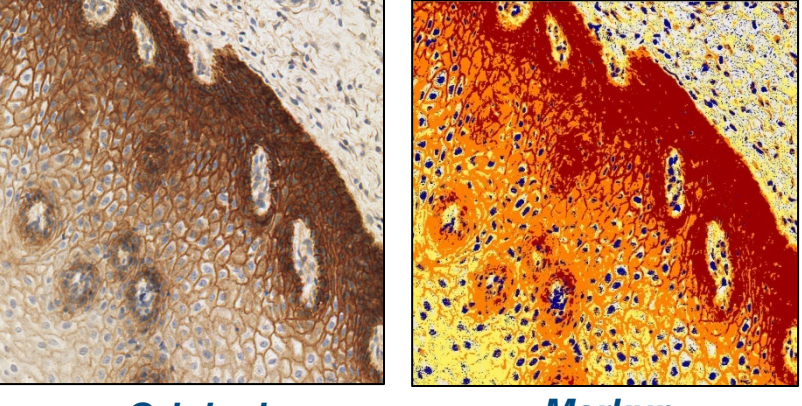

Original

Markup

The markup image color-codes the analyzed pixels in the following format: Negative, Weak, Medium, Strong Positive

- Outputs:
  - Negative, Weak, Medium, Strong Positive Staining
    - Number of pixels
  - Intensity sum
  - Average intensity of weak positive pixels
  - Ratio of strong/total number

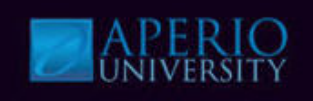

#### PPC has a set of input parameters.

- Input parameters allow the user to define the positive stain color and intensity thresholds for the positive stain using HSI (Hue, Saturation, Intensity) color model.
  - The user will specify a color (range of hues and saturation) and three intensity ranges (weak, positive, and strong).
  - PPC input parameters are defaulted for brown color quantification.

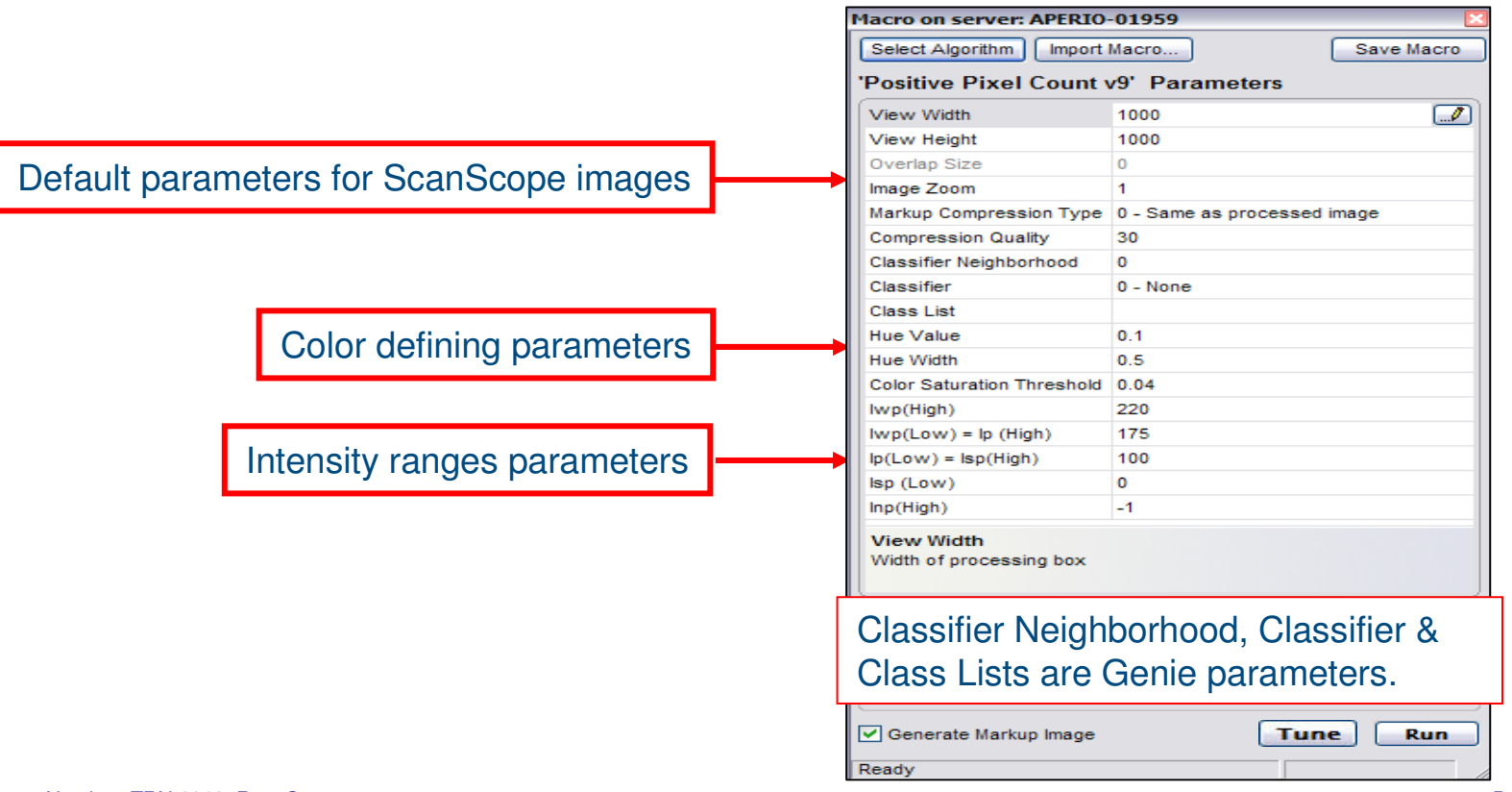

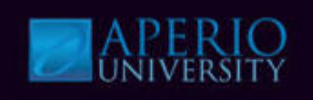

#### **PPC input parameters:**

- The **Hue Value**, and **Hue Width** can be adjusted to define the color to match the specific stain being used.
  - Hue Value position on the color wheel for positive color.
  - This parameter defines the color of the positive stain.

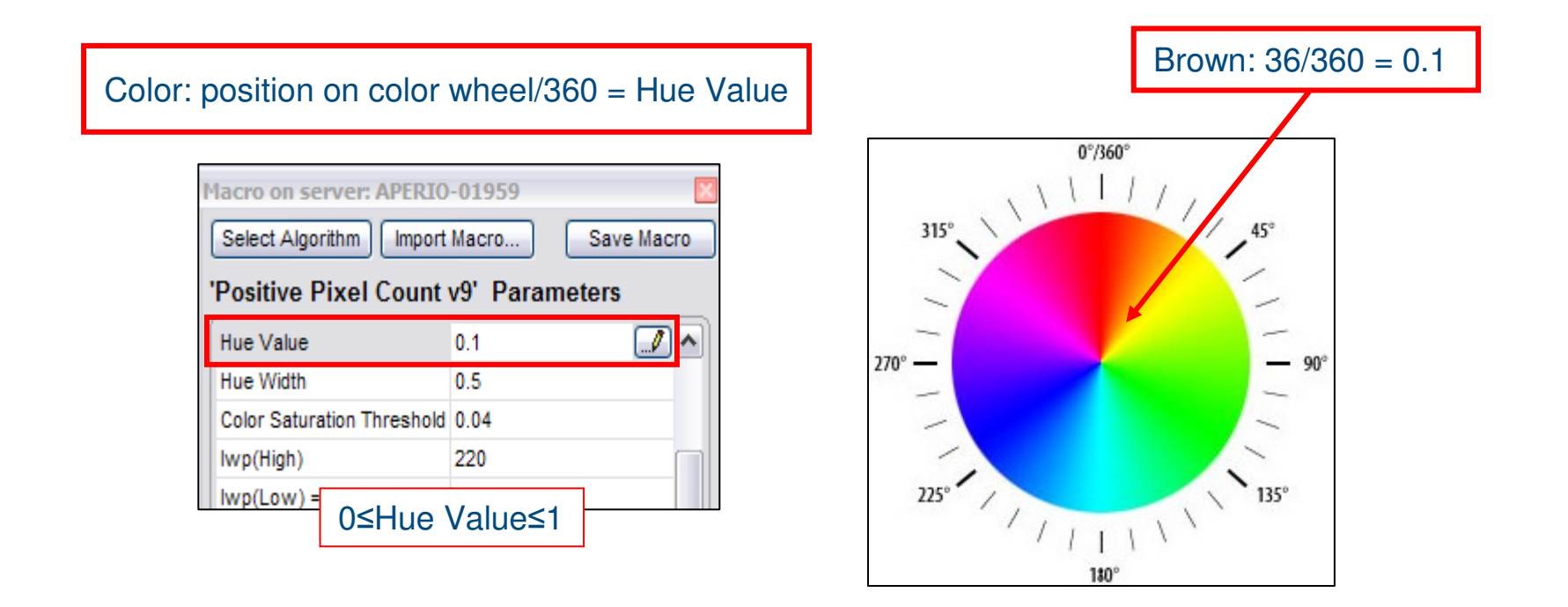

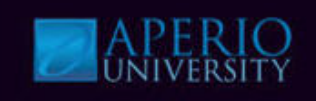

#### **PPC input parameters:**

- Adjust the **Hue Width** to define the ranges of hues for analysis.
  - Hue Width is the range of hues, centered on the Hue Value that will be analyzed.
  - The larger the Hue Width, a larger range of Hues will be included for positive color.
  - The lower the Hue Width, a smaller range of Hues will be acceptable.

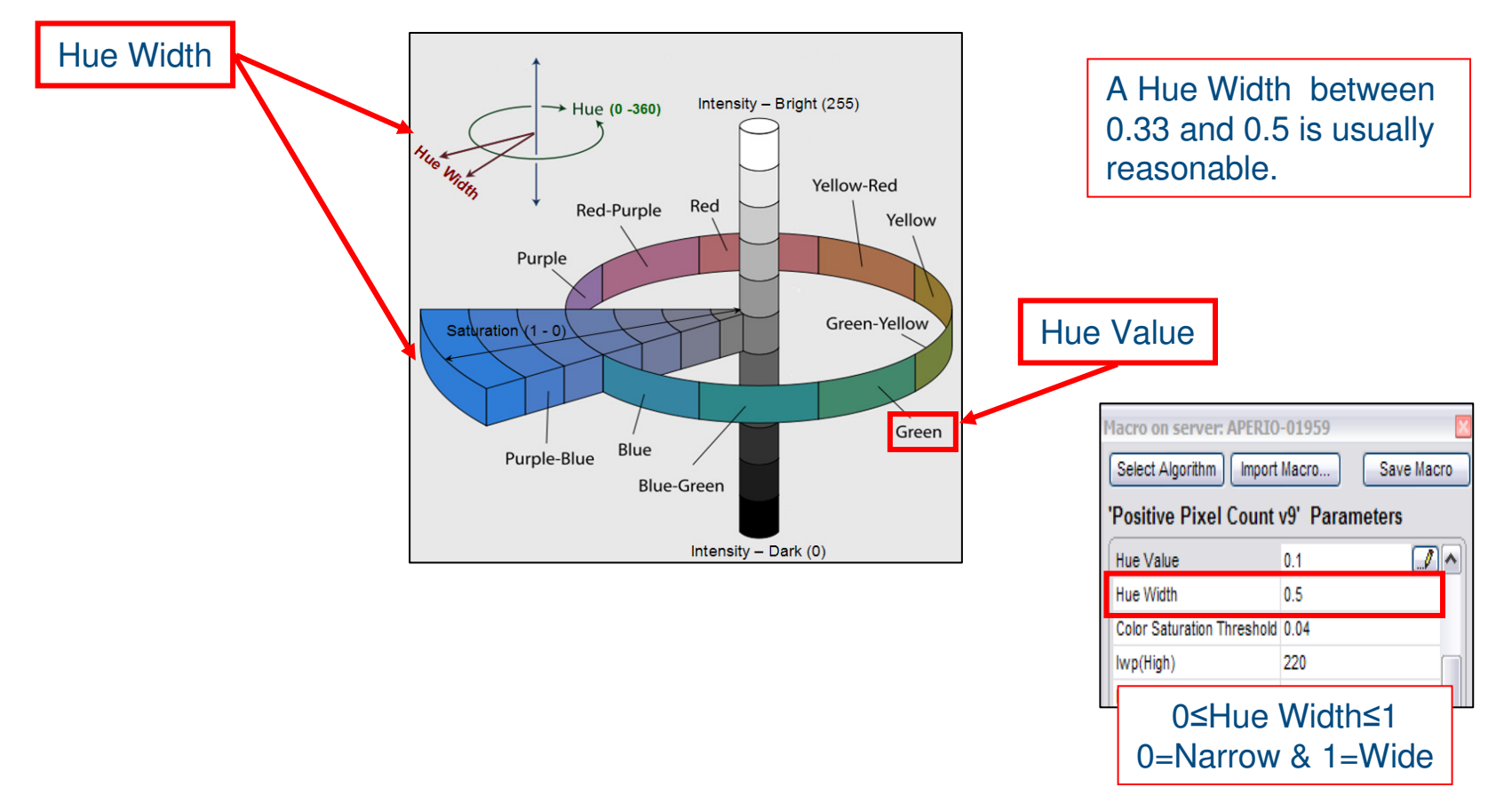

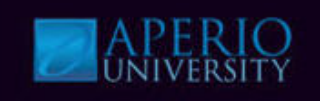

#### **PPC input parameters:**

- PPC classifies each pixel as either negative, weak positive, positive, strong positive or non-tissue (clear glass) based on its color and intensity.
- Positive stain color intensity results are separated into three color coded ranges.
  - Intensity weak positive (lwp) = yellow
  - Intensity positive (lp) = orange
  - Intensity strong positive (Isp) = red

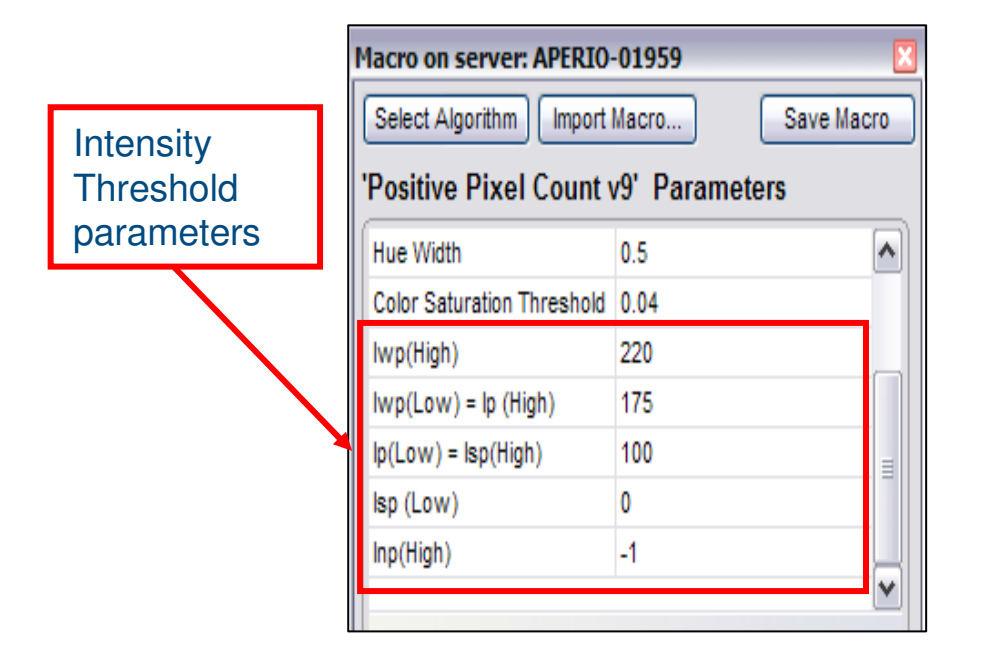

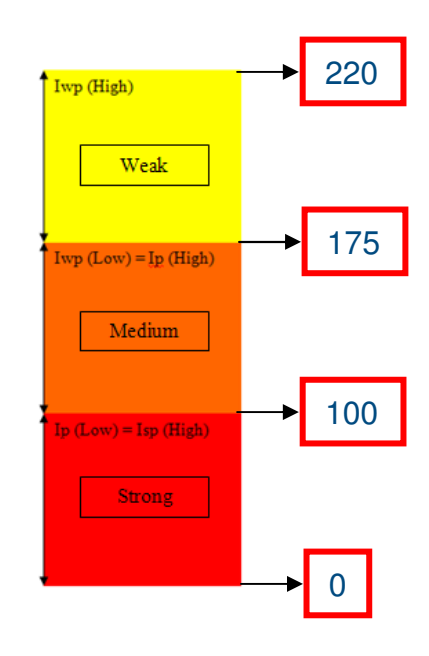

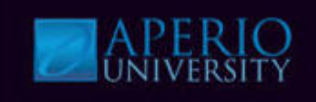

#### **PPC analysis results:**

- Analysis results are viewed from the **Annotations Window** in ImageScope.
- PPC analysis results are area based quantification and intensity values.
  - If running analysis in ImageScope, a false color Markup image can be generated.

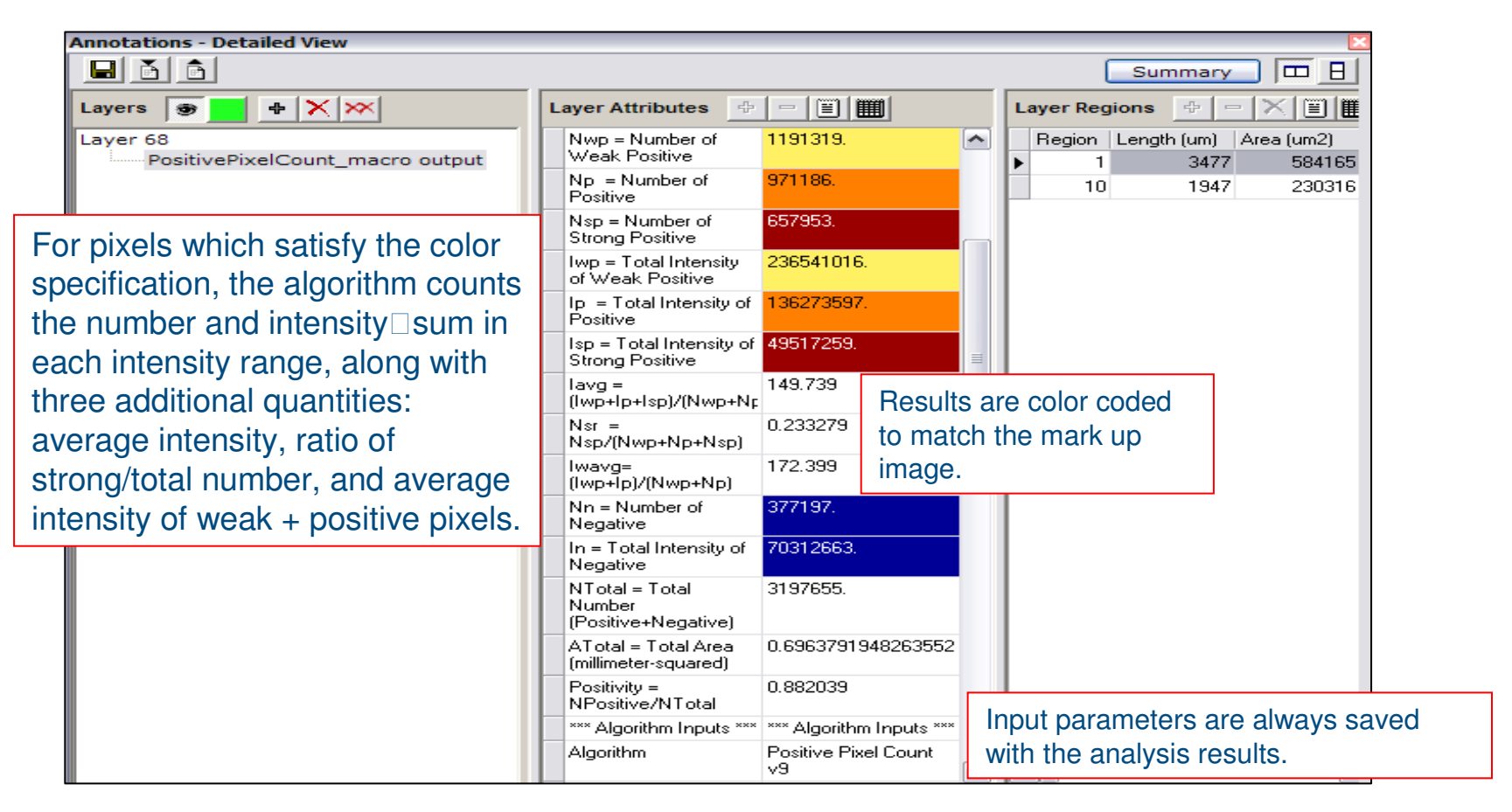

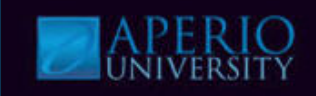

#### **PPC** Workshop

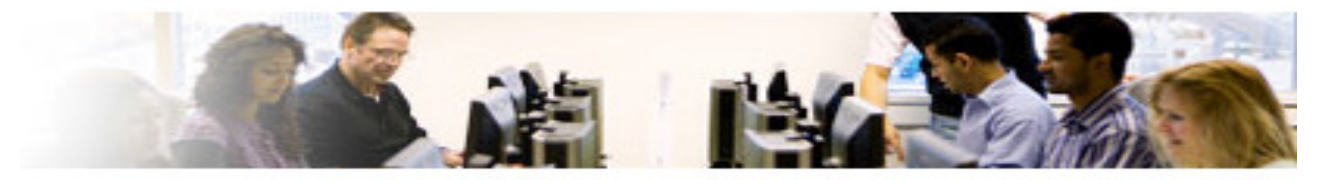

Watch Instructor demo the tasks below and perform them using the steps beginning on the next page:

- Open PPC demo file
- Select PPC macro
- Run analysis
- View Results

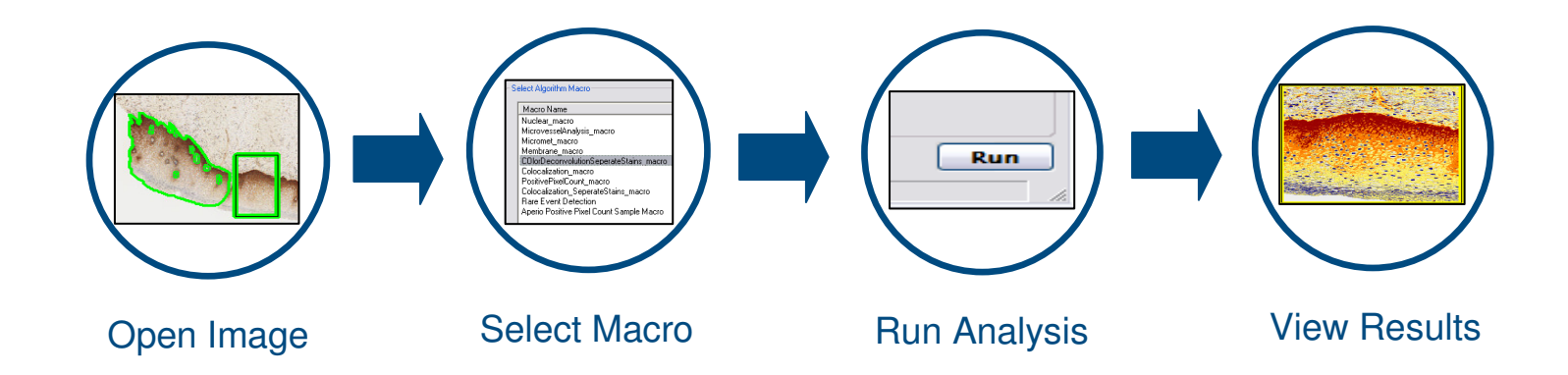

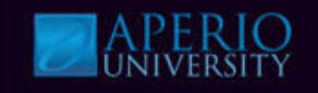

- 1. Log into Spectrum with a username and password provided by instructor & select the specified **Research Role**.
- 2. Navigate to the digital slide list, open the **Positive Pixel Count Demo** slide as shown below.

| Login Required                                                                                                    |                                          |                                   |
|----------------------------------------------------------------------------------------------------|------------------------------------------|-----------------------------------|
| Username:<br>Password:<br>User Login                                                                                                    |                                          |                                   |
| Digital Slides<br>List all Digital Slides<br>View all Digital Slides as Folders<br>List ScanScope Slides<br>List ScanScope Slides (Past Day)<br>List ScanScope Slides (Past Week) |                                          | Positive Pixel<br>Count Demo Data |
| List ScanScope Slides (Past Month)<br>Search all Digital Slides<br>Add new Digital Slides                                                                                         | Click thumbnail image to open ImageScope | ]                                 |

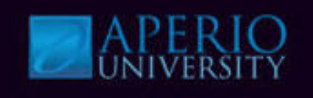

- 3. Click View, select Annotations Window (Ctrl N).
- 4. Click **Region 1** in the Annotations Window under the Layer Regions section to select the area for analysis. (For this exercise please use region 1).

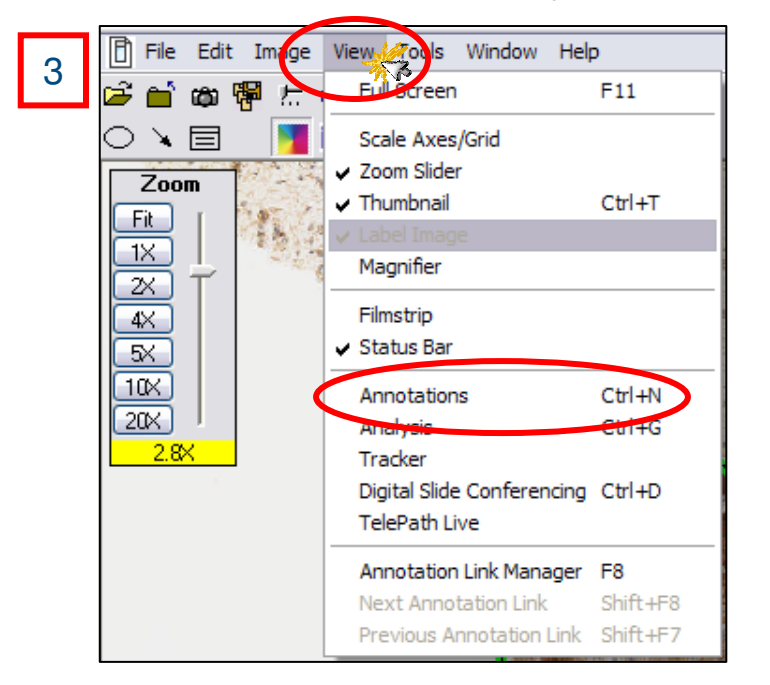

**Note:** You can create your own region of analysis by using any of these annotation tools in ImageScope. The negative pen tool will exclude regions for analysis.

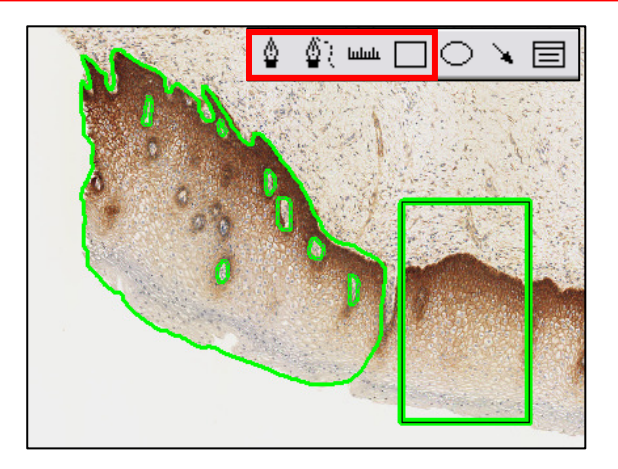

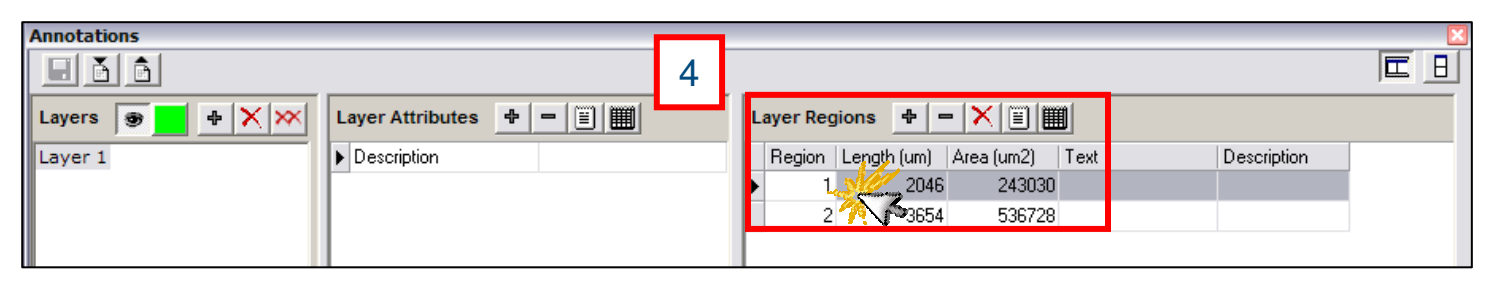

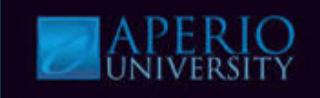

5. Click View, Select Analysis (Ctrl G). The Algorithms Window is now displayed.

#### 6. Select PositivePixelCount\_macro & click Test.

The saved input parameters are now displayed.

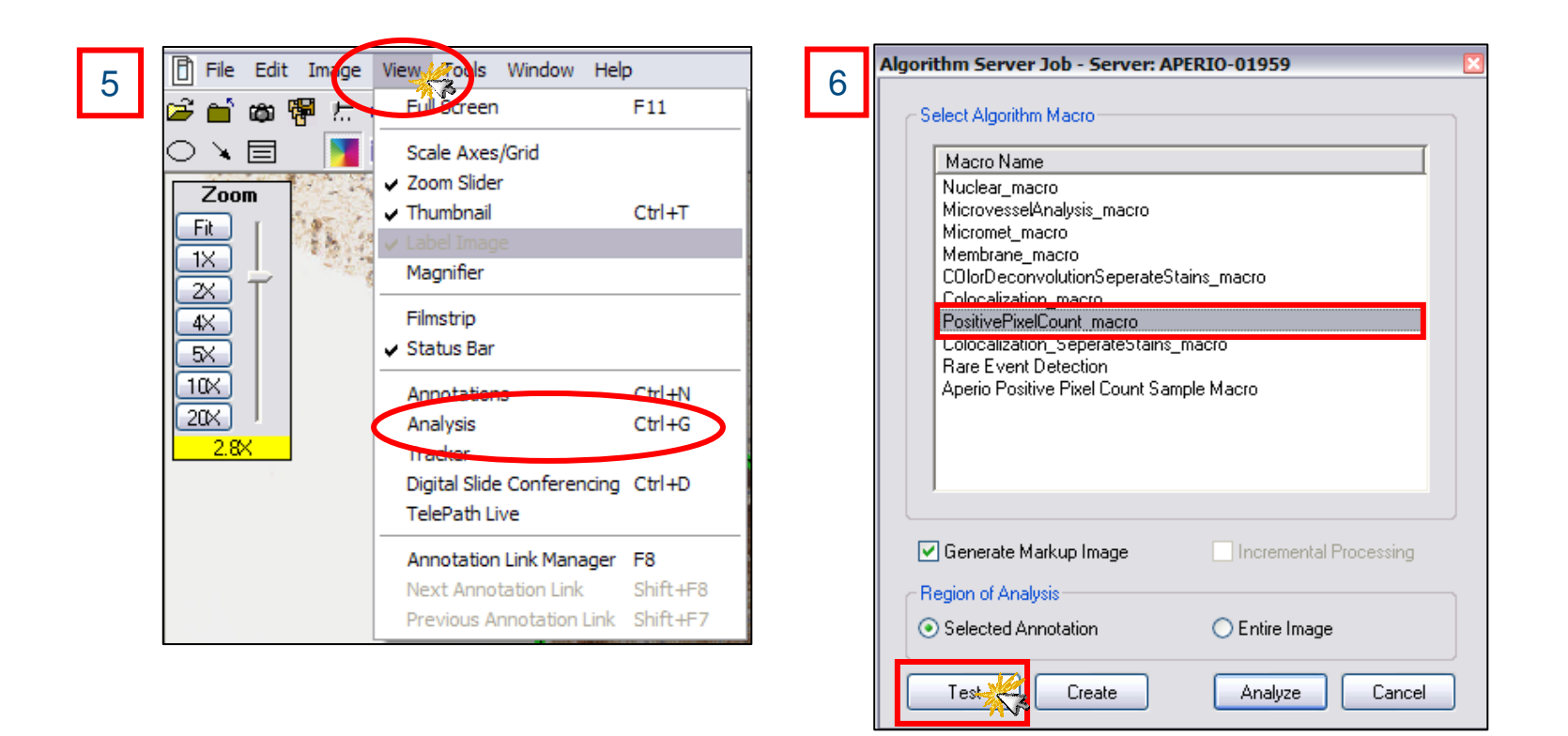

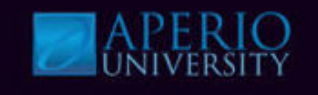

7. Review the parameters, set Region of Analysis to Selected Annotation Layers, & Generate Markup Image.

Macro on server: APERIO-01959

8. Click Run.

|                                |   | Select Algorithm Import                                                                                                    | Macro          | Save Macro    |                                                                            |
|--------------------------------|---|----------------------------------------------------------------------------------------------------|----------------|---------------|----------------------------------------------------------------------------|
|                                | 7 | Positive Pixel Count                                                                                                    | /9' Parame     | ters          |                                                                            |
|                                |   | View Width                                                                                                    | 1000           |               |                                                                            |
|                                |   | View Height                                                                                                    | 1000           |               |                                                                            |
|                                |   | Overlap Size                                                                                                    | 0              |               |                                                                            |
|                                |   | Image Zoom                                                                                                    | 1              |               |                                                                            |
|                                |   | Markup Compression Type                                                                                                    | 0 - Same as pr | ocessed image |                                                                            |
|                                |   | Compression Quality                                                                                                    | 30             |               |                                                                            |
|                                |   | Classifier Neighborhood                                                                                                    | 0              | Clossifier N  | aighborhood Classifier 9                                                   |
|                                |   | Classifier                                                                                                    | 0 - None       | Classifier N  | eignbornood, Classilier &                                                  |
| The default color for Positive |   | Class List                                                                                                    |                | Class Lists   | are Genie parameters.                                                      |
| The default color for Positive |   | Hue Value                                                                                                    | 0.1            |               | •                                                                          |
| Pixel Count is brown.          |   | Hue Width                                                                                                    | 0.5            |               |                                                                            |
|                                |   | Color Saturation Threshold                                                                                                    | 0.04           |               |                                                                            |
|                                |   | lwp(High)                                                                                                    | 220            |               |                                                                            |
|                                |   | lwp(Low) = lp (High)                                                                                                    | 175            |               |                                                                            |
|                                |   | lp(Low) = lsp(High)                                                                                                    | 100            |               |                                                                            |
|                                |   | lsp (Low)                                                                                                    | 0              |               |                                                                            |
|                                |   | Inp(High)                                                                                                    | -1             |               |                                                                            |
|                                |   | View Width<br>Width of processing box                                                                                                    |                |               | Tip: Click on a single<br>parameter value and see<br>the definition below. |
|                                |   | Region of Analysis         ○ Current Screen         ○ Entire Image         ③ Selected Annotation Lay         ☑ Generate Markup Image         Ready | /er            | Tune Rut      | 8                                                                          |

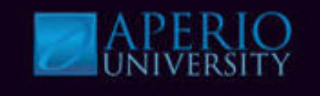

9. View analysis results in the **Annotations window** under **Layer Attributes** section.

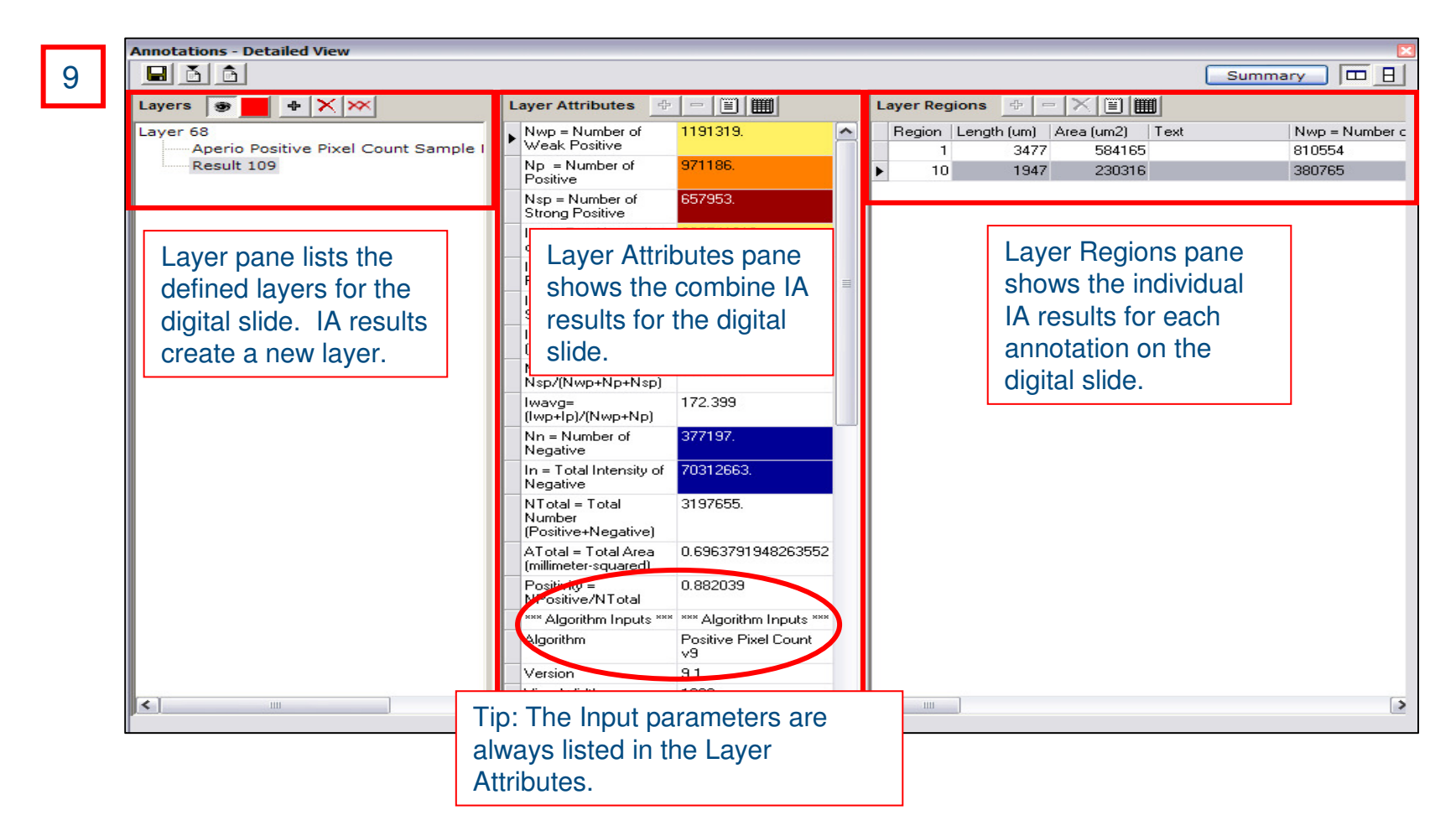

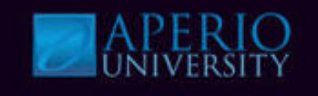

10. View **Markup Image**. Click **Show/Hide Layer Icon** in the Annotations window to compare analysis results to the original digital slide image.

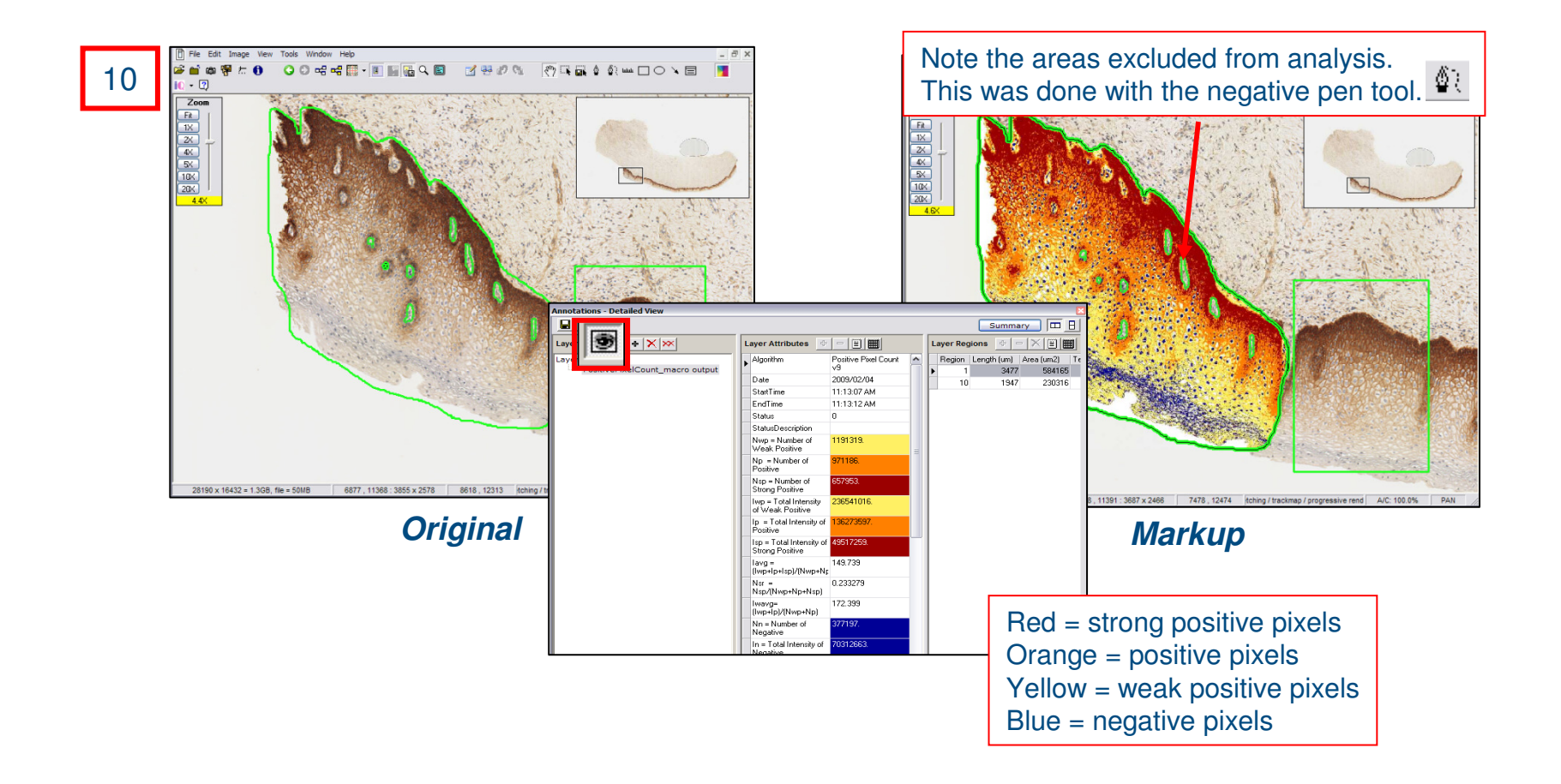

#### **Knowledge Check**

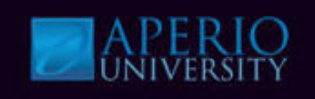

- 1. Positive Pixel Count provides outputs for area quantification?
  - a) True
  - b) False
- 2. The user must adjust the color hue of the stain if using anything other than a brown stain?
  - a) True
  - b) False
- 3. What is the default color quantification for Positive Pixel Count?
  - a) Blue
  - b) Red
  - c) Green
  - d) Brown
- 4. What parameter value is defaulted for ScanScope images?
  - a) Hue Value
  - b) lwp
  - c) View Width
  - d) Hue Width

#### Color Deconvolution accurately separates stains, resolving multistain colocalization problems.

- Accurate Stain Separation
  - Separates the image into 3 channels corresponding to the actual colors used.
  - Allows accurate measurement of the area for each stain individually, even when the stains are superimposed at the same location.
- Automatic and precise training of stain colors.
  - Eliminates guesswork and trial and error.

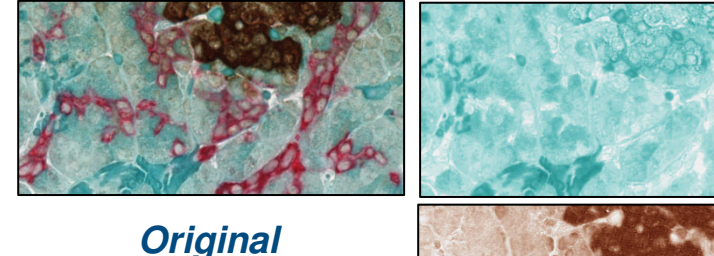

This example is the result of running analysis three times once for each color channel.

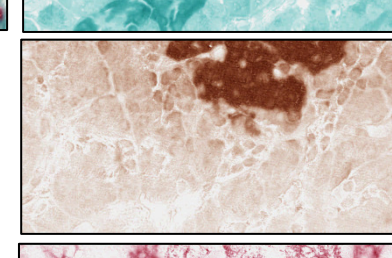

Separated Stain Markup Images

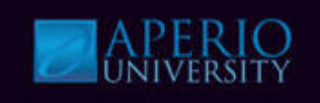

#### Also quantifies the area & intensity of separated stains.

• Color Deconvolution does more than just present a visual separation of stains, it also accurately calculates the area and intensity for each individual stain.

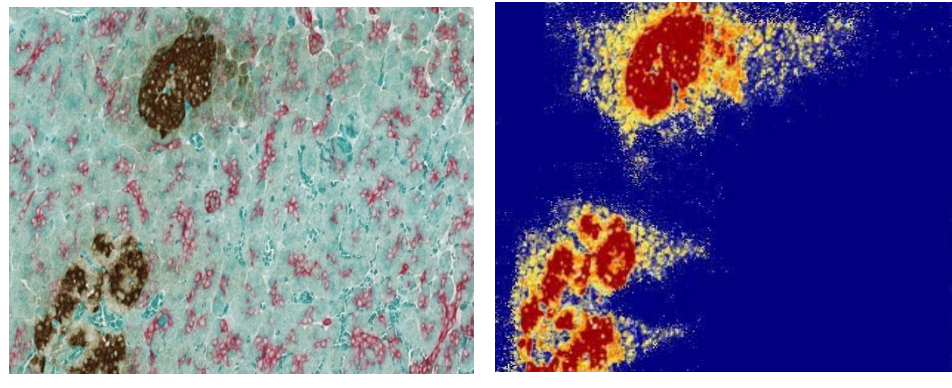

*Original Intensity Ranges Markup* The markup image color codes analyzed pixels in the following format: Negative, Weak, Medium, Strong Positive

#### **Outputs:**

- Negative, Weak, Medium, Strong Positive Staining
  - Percentages
  - Average intensity
- Area
- Other statistical measurements

#### **Color Deconvolution input parameters:**

- Color Deconvolution analysis performance is controlled by a set of input user define input parameters
- Default color channels are
  - Color (1) = Hematoxylin
  - Color (2) = Eosin
  - Color (3) = DAB
- **Positive Color Channel**-Particular stain to be analyzed (1, 2, or 3).
- Markup Image Type-
  - Deconvolved Color Channel
  - Intensity Ranges
- Intensity Thresholds-
  - Weak Positive
  - Medium Positive
  - Strong Positive
  - Black Threshold
- **Color (1, 2 or 3)**-Normalized Optical Density values for the Red, Green, Blue components for the corresponding color channel. If only 2 stains are present set color 3 values to 0.
- Clear Area Intensity-Default value for white balance.

| lacro on server: APERIO-0   | 1959                          |
|-----------------------------|-------------------------------|
| Select Algorithm Import Ma  | acro Save Macro               |
| Color Deconvolution v9      | )' Parameters                 |
| View Width                  | 1000                          |
| View Height                 | 1000                          |
| Overlap Size                | 0                             |
| Image Zoom                  | 1                             |
| Markup Compression Type     | 0 - Same as processed image   |
| Compression Quality         | 30                            |
| Classifier Neighborhood     | 0                             |
| Classifier                  | 0 - None                      |
| Class List                  |                               |
| Positive Color Channel      | 1                             |
| Mark-up Image Type          | 1 - Deconvolved Color Channel |
| Weak Positive Threshold     | 220                           |
| Medium Positive Threshold   | 170                           |
| Strong Positive Threshold   | 100                           |
| Black Threshold             | 0                             |
| Color (1) - Red Component   | 0.9304                        |
| Color (1) - Green Component | 0.2562                        |
| Color (1) - Blue Component  | 0.2622                        |
| Color (2) - Red Component   | 0.1957                        |
| Color (2) - Green Component | 0.7678                        |
| Color (2) - Blue Component  | 0.6099                        |
| Color (3) - Red Component   | 0.268                         |
| Outra (D) Outra Outra and   | 0.57                          |

Classifier Neighborhood, Classifier & Class Lists are Genie parameters.

| Region of Analysis                                          | Inputs Outputs |
|-------------------------------------------------------------|----------------|
| Current Screen<br>Entire Image<br>Selected Annotation Layer |                |
| Generate Markup Image                                       | Tune Run       |
| Ready                                                       |                |

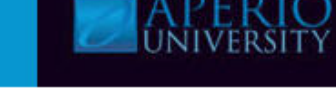

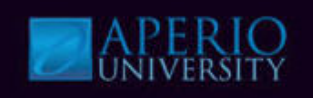

#### More on intensity:

- Intensity Raw image data are in RGB format. Intensity is the average of RGB channels in the raw data: (R+G+B)/3.
  - RGB value of (255,255,255) corresponds to bright white.
  - RGB value of (0,0,0) corresponds to black.
  - Large intensity is bright and corresponds to very light staining.
  - Low intensity is very dark and corresponds to dark staining.

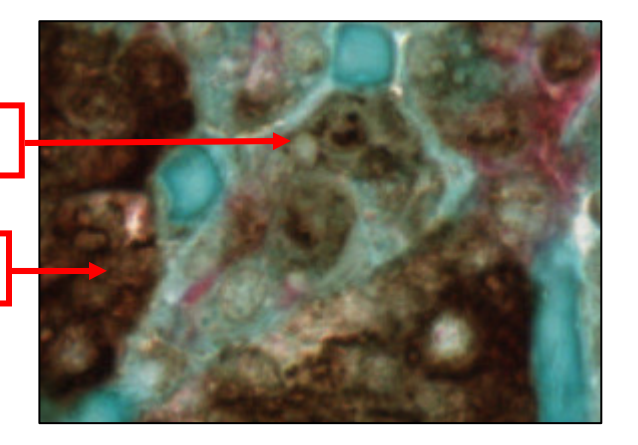

| Macro on server: APERIO-                                                                       | 01959<br>Iacro Si | ave Macro |  |  |
|------------------------------------------------------------------------------------------------|-------------------|-----------|--|--|
| 'Color Deconvolution v                                                                         | 9' Parameters     |           |  |  |
| Weak Positive Threshold                                                                        | 220               | •         |  |  |
| Medium Positive Threshold                                                                      | 170               |           |  |  |
| Strong Positive Threshold                                                                      | 100               |           |  |  |
| Black Threshold                                                                                | 0                 |           |  |  |
| <b>Note:</b> Change the intensity input values to determine what intensity will be enumerated. |                   |           |  |  |

Large intensity value

Low intensity value

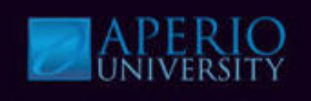

#### Color Deconvolution Results:

- Color Deconvolution results are area based quantification and intensity values.
  - A positive result applies to pixels that are stained in the Positive Color Channel specified in the analysis inputs.
  - A negative result applies to pixels that are not stained positive.
  - In addition, the Average Red, Green and Blue OD values are given.
    - These results can be used for color (stain) calibration.

| Annotations - Detailed View              |                                      |              |  |
|------------------------------------------|--------------------------------------|--------------|--|
|                                          |                                      | Summary 🖽 🗄  |  |
| Layers 🗑 📕 💠 🗙 💌                         | Layer Attributes 🛛 🕂 😑               |              |  |
| Layer 80                                 | Average Positive Intensity           | 186.333 🔼    |  |
| Result 118                               | Percent Weak Positive                | 77.2613      |  |
| Layer 81                                 | Percent Medium Positive              | 18.4567      |  |
|                                          | Percent Strong Positive              | 4.93515e-003 |  |
| Total Stained Area is                    | Percent Negative                     | 4.27701      |  |
| the cumulative total                     | Percent Total Positive               | 95.723       |  |
| negative pixels.                         | Average Weak Positive<br>Intensity   | 193.879      |  |
|                                          | Average Medium Positive<br>Intensity | 154.766      |  |
| Total Analysis Area is the total area of | Average Strong Positive<br>Intensity | 97.9786      |  |
| analysis including                       | Total Stained Area (mm^2)            | 0.180148     |  |
| any clear glass areas                    | Total Analysis Area (mm^2)           | 0.180631     |  |
| of the digital slide .                   | OD (Average Optical<br>Density)      | 0.109923     |  |
| Describe and estan                       | OD x Percent Total Positive          | 10.5221      |  |
| coded to match the                       | OD x Total Stained Area<br>(mm^2)    | 1.98023e-002 |  |
| mark up image.                           | Score (0-300)                        | 114.19       |  |
|                                          | Average Red OD                       | 0.460463     |  |
|                                          | Average Green OD                     | 0.577601     |  |
|                                          | Average Blue OD                      | 0.674055     |  |
| 1                                        |                                      |              |  |

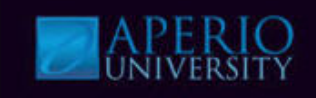

#### **Color Deconvolution Workshop**

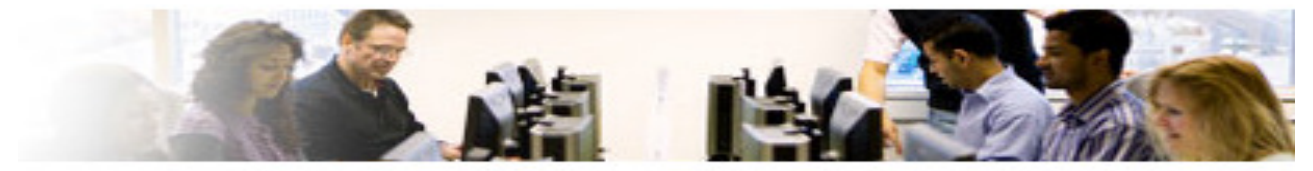

Watch Instructor demo the tasks below and perform them using the steps beginning on the next page.

- Open Color Deconvolution Demo File
- Select Color Deconvolution Macro
- Run Analysis
- View Results

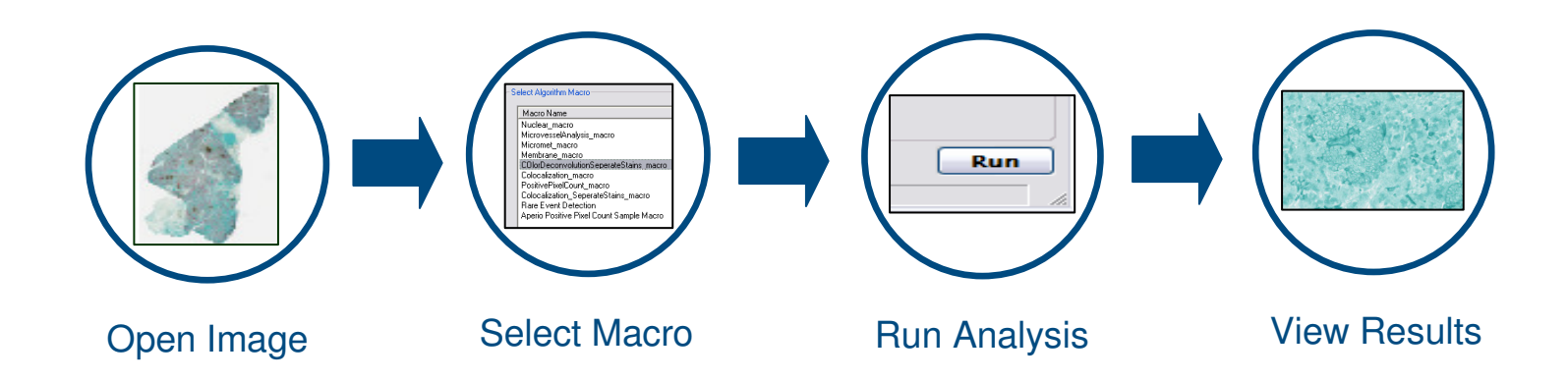

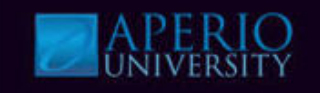

- 1. Log into Spectrum with a username and password provided by instructor & select the specified **Research Role**.
- 2. Navigate to the digital slide list, open the **Color Deconvolution Demo** slide as shown below.

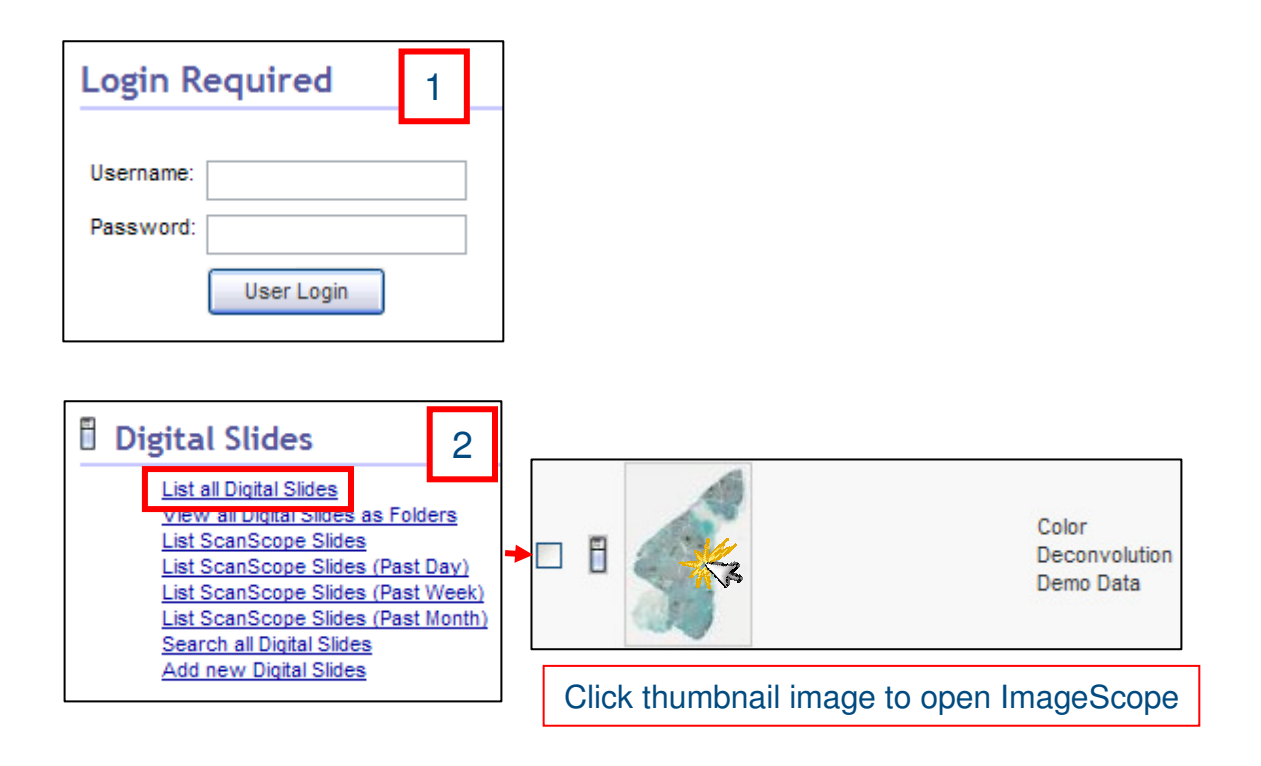

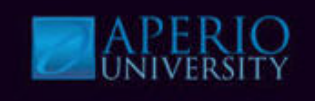

3. Click View, select Annotations Window (Ctrl N).

The annotations window is now displayed.

4. Click **Region 1** in Annotations Window under the Layer Regions section to select a region for analysis. (For this exercise use Region 1).

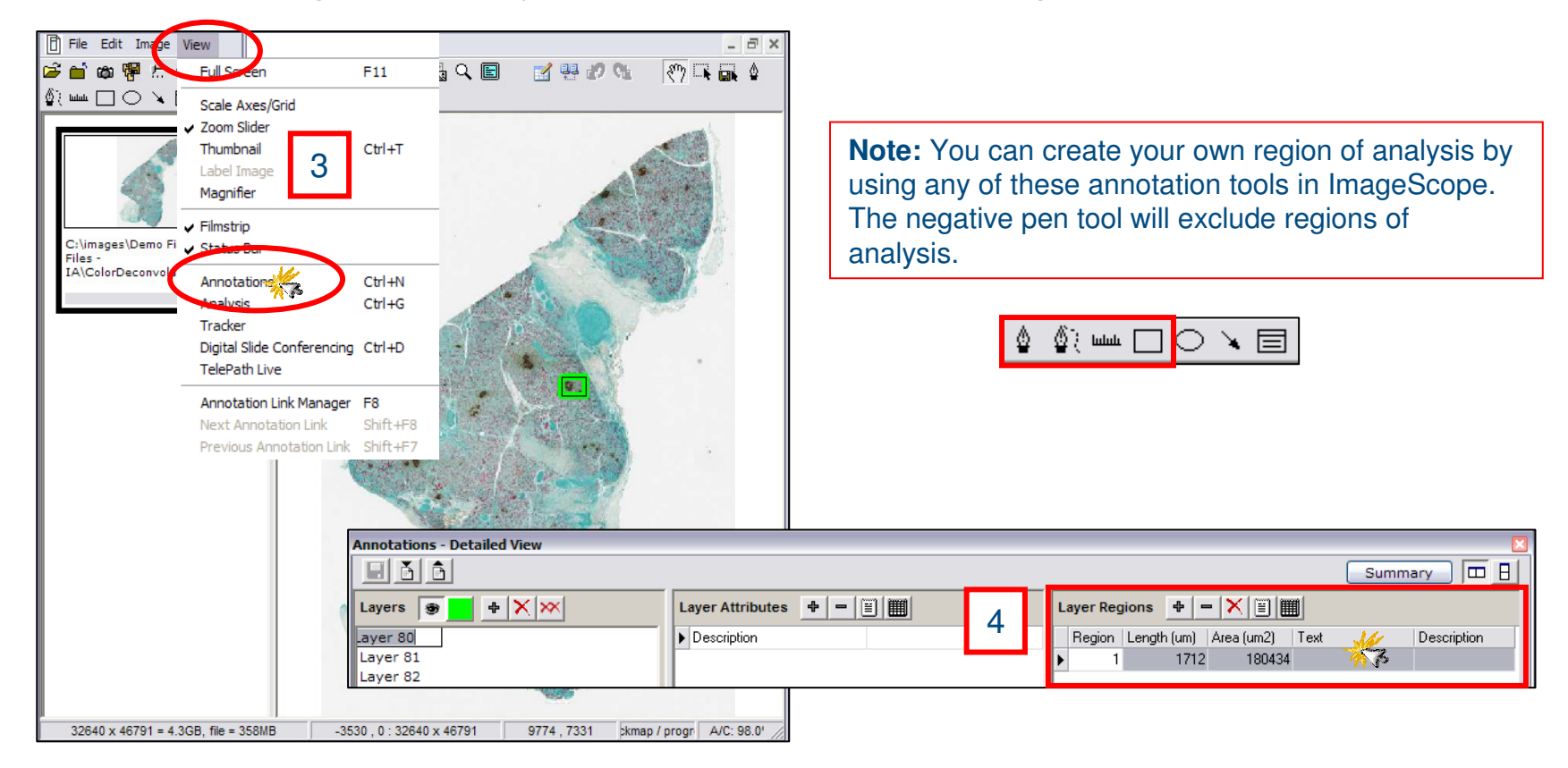

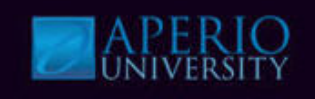

5. Click View, select Analysis (Ctrl G).

The Algorithms Server window is now displayed.

#### 6. Select ColorDeconvolutionSeperateStains\_macro & click Test.

The saved input parameters are now displayed.

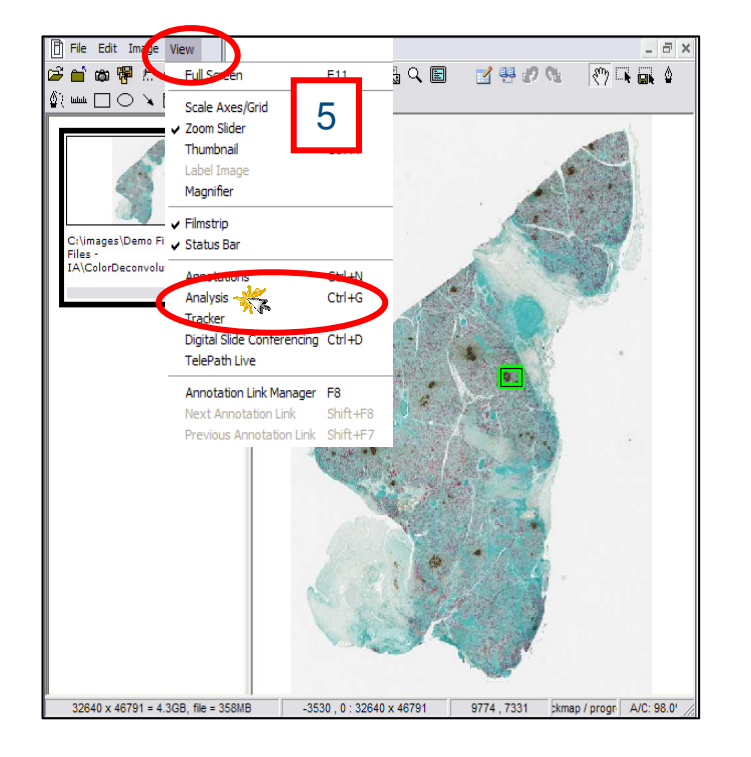

| Algorithm Server Job - Server: APE                                                                                      | RIO-01959 🛛 🛛          |  |  |  |  |
|----------------------------------------------------------------------------------------------------|------------------------|--|--|--|--|
| Select Algorithm Macro                                                                                                  | 6                      |  |  |  |  |
| Macro Name                                                                                                    |                        |  |  |  |  |
| Nuclear_macro                                                                                                    |                        |  |  |  |  |
| MicrovesselAnalysis_macro                                                                                               |                        |  |  |  |  |
| Micromet_macro                                                                                                    |                        |  |  |  |  |
| COlorDeconvolutionSeperateStains_macro                                                                                  |                        |  |  |  |  |
| PositivePixelCount_macro<br>Colocalization_SeperateStains_m<br>Rare Event Detection<br>Aperio Positive Pixel Count Samp | nacro<br>Ne Macro      |  |  |  |  |
| Generate Markup Image                                                                                                   | Incremental Processing |  |  |  |  |
| - Region of Analysis                                                                                                    |                        |  |  |  |  |
| <ul> <li>Selected Annotation</li> </ul>                                                                                 | 🔘 Entire Image         |  |  |  |  |
| Test 🥳 Create                                                                                                    | Analyze Cancel         |  |  |  |  |
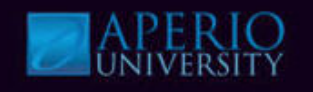

This macro has been saved with the parameter settings for the specific stains in our sample image.

- 7. Verify that **Positive Color Channel** is set to **1**, the **Markup Image Type** is set to **Deconvolved Color Channel**.
- 8. Select Selected Annotation Layer & Generate Markup Image.
- 9. Click Run.

| Select Algorithm Import                    | Macro                         | Save Macro |
|--------------------------------------------|-------------------------------|------------|
| 'Color Deconvolution                       | v9' Parameters                |            |
| View Width                                 | 1000                          |            |
| View Height                                | 1000                          |            |
| Overlap Size                               | 0                             |            |
| Image Zoom                                 | 1                             |            |
| Markup Compression Type                    | 0 - Same as processed image   |            |
| Compression Quality                        | 30                            | =          |
| Classifier Neighborhood                    | 0                             |            |
| Classifier                                 | 0 - None                      |            |
| Class List                                 |                               |            |
| Positive Color Channel                     | 1                             |            |
| Mark-up Image Type                         | 1 - Deconvolved Color Channel |            |
| Weak Positive Threshold                    | 220                           |            |
| Medium Positive Threshold                  | 170                           |            |
| Strong Positive Threshold                  | 100                           |            |
| Black Threshold                            | 0                             |            |
| Color (1) Bod Component                    | 0.0204                        | •          |
| Width of processing box                    |                               |            |
| Width of processing box                    |                               |            |
| C                                          | Innut                         | Outputs    |
| Region of Analysis                         |                               | , outputs  |
| O Current Screen                           | 8                             |            |
| O Entire Image                             |                               |            |
| <ul> <li>Selected Annotation La</li> </ul> | yer                           |            |
|                                            | Tune                          | Duck       |

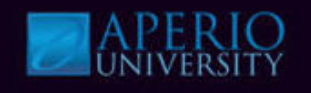

10. View the **Color Channel 1** markup image.

The markup image should display automatically if Generate Markup Image was selected.

11. To review numerical results click **View** & select **Annotations**. *Positive results are color coded.* 

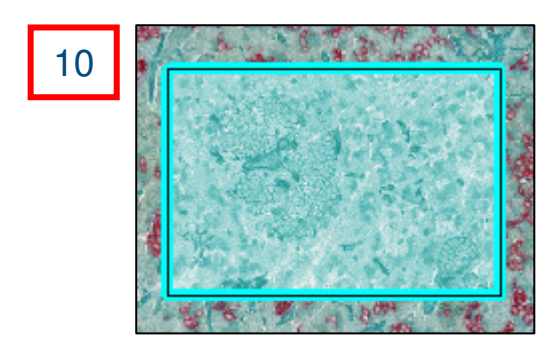

| Annotations - Detailed View |     |                                                            |   |
|-----------------------------|-----|------------------------------------------------------------|---|
|                             | _   |                                                            |   |
| Layers 🗑 📥 🛧 🔀              |     | Layer Attributes 🛛 🖶 📃 🏢                                   |   |
| Layer 80                    | 71  | ► Average Positive Intensity 186.333                       | • |
| Result 120                  | ш   | Percent Weak Positive 77.2613                              | ſ |
| Layer 81                    | - H | Percent Medium Positive 18.4567                            |   |
| Layer 82                    | - 1 | Percent Strong Positive 4.93515e-003                       | l |
| Layer 05                    | - 1 | Percent Negative 4.27701                                   | 1 |
| Layer 116                   | - 1 | Percent Total Positive 95.723                              | 1 |
| Layer 117<br>Layer 119      |     | Average Weak Positive 193.879<br>Intensity                 |   |
|                             |     | Average Medium Positive 154.766<br>Intensity               |   |
|                             |     | Average Strong Positive 97.9786<br>Intensity               |   |
|                             | - 1 | Total Stained Area (mm^2) 0.180148                         | l |
|                             | - 1 | Total Analysis Area (mm^2) 0.180631                        |   |
|                             |     | 0D (Average Optical 0.109923<br>Density)                   |   |
|                             | - 1 | OD x Percent Total Positive 10.5221                        |   |
|                             |     | OD x Total Stained Area 1.98023e-002<br>(mm <sup>2</sup> ) |   |
|                             | - 1 | Score (0-300) 114.19                                       |   |
|                             | - 1 | Average Red OD 0.460463                                    |   |
|                             | - 1 | Average Green OD 0.577601                                  |   |
|                             | - 1 | Average Blue OD 0.674055                                   |   |
|                             |     | *** Algorithm Inputs *** Algorithm Inputs ***              |   |
|                             |     | Algorithm Color Deconvolution v9                           |   |
|                             |     | Version 9.1                                                | ſ |

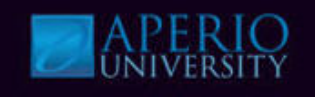

- 12. Select the original **Annotation Layer** in the Annotations Window.
- 13. Change **Positive Color Channel parameter to 2** in the Analysis Window.
- 14. Click Run.

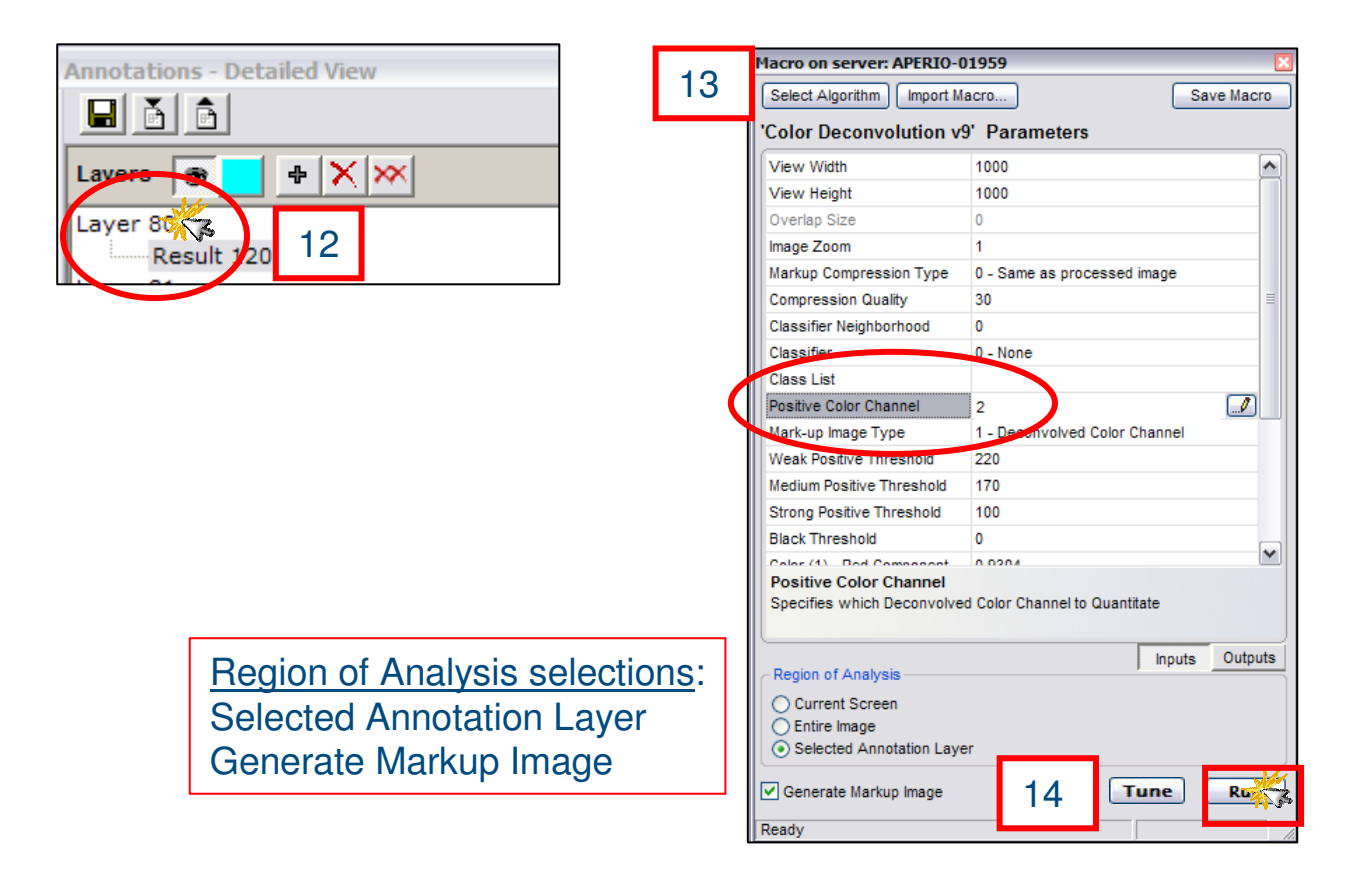

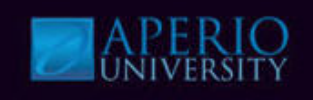

#### 15. View markup image & results.

Now the red color markup image of stain #2 is displayed.

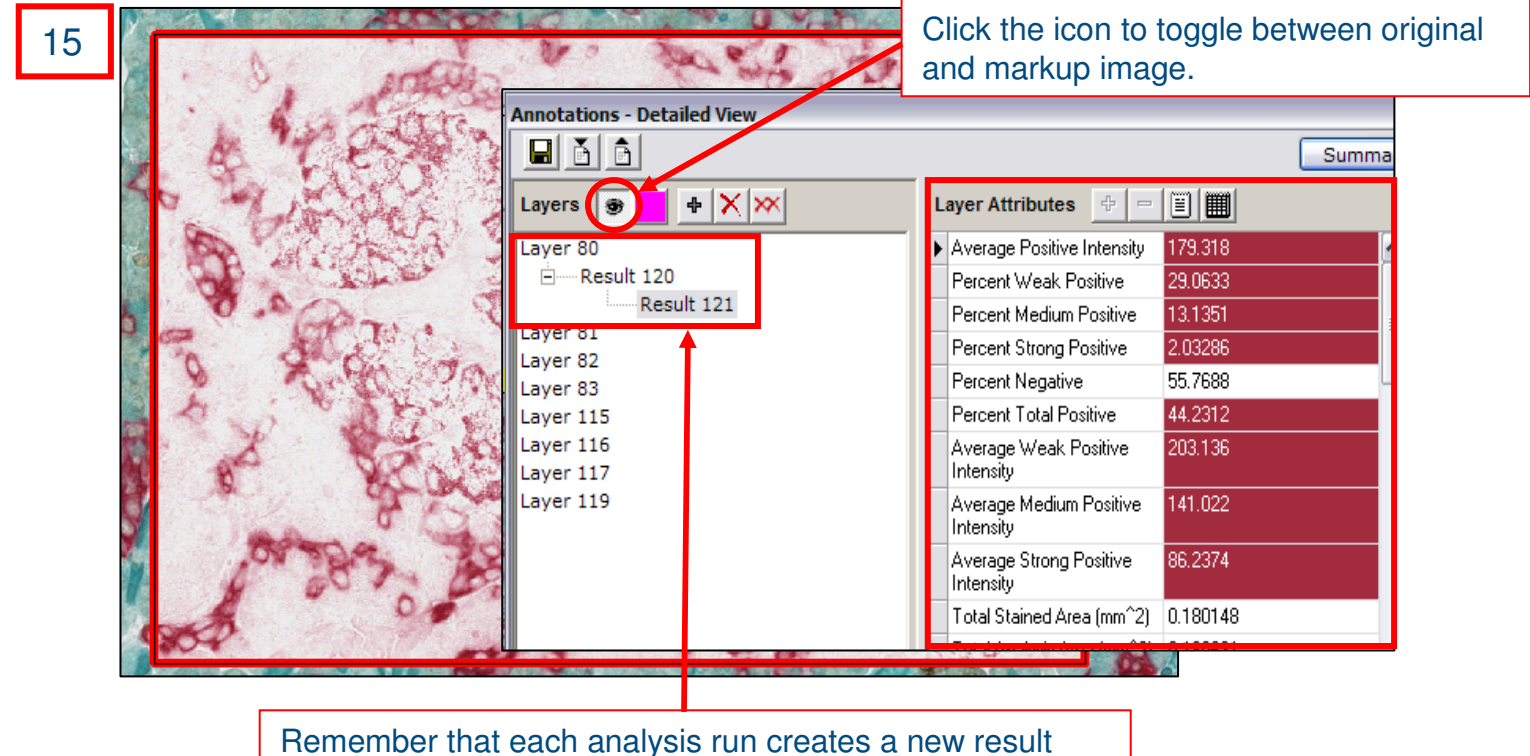

under the appropriate annotation layer.

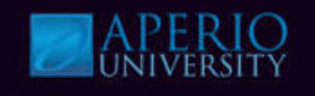

16. Repeat steps 12 – 15; changing the Positive Color Channel parameter to 3. Now the brown color markup image of stain #3 is displayed.

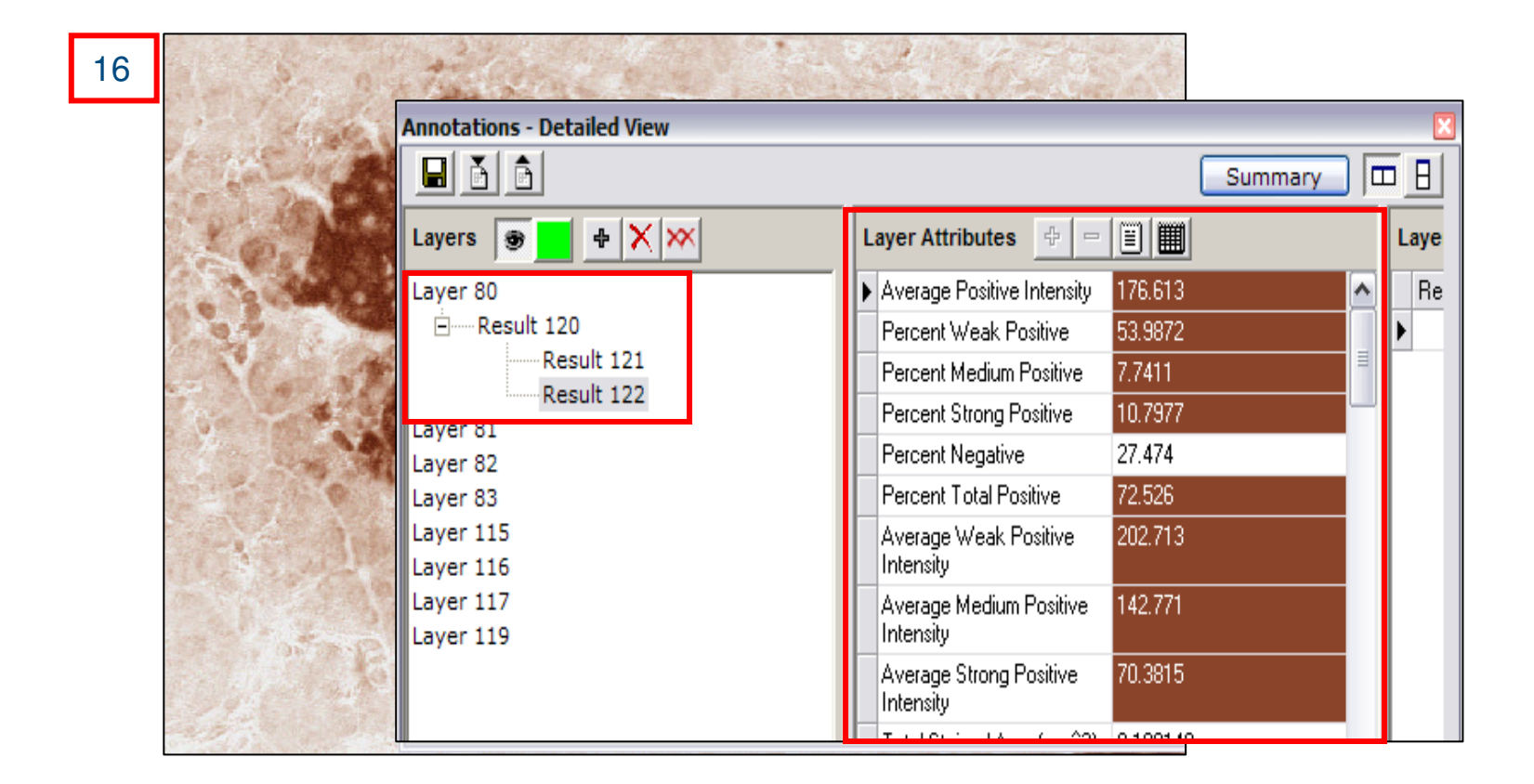

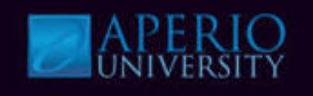

- 17. Click Original Layer in the Annotations Window.
- 18. Change the **Markup Image Type to Intensity Ranges** in the Analysis Window, leaving everything else the same.

Macro on server: APERTO-01959

19. Click Run.

| Annotations - Detailed View   | Select Algorithm Import Macro Save Macro             |
|-------------------------------|------------------------------------------------------|
|                               | 'Color Deconvolution v9' Parameters                  |
|                               | View Width 1000                                      |
|                               | View Height 1000                                     |
| Layers 🐨 K 🔨                  | Overlap Size 0                                       |
| Laver 80                      | Image Zoom 1                                         |
| E Result 120                  | Markup Compression Type 0 - Same as processed image  |
| Deput 121                     | Compression Quality 30                               |
| Besult 122                    | Classifier Neighborhood 0                            |
| Result 122                    | Classifier 0 - None                                  |
| III aver 81                   | Class List                                           |
|                               | Positive Color Channel 1                             |
| 1                             | 3 Mark-up Image Type 0 - Intensity Ranges            |
|                               | Weak Positive Timeshold 220                          |
|                               | Medium Positive Threshold 170                        |
|                               | Strong Positive Threshold 100                        |
|                               | Black Threshold 0                                    |
|                               | Color (1) Dod Component 0.0204                       |
|                               | Mark-up Image Type                                   |
|                               | Choose Intensity Ranges or Deconvolved Color Channel |
|                               |                                                      |
|                               | Region of Analysis                                   |
| Region of Analysis selections | · O Current Sereen                                   |
|                               |                                                      |
| Selected Annotation Layer     | Selected Annotation Laver                            |
| Generate Markun Image         |                                                      |
| Generale Markup Inaye         | Generate Markup Image 19 une Ruk                     |
|                               |                                                      |

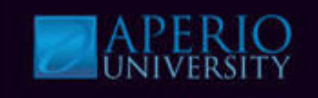

#### 20. View markup image & results.

Notice that the markup image for intensity for Color Channel 3 (DAB) is displayed.

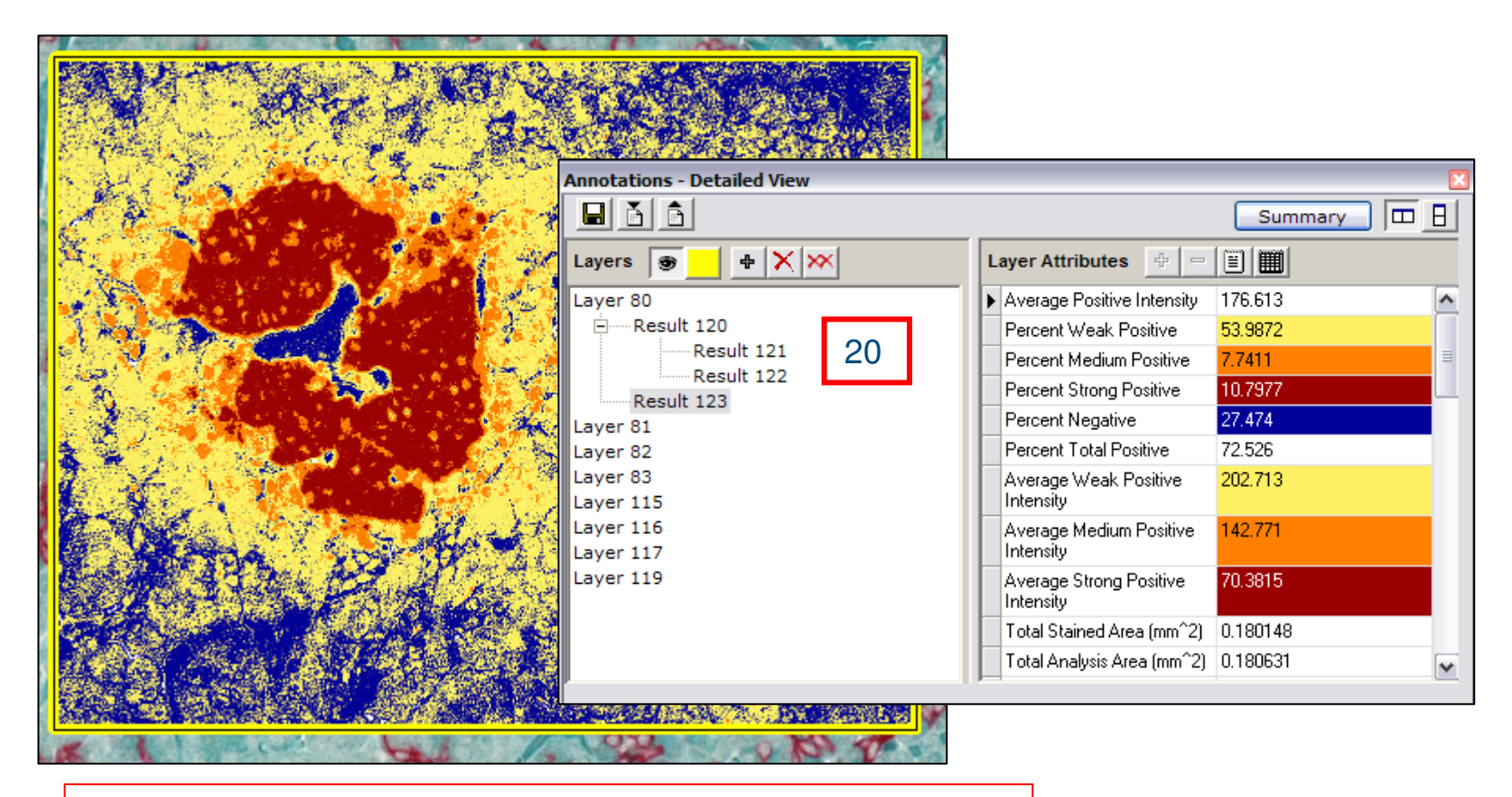

**Note:** The choice of markup image type does not change the numerical results. Verify this by toggling between the Channel 3 deconvolved results and the intensity ranges (in this example results 4 & 5).

### **Knowledge Check**

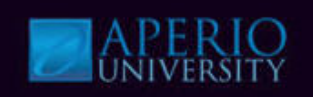

- 1. What does Color Deconvolution quantify?
  - a) Cell quantification
  - b) Area and intensity of separated stains
  - c) Area and intensity of colocalized markers
- 2. Color Deconvolution can only separate up to 2 stains.?
  - a) True
  - b) False
- 3. Color Deconvolution uses color channels to determine stain analysis?
  - a) True
  - b) False

### **Color Deconvolution – Color Calibration**

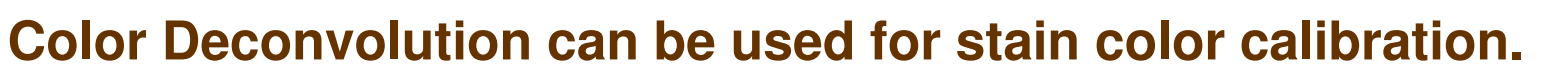

- Color Calibration defines the stain color vector (red, green and blue components) so stained cells will be correctly identified by the analysis tool.
  - Default colors vectors are:
    - Color 1 Hematoxylin
    - Color 2 Eosin
    - Color 3 DAB

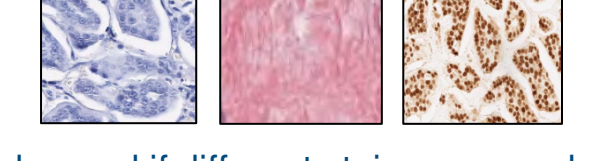

- Color vector numbers must be changed if different stains are used.
  - The color for each stain is calibrated separately for each stain that differs from the defaults.
  - Separate control slides for each stain should be used.
  - After calibration is complete, the modified parameter settings can be saved as a macro.

| Color (1) - Red Component   | 0.65  |                                                                                                    |
|-----------------------------|-------|----------------------------------------------------------------------------------------------------|
| Color (1) - Green Component | 0.704 |                                                                                                    |
| Color (1) - Blue Component  | 0.286 |                                                                                                    |
| Color (2) - Red Component   | 0.072 |                                                                                                    |
| Color (2) - Green Component | 0.99  |                                                                                                    |
| Color (2) - Blue Component  | 0.105 | =                                                                                                    |
| Color (3) - Red Component   | 0.268 |                                                                                                    |
| Color (3) - Green Component | 0.57  |                                                                                                    |
| Color (3) - Blue Component  | 0.776 | ~                                                                                                    |
|                             |       | and the second second s |

## **Color Calibration**

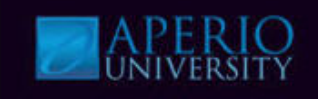

### Calibration Outputs become input parameters.

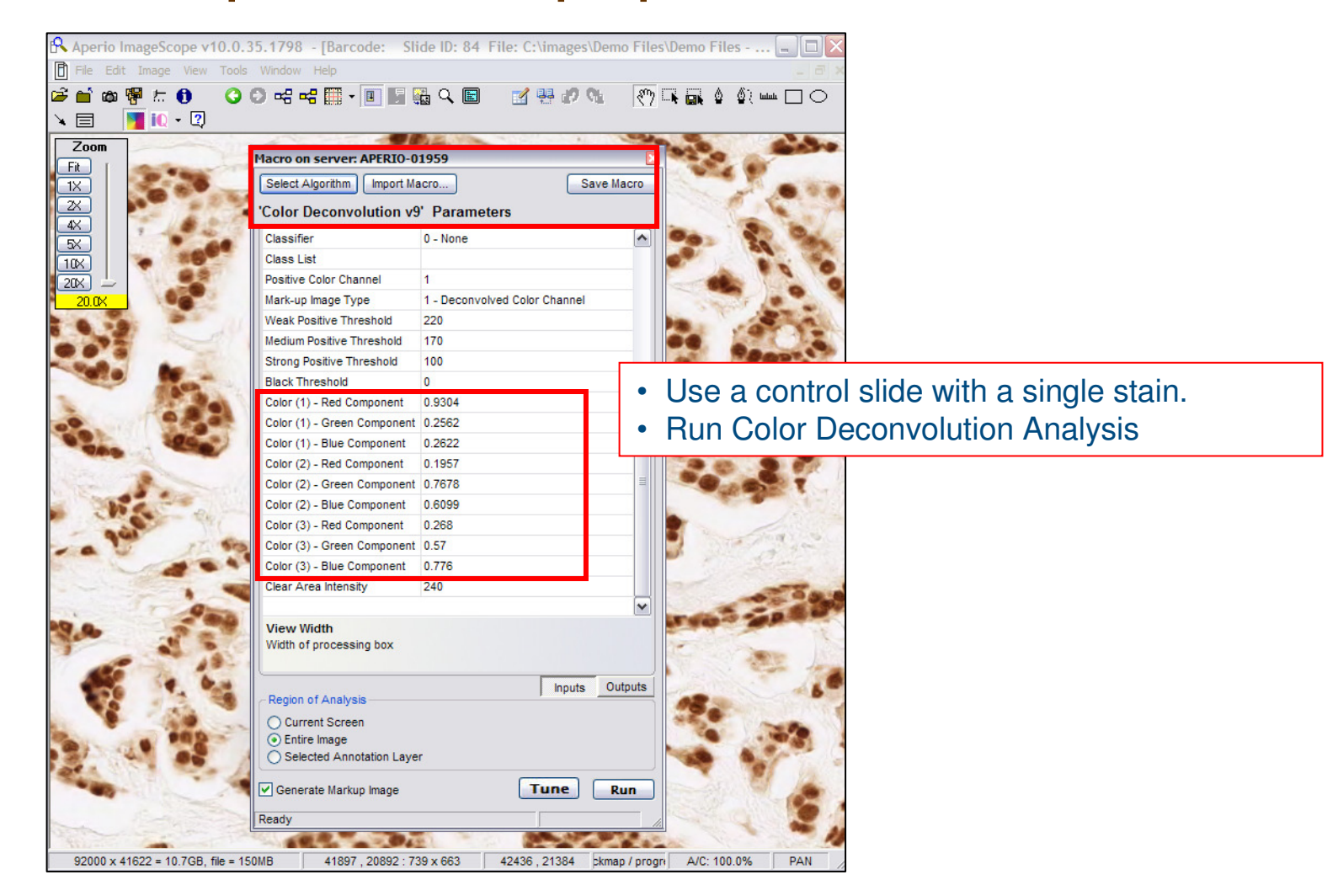

# **Color Calibration**

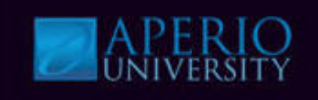

### **Calibration Outputs:**

- By using a control slide with one color, you can guarantee the Average Optical Density for the stain's RGB color components will be accurate.
- These results will become the Color Channel inputs (red, blue & green components) for that stain when running Color Deconvolution or Colocalization.

| Annotations - Detailed View      |                                              |
|----------------------------------|----------------------------------------------|
|                                  | Summary 🖽 🗄                                  |
| Layers 😨 📥 🛧 🔀                   | Layer Attributes 🔄 🗁 🖹 🏢                     |
| Result 1                         | Average Positive Intensity 153.8             |
|                                  | Percent Weak Positive 42.9688                |
|                                  | Percent Medium Positive 33.9023              |
| In this example, the results are | Percent Strong Positive 20.6633              |
| for the DAR stain being used     | Percent Negative 2.46562                     |
| for the DAB stall being used.    | Percent Total Positive 97.5344               |
|                                  | Average Weak Positive 201.026                |
|                                  | Average Medium Positive 141.305<br>Intensity |
|                                  | Average Strong Positive 76.097               |

The analysis outputs define the Average Red, Green & Blue Optical Densities for control stain.

|    | OD (Average Optical<br>Density)   | 0.193254              |
|----|-----------------------------------|-----------------------|
|    | OD x Percent Total Positive       | 18.8489               |
|    | OD x Total Stained Area<br>(mm^2) | 1.23519e-002          |
| į, | Secre (0.200)                     | 172 762               |
|    | Average Red OD                    | 0.301777              |
| ĺ  | Average Green OD                  | 0.554163              |
| İ  | Average Blue OD                   | 0.77578               |
| Ļ  | Algorithm Impats                  | Algorithm impats      |
| t  | Algorithm                         | Color Deconvolution v |
|    |                                   | 0.4                   |
| 1  | Version                           | 9.1                   |
|    | Version<br>View Width             | 739                   |

# **Color Calibration**

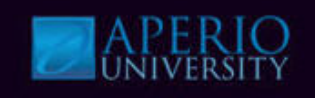

### **Calibration Inputs:**

- Performing color calibration on a control slide, results in the Average Red, Green & Blue Optical Density for that stain.
  - The output optical densities are the color vectors for the specific stain being used.
  - These become the Red, Green and Blue Components for the Color Channel inputs for the stain.

| Macro on server: APERIO-0                                                                  | 1959            |          |            |         |
|--------------------------------------------------------------------------------------------|-----------------|----------|------------|---------|
| Select Algorithm Import Ma                                                                 | Sa              | ve Macro |            |         |
| 'Color Deconvolution v9                                                                    | Parameters      |          |            |         |
| Class List                                                                                 |                 |          |            | ~       |
| Positive Color Channel                                                                     | 1               |          |            |         |
| Mark-up Image Type                                                                         | 1 - Deconvolved | Color Ch | annel      |         |
| Weak Positive Threshold                                                                    | 220             |          |            |         |
| Medium Positive Threshold                                                                  | 170             |          |            |         |
| Strong Positive Threshold                                                                  | 100             |          |            |         |
| Black Threshold                                                                            | 0               |          |            |         |
| Color (1) - Red Component                                                                  | 0.9304          |          |            |         |
| Color (1) - Green Component                                                                | 0.2562          |          |            |         |
| Color (1) - Blue Component                                                                 | 0.2622          |          |            |         |
| Color (2) - Red Component                                                                  | 0.1957          |          |            |         |
| Color (2) - Green Component                                                                | 0.7678          |          |            | ≡       |
| Color (2) - Blue Component                                                                 | 0.6099          |          |            |         |
| Color (3) - Red Component                                                                  | 0.301777        |          |            | /       |
| Color (3) - Green Component                                                                | 0.554163        |          |            |         |
| Color (3) - Blue Component                                                                 | 0.776           |          |            |         |
| Clear Area Intensity                                                                       | 240             |          |            |         |
| Color (3) - Red Componen<br>OD for Color(3) Red: Default i                                 | t<br>s DAB      |          |            | ¥       |
| Region of Analysis                                                                         |                 | Ing      | outs       | Outputs |
| <ul> <li>Current Screen</li> <li>Entire Image</li> <li>Selected Annotation Laye</li> </ul> | r               |          |            |         |
| Generate Markup Image                                                                      |                 | Tun      | <b>e</b> ( | Run     |
| Ready                                                                                      |                 |          |            |         |

Color Calibration takes the guesswork out of the trial and error method of running Color Deconvolution and Colocalization.

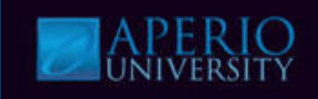

### **Automatic Stain Calibration**

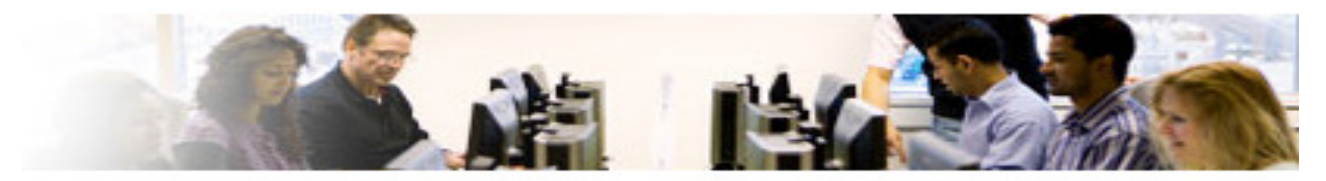

Watch Instructor demo the tasks below and perform them using the steps beginning on the next page.

- Open Nuclear Stain demo file
- Select Nuclear Stain Tuning macro
- Run analysis
- View Results

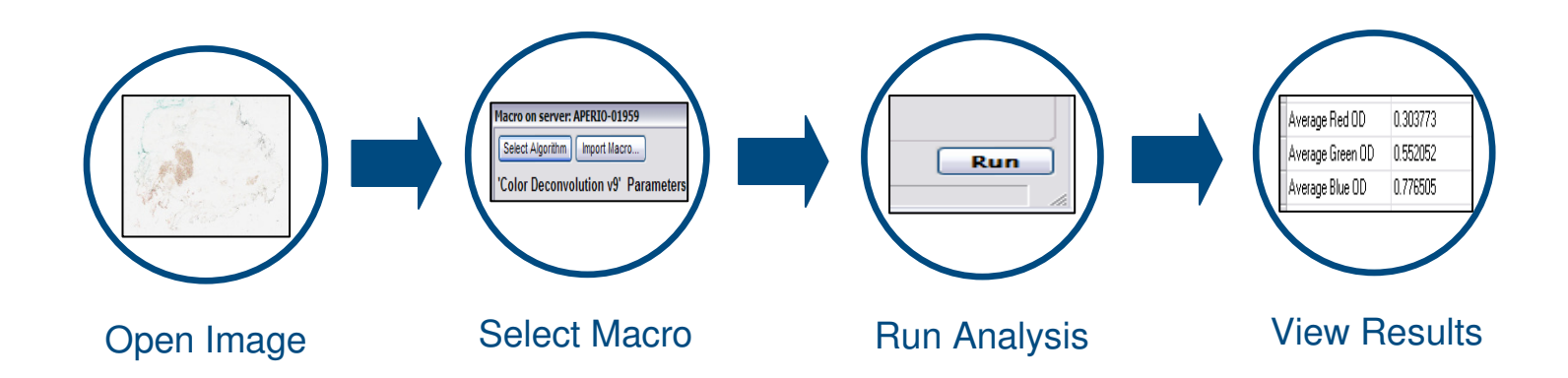

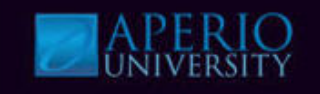

- 1. Log into Spectrum with a username and password provided by instructor & select the specified **Research Role**.
- 2. Navigate to the digital slide list, open the **Nuclear Stain Demo** slide as shown below.

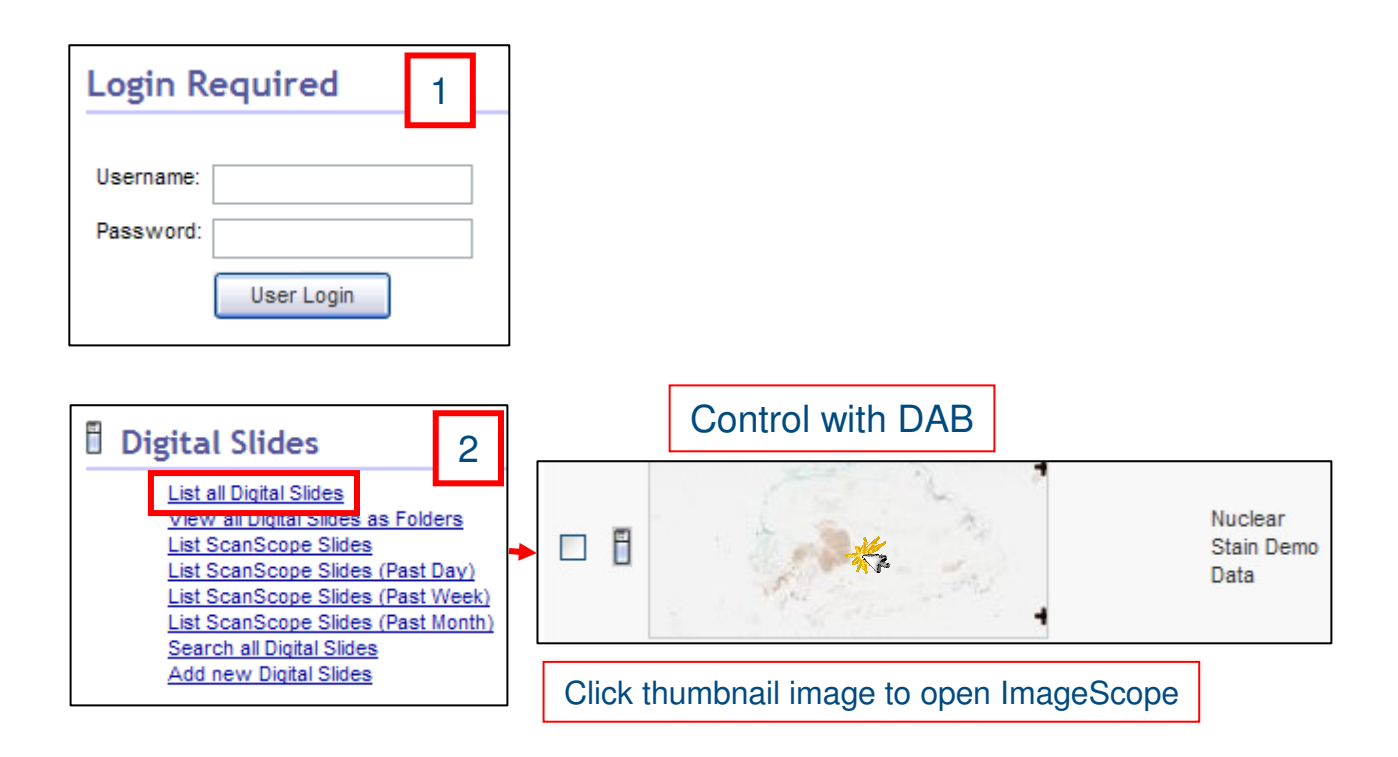

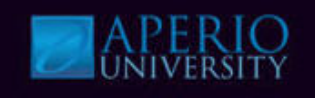

3. Click View and Select Analysis (Ctrl G).

The Algorithms Server window is now displayed.

4. Click Color Deconvolution macro in the Algorithms Server window & click Test.

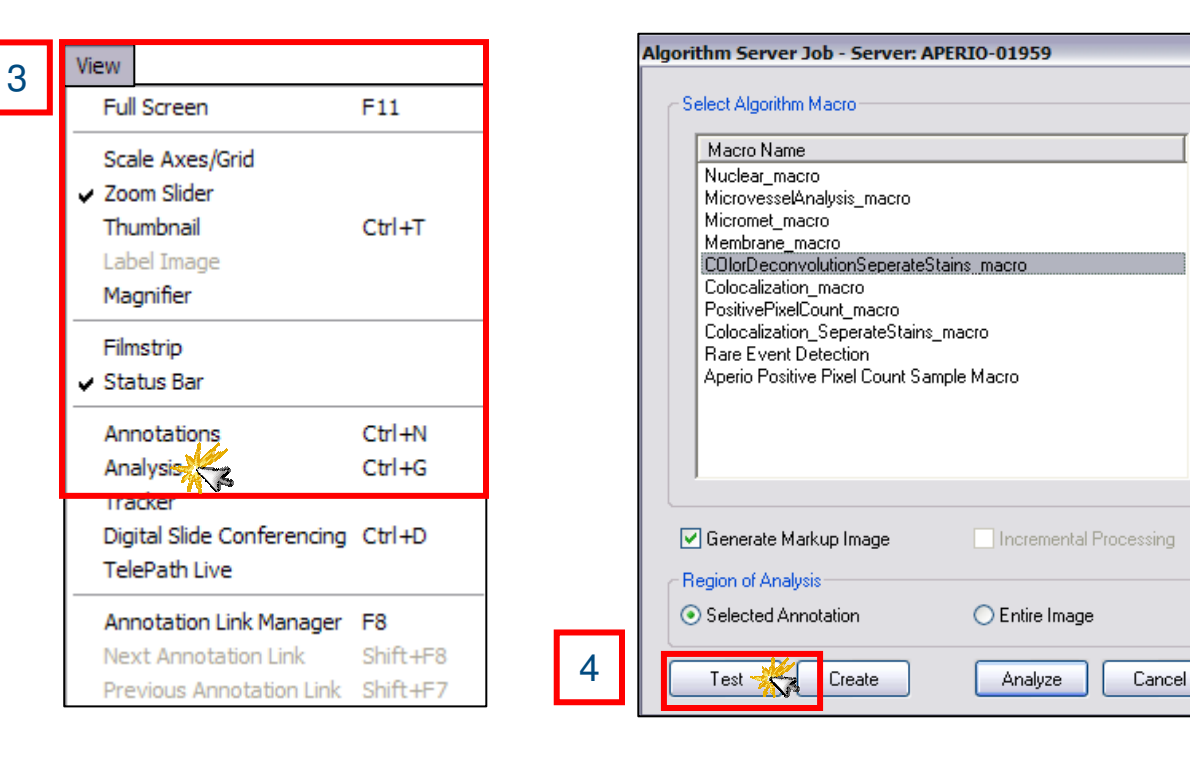

The algorithm parameters are now displayed.

- 5. Zoom to an area that represents the stain being calibrated. Set the Region of Analysis to **Current Screen** & uncheck the **Generate Markup Image** box.
- 6. Click Run.

Color Deconvolution is run with its erroneous Color settings and the output for the control slide is obtained.

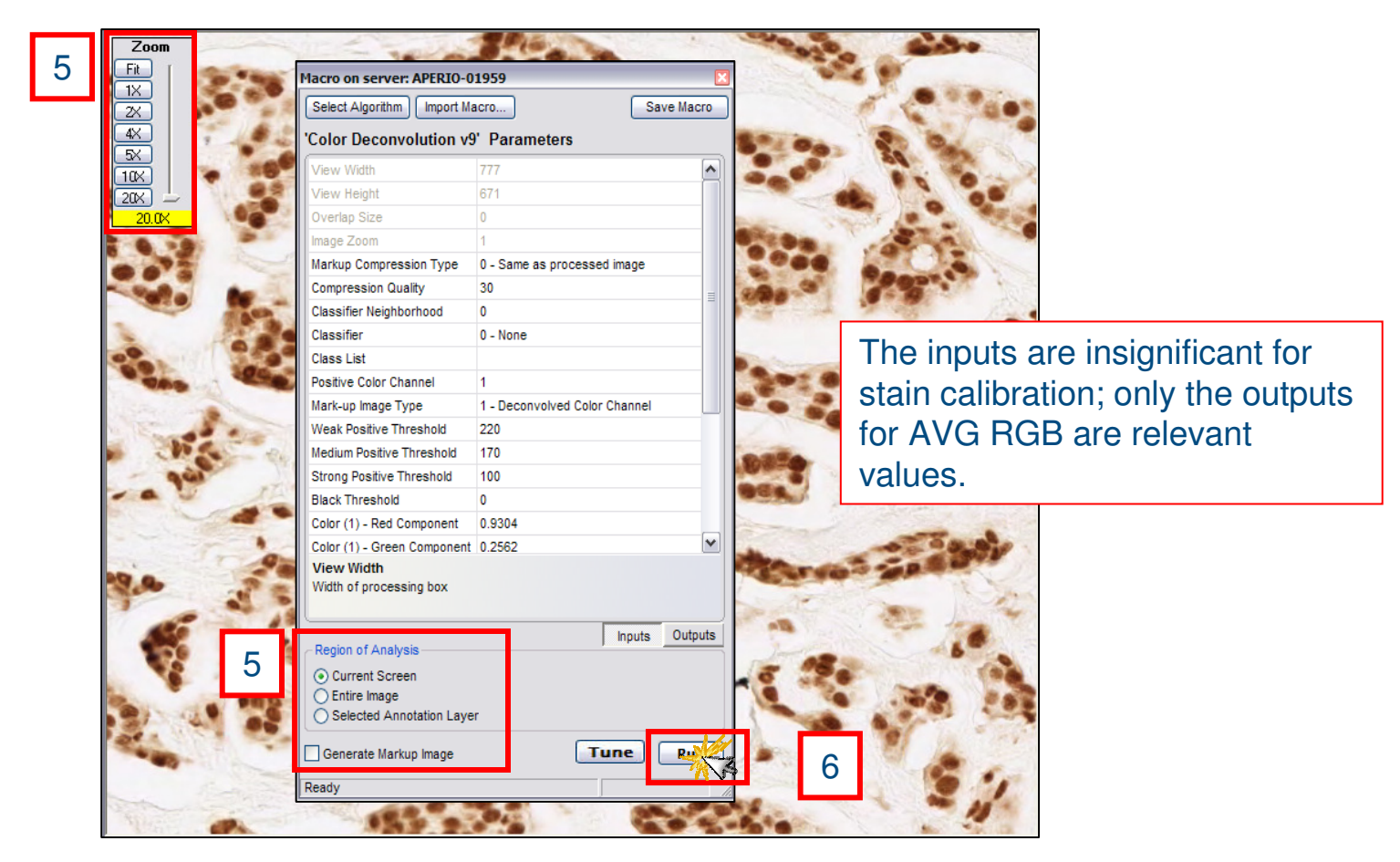

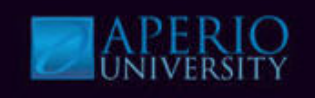

- 8. Click View, select Annotations (Ctrl N).
- 9. View Layer Attributes in Annotations Window.

Color Deconvolution provides the Average, Red, Green and Blue Optical Density (OD) values of the image it analyzes.

| View<br>Full Screen                                                                 | F11                        |   |                                                                       |                                       |                      |  |
|-------------------------------------------------------------------------------------|----------------------------|---|-----------------------------------------------------------------------|---------------------------------------|----------------------|--|
| Scale Axes/Grid<br>Zoom Slider<br>Thumbnail<br>Label Image<br>Magnifier             | Ctrl+T                     | 9 | Annotations - Detailed View                                           | Layer Attributes 🕂                    | Summary              |  |
| Filmstrip<br>✔ Status Bar                                                           |                            |   |                                                                       | Average Green OD<br>Average Blue OD   | 0.553978<br>0.775964 |  |
| Annotations 👫<br>Analysis<br>Tracker<br>Digital Slide Conferencing<br>TelePath Live | Ctrl+N<br>Ctrl+G<br>Ctrl+D |   | The Average Red, Gr<br>OD is the RGB color<br>for this stain. Use the | een & Blue<br>component<br>ese values |                      |  |
| Annotation Link Manager<br>Next Annotation Link<br>Previous Annotation Link         | F8<br>Shift+F8<br>Shift+F7 |   | as inputs when saving for this particular stain                       | g macros<br>n.                        |                      |  |

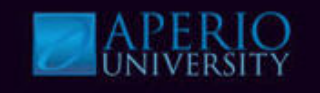

10. Now that you have the Red, Green & Blue OD values you can use these outputs as parameter inputs every time this stain is used. As an example:

| Annotations - Detailed View                                                                         |                      |              | ×        |        |           |                        |          |         |
|----------------------------------------------------------------------------------------------------|----------------------|--------------|----------|--------|-----------|------------------------|----------|---------|
|                                                                                                    |                      | Summary 🔲    | B        |        |           |                        |          |         |
| Layers 🛞 📥 🕂 🗙 🗱                                                                                    | Layer Attributes 🛛 🕂 |              |          |        | 10        |                        |          |         |
| Result 1                                                                                            | Average Red OD       | 0.301644     | <b>^</b> |        |           |                        |          |         |
|                                                                                                    | Average Green OD     | 0.553978     |          |        | Color (3) | - Red Component        | 0.301644 |         |
|                                                                                                    | Average Blue OD      | 0.775964     |          | $\sim$ | Color (3) | - Green Component      | 0.553978 |         |
|                                                                                                    |                      |              |          |        | Color (3) | - Blue Component       | 0.776    | <b></b> |
| These outputs become t                                                                              | he Red, Green        | & Blue Compo | onent    |        | Clear Ar  | ea Intensity           | 240      |         |
| inputs for the appropriate color channel every time this stain is                                   |                      |              |          |        |           |                        |          |         |
| used. This is done by manually adjusting the Red, Gree<br>Blue Components in the Algorithms Window. |                      |              | een &    |        | OD for 0  | color(3) Blue: Default | is DAB   |         |
|                                                                                                    |                      |              |          |        |           |                        |          |         |

### **Knowledge Check**

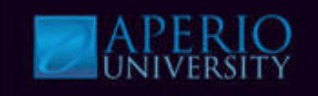

- 1. Stain calibration can be completed using Color Deconvolution.
  - a) True
  - b) False
- 2. Calibration outputs become analysis input parameters.
  - a) True
  - b) False
- 3. What are the important output results for stain calibration?
  - a) Percent Weak Positive
  - b) Percent total Positive
  - c) Average Red, Green and Blue OD

# **Colocalization**

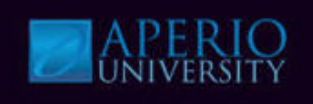

### Quantifies the area & intensity of "colocalized" markers.

- Colocalization Analysis calculates the contribution of each stain at every pixel location in the image as either part of a single stain or representing a combination of staining.
  - Analysis results are based on the separated stain's intensities.
  - For IHC, it determines where specific proteins are present and to that extent the proteins are colocalized.

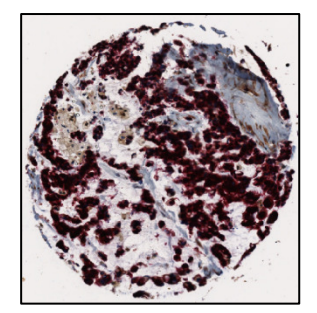

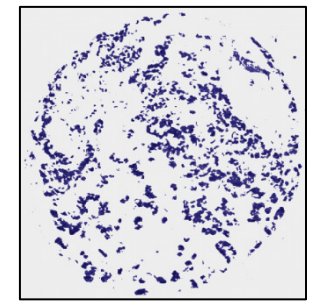

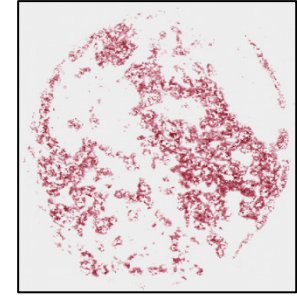

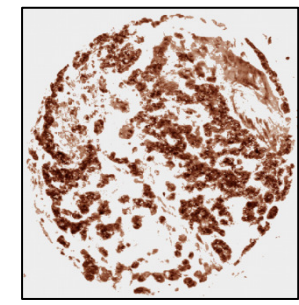

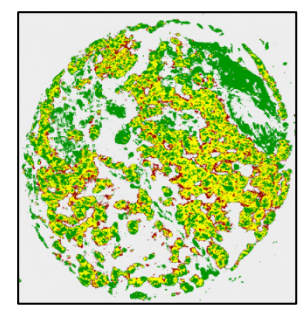

Original

Hematoxylin

Marker A (Fast Red) Marker B (DAB)

Marker A, Marker A+B, Marker B

- Outputs:
  - A, B, A+B: 3 possible stain combinations for two stains.
  - A, B, C, A+B, B+C, A+C, A+B+C: 7 possible combinations for three stains.
    - Percentages
    - Average Intensities
  - Area

# Colocalization

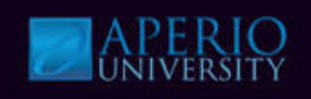

### Cytoplasmic Quantification by area.

Colocalization can be used for Cytoplasmic analysis by measuring only the • cytoplasmic component of staining.

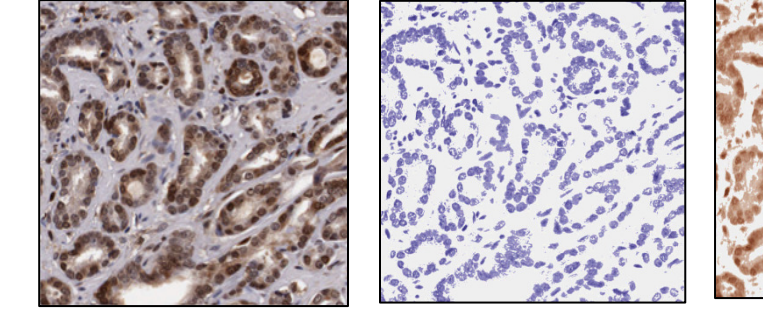

Original

Hematoxylin (Nuclear)

Markup

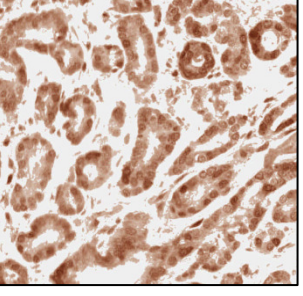

DAB (Nuclear + Cytoplasm) Markup

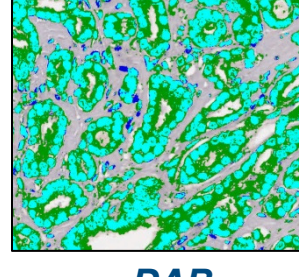

DAB **Cytoplasmic** Staining (Green) Markup

- **Outputs:** 
  - A, B, A+B: 3 possible stain combinations for two stains.
  - A, B, C, A+B, B+C, A+C, A+B+C: 7 possible combinations for three stains.
    - Percentages
    - Average Intensities
  - Area

### **Colocalization**

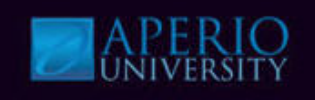

### **Colocalization input parameters.**

- Colocalization analysis performance is controlled by a set of input parameters allowing users to define:
- Markup Image Type-
  - Colocalization
  - Deconvolved Color Channel 1, 2 or 3
- Mode-
  - Colocalization
  - Counter-stain, Double Label
- Threshold for intensity ranges-
  - Upper and Lower threshold for colors 1, 2 & 3
- **Color (1, 2 or 3)**-Normalized Optical Density values for the Red, Green, Blue components for the corresponding color channel. If only 2 stains are present set color 3 values to 0
- Clear Area Intensity-Default value for white balance

| 'Colocalization v9' Para    | ameters                     |
|-----------------------------|-----------------------------|
| View Width                  | 1000                        |
| View Height                 | 1000                        |
| Overlap Size                | 0                           |
| Image Zoom                  | 1                           |
| Markup Compression Type     | 0 - Same as processed image |
| Compression Quality         | 30                          |
| Classifier Neighborhood     | 0                           |
| Classifier                  | 0 - None                    |
| Class List                  |                             |
| Mark-up Image Type          | 0 - Co-Localization         |
| Mode                        | 0 - Co-Localization mode    |
| Color (1) Threshold         | 200                         |
| Color (1) Lower Threshold   | 0                           |
| Color (2) Threshold         | 200                         |
| Color (2) Lower Threshold   | 0                           |
| Color (3) Threshold         | 200                         |
| Color (3) Lower Threshold   | 0                           |
| Color (1) - Red Component   | 0.65                        |
| Color (1) - Green Component | 0.704                       |
| Color (1) - Blue Component  | 0.286                       |
| Color (2) - Red Component   | 0.072                       |
| Color (2) - Green Component | 0.99                        |
| Color (2) - Blue Component  | 0.105                       |
| Color (3) - Red Component   | 0.268                       |
| Color (3) - Green Component | 0.57                        |
| Color (3) - Blue Component  | 0.776                       |
| Clear Area Intensity        | 240                         |

Classifier Neighborhood, Classifier & Class Lists are Genie parameters.

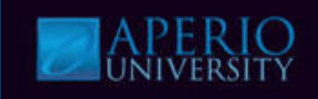

### **Colocalization Workshop**

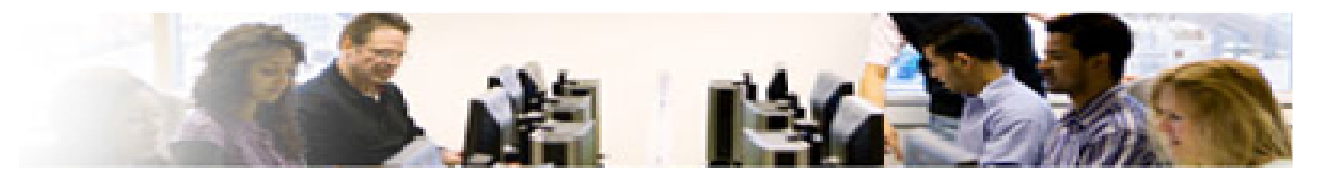

Watch Instructor demo the tasks below and perform them using the steps beginning on the next page.

- Open Colocalization demo file
- Select Colocalization macro
- Run analysis
- View Results

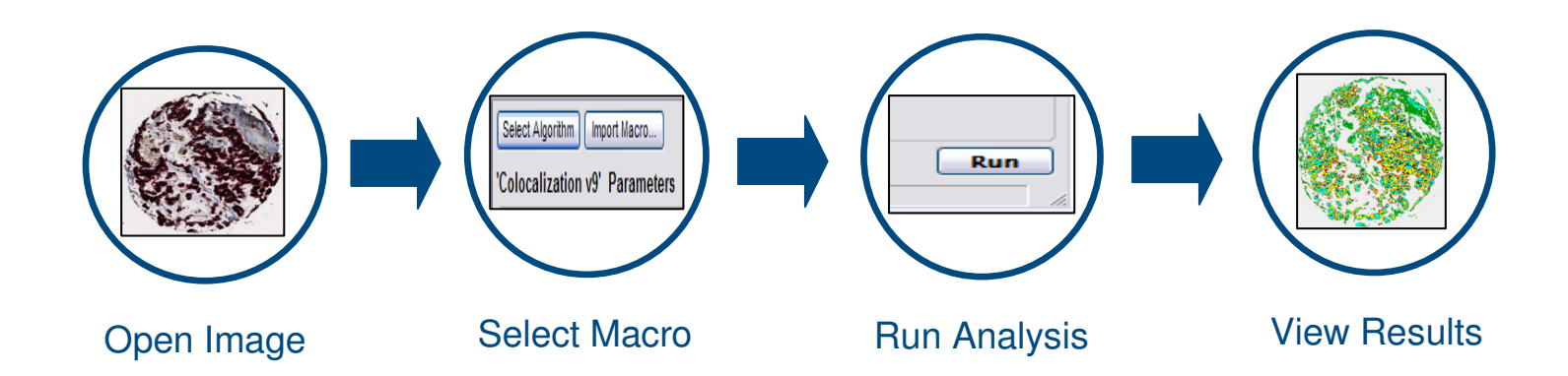

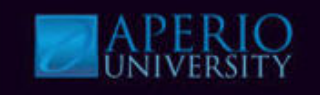

- 1. Log into Spectrum with a username and password provided by instructor & select the specified **Research Role**.
- 2. Navigate to the digital slide list, open the **Colocalization Demo Slide** as shown below.

| Login Required 1                                                                                                    |         |              |                             |
|----------------------------------------------------------------------------------------------------|---------|--------------|-----------------------------|
| Username:<br>Password:<br>User Login                                                                                                    |         |              |                             |
| Digital Slides     List all Digital Slides     View all Digital Slides     List ScanScope Slides     List ScanScope Slides (Past Day)     List ScanScope Slides (Past Week)     List ScanScope Slides (Past Month) |         |              | Colocalization<br>Demo Data |
| Search all Digital Slides<br>Add new Digital Slides                                                                                                    | Click t | humbnail ima | ge to open ImageScope       |

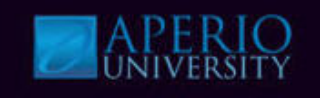

- 3. Open the Annotations winnow (Ctrl+N) & select the 1<sup>st</sup> Layer.
- 4. Click Region 1 in the Annotations window under the Layer Regions section.
- 5. Open the Analysis window (Ctrl+G) & select the Colocalization macro.
- 6. Click **Test** to display the algorithm parameters.

|   |                             |   | Click icon to open annotations window.                                                                                                    |  |  |  |  |
|---|-----------------------------|---|----------------------------------------------------------------------------------------------------|--|--|--|--|
|   | Annotations - Detailed View |   | ×                                                                                                    |  |  |  |  |
|   | EBB                         |   | Summary D                                                                                                    |  |  |  |  |
| 3 | Layer 84<br>Layer 85        |   | Layer Attributes + = = + Layer Regions + = × = + + + + + + + + + + + + + + + +                                                                                                    |  |  |  |  |
|   |                             | 5 | Algorithm Server Job - Server: APERIO-01959       Image: Comparison of the server server server and the server server serve |  |  |  |  |
|   |                             |   | C Generate Markup Image Incremental Processing Region of Analysis                                                                                                    |  |  |  |  |
|   |                             | 6 | Selected Annotation     Create     Analyze     Cancel                                                                                                    |  |  |  |  |

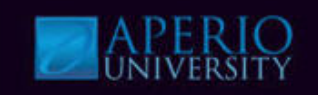

7. Click **Run** in the **Algorithms** window.

#### 8. View markup image.

| lacro on server: APERIO-01959            |                             |                      |  |  |  |
|------------------------------------------|-----------------------------|----------------------|--|--|--|
| Select Algorithm Import Macro Save Macro |                             |                      |  |  |  |
| Colocalization v9' Parameters            |                             |                      |  |  |  |
| Markup Compression Type                  | 0 - Same as processed image | <ul> <li></li> </ul> |  |  |  |
| Compression Quality                      | 30                          |                      |  |  |  |
| Classifier Neighborhood                  | 0                           |                      |  |  |  |
| Classifier                               | 0 - None                    |                      |  |  |  |
| Class List                               |                             |                      |  |  |  |
| Mark-up Image Type                       | 0 - Co-Localization         |                      |  |  |  |
| Mode                                     | 0 - Co-Localization mode    |                      |  |  |  |
| Color (1) Threshold                      | 100                         |                      |  |  |  |
| Color (1) Lower Threshold                | 0                           |                      |  |  |  |
| Color (2) Threshold                      | 220                         |                      |  |  |  |
| Color (2) Lower Threshold                | 0                           |                      |  |  |  |
| Color (3) Threshold                      | 175                         |                      |  |  |  |
| Color (3) Lower Threshold                | 0                           |                      |  |  |  |
| Color (1) - Red Component                | 0.65                        | =                    |  |  |  |
| Color (1) - Green Component              | 0.704                       |                      |  |  |  |
|                                          |                             |                      |  |  |  |

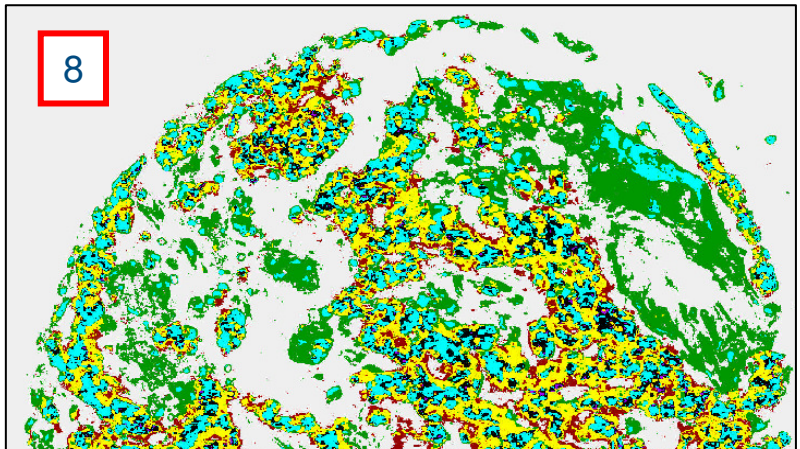

Setting the markup image type to **Colocalization** presents color-coded quantification of all stains and their colocalization combinations: stain 1 only, stain 2 only, stain 3 only, 1+2, 2+3, 1+3 & 1+2+3.

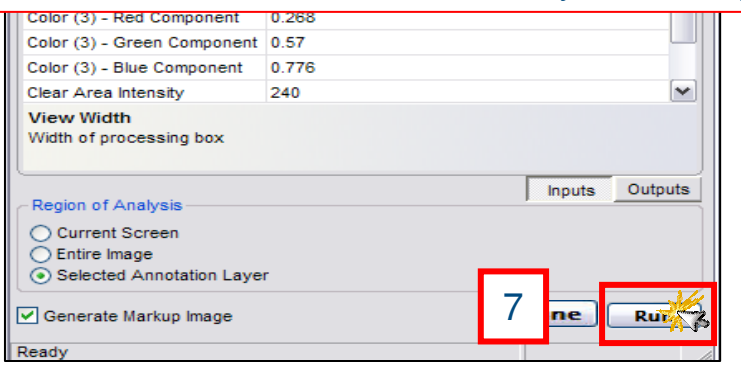

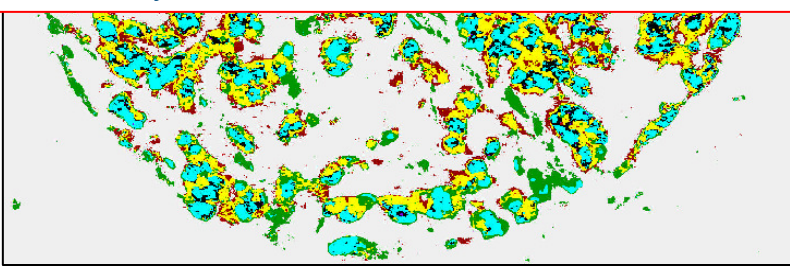

Region of Analysis selections: Selected Annotation Layer Generate Markup Image

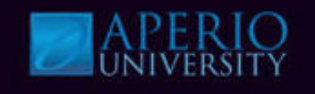

9. View **results** (Ctrl N will display Annotations window) under **Layer Attributes** in the **Annotations** window.

| Annotations - Detailed View |   |                           |              |   | No                         |  |  |
|-----------------------------|---|---------------------------|--------------|---|----------------------------|--|--|
|                             |   |                           |              |   | Summary 🗖 🗄                |  |  |
| Layers 😨 📕 🕂 🗙 📈            | a | Layer Attributes 🕀 📼 🔳 🛄  |              |   | Layer Regions  🖶 🖂 🗙       |  |  |
| Layer 84                    |   | Percent (1)               | 7.26558e-004 | ~ | Region Length (um) Area (u |  |  |
| Result 86                   |   | Intensity (1, 1)          | 80.5         |   | ▶ 1 2866 5                 |  |  |
| Layer 85                    |   | Percent (1+2)             | 0.47856      |   |                            |  |  |
|                             |   | Intensity (1, 1+2)        | 77.2605      |   |                            |  |  |
|                             |   | Intensity (2, 1+2)        | 61.5174      |   |                            |  |  |
|                             |   | Percent (2)               | 11.7655      |   |                            |  |  |
|                             |   | Intensity (2, 2)          | 176.21       |   |                            |  |  |
|                             |   | Percent (2+3)             | 27.7527      |   |                            |  |  |
|                             |   | Intensity (2, 2+3)        | 152.955      | = |                            |  |  |
|                             |   | Intensity (3, 2+3)        | 118.666      |   |                            |  |  |
|                             |   | Percent (3)               | 27.7647      |   |                            |  |  |
|                             |   | Intensity (3, 3)          | 132.938      |   |                            |  |  |
|                             |   | Percent (1+3)             | 21.3871      |   |                            |  |  |
|                             |   | Intensity (1, 1+3)        | 69.8424      |   |                            |  |  |
|                             |   | Intensity (3, 1+3)        | 58.9168      |   |                            |  |  |
|                             |   | Percent (1+2+3)           | 10.8507      |   |                            |  |  |
|                             |   | Intensity (1, 1+2+3)      | 80.2859      | _ |                            |  |  |
|                             |   | Intensity (2, 1+2+3)      | 158.422      |   |                            |  |  |
|                             |   | Intensity (3, 1+2+3)      | 88.8226      |   |                            |  |  |
|                             |   | Overall Intensity (1)     | 73.4147      |   |                            |  |  |
|                             |   | Overall Intensity (2)     | 158.642      |   |                            |  |  |
|                             |   | Overall Intensity (3)     | 104.93       |   |                            |  |  |
|                             |   | Total Stained Area (mm^2) | 0.20464      |   |                            |  |  |

Colocalization classifies each pixel as either part of a single stain or a combination of stains based on the separated stains' intensities and then provides different statistics for their quantitative assessment in terms of area intensity.

| Algorithm | Colocalization v9 |     | - |
|-----------|-------------------|-----|---|
| Version   | 91                | < > | 1 |
|           |                   |     |   |

**APERIO** UNIVERSITY

Demonstrate that the different stains have been separated properly.

- Hematoxylin
- Marker A (Fast Red)
- Marker B (DAB)
- 10. Reopen the **Analysis** window (Ctrl G) & select the **Colocalization\_SeperateStains\_macro**
- 11. Click **Test** to load parameter values.

| 10 | Algorithm Server Job - Server: APERIO-01959  Select Algorithm Macro  Macro Name Nuclear_macro MicrowesselAnalysis_macro Micromet_macro COlorDeconvolutionSeperateStains_macro Colocalization_macro PositivePixelCount_macro Colocalization_SeperateStains_macro Hare E vent Detection Aperio Positive Pixel Count Sample Macro |
|----|----------------------------------------------------------------------------------------------------|
|    | Generate Markup Image     Incremental Processing     Region of Analysis     Selected Annotation     C Entire Image                                                                                                    |
| 11 | Test Create Analyze Cancel                                                                                                    |

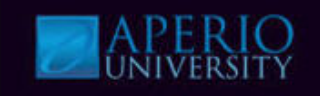

Macro

utputs

- 12. Change Markup Image Type to 1 Deconvolved Color Channel (1).
- 13. Click **Run** in the **Algorithms window**.
- 14. Repeat steps 12-13 for the **Deconvolved Color Channels 2 & 3**.

| acro on server: APERIO-                           | 01929                             |                     | Macro on server: APER                         | 10-01959        |                          |
|---------------------------------------------------|-----------------------------------|---------------------|-----------------------------------------------|-----------------|--------------------------|
| Select Algorithm Import M                         | Aacro Save Ma                     | acro                | Select Algorithm Imp                          | ort Macro       | Save M                   |
| Colocalization v9' Par                            | rameters                          |                     | 'Colocalization v9'                           | Parameters      |                          |
| View Width                                        | 1000 12                           |                     | View Width                                    | 1000            |                          |
| View Height                                       | 1000                              |                     | View Height                                   | 1000            |                          |
| verlap Size                                       | 0                                 |                     | Overlap Size                                  | ight of process | ing how                  |
| nage Zoom                                         | 1                                 |                     | Image Zoom                                    | 1               | Ing box                  |
| arkup Compression Type                            | 0 - Same as processed image       |                     | Markup Compression Ty                         | pe 0 Same       | as processed image       |
| ompression Quality                                | 30                                |                     | Compression Quality                           |                 |                          |
| lassifier Neighborhood                            | 0                                 | =                   | Classifier Neighborhood                       | 14              |                          |
| lassifier                                         | 0 - None                          |                     | Classifier                                    |                 |                          |
| lace List                                         |                                   |                     | Class List                                    |                 |                          |
| /lark-up Image Type                               | 1 - Deconvolved Color Channel (1) | -                   | Mark-up Image Type                            | 2 - Decon       | volved Color Channel (2) |
| oue                                               | 0 - C0-L0Calization mode          |                     | mode                                          | 0 - 00-20       | calization mode          |
| olor (1) Threshold                                | 100                               |                     | Color (1) Threshold                           | 100             |                          |
| olor (1) Lower Threshold                          | 0                                 |                     | Color (1) Lower Thresho                       | old 0           |                          |
| olor (2) Threshold                                | 220                               |                     | Color (2) Threshold                           | 220             |                          |
| olor (2) Lower Threshold                          | 0                                 |                     | Color (2) Lower Thresho                       | old 0           |                          |
| olor (3) Threshold                                | 175                               |                     | Color (3) Threshold                           | 175             |                          |
| olor (3) Lower Threshold                          | 0                                 |                     | Color (3) Lower Thresho                       | old 0           |                          |
| olor (1) - Red Component                          | 0.65                              | ✓                   | Color (1) - Red Compone                       | nt 0.65         |                          |
| Mark-up Image Type<br>Choose Colocalization or De | convolved Color Channel           |                     | Mark-up Image Type<br>Choose Colocalization o | r Deconvolved ( | Color Channel            |
| Region of Analysis                                | Inputs Out                        | tputs               | C Region of Analysis                          |                 | Inputs Or                |
| Current Screen                                    |                                   |                     | O Current Screen                              |                 |                          |
| ) Entire Image                                    |                                   |                     | O Entire Image                                |                 |                          |
| Selected Annotation Lay                           | er                                |                     | <ul> <li>Selected Annotation</li> </ul>       | Layer           |                          |
| Generate Markup Image                             | 13 🖻 🗔                            | 11 <mark>. 3</mark> | Generate Markup Imag                          | e               | Tune                     |
| Analysis Complete                                 |                                   |                     | Ready                                         |                 |                          |

Region of Analysis selections: Selected Annotation Layer Generate Markup Image

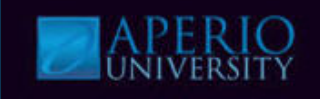

15. Show Markup Images & view results in the Annotations window.

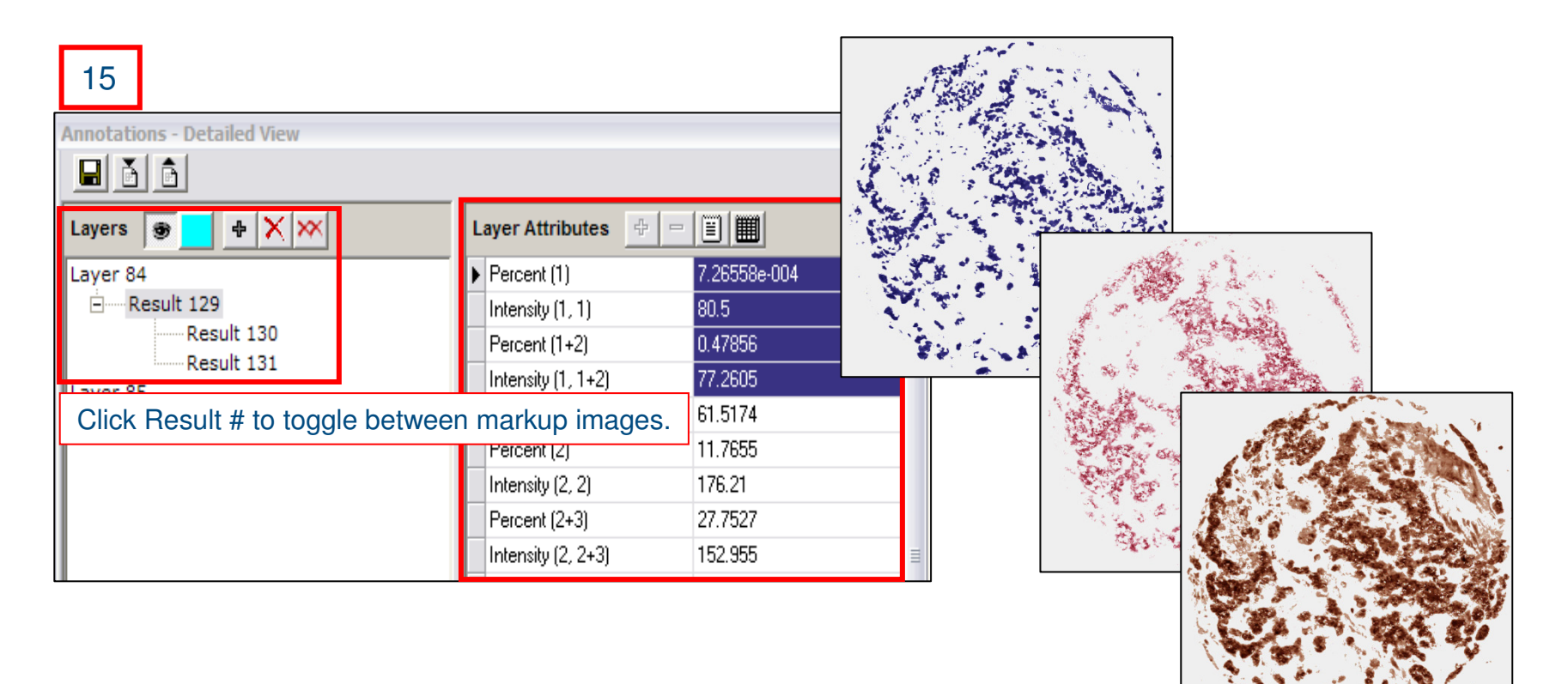

### **Knowledge Check**

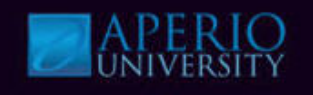

- 1. Colocalization Analysis determines to what extent proteins occur separately or in combination with each other.
  - a) True
  - b) False
- 2. What does Colocalization Analysis quantify?
  - a) Cell quantification
  - b) Membrane quantification
  - c) Area and intensity
  - d) Nuclear quantification
- 3. When using 3 color channels there are 7 possible output combinations?
  - a) True
  - b) False

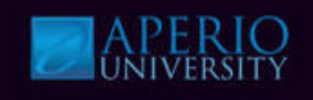

### Nuclear analysis quantifies nuclear staining and intensity.

- Markup image highlights the detected nuclei which are color-coded according to their classification.
- Nuclear staining is classified as follows and is based on nuclear staining intensity: Blue = 0, Yellow = 1+, Orange = 2+, Red = 3+

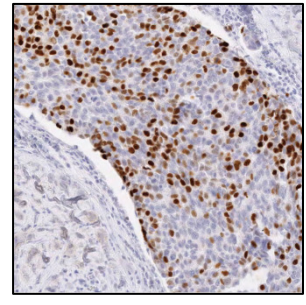

Original

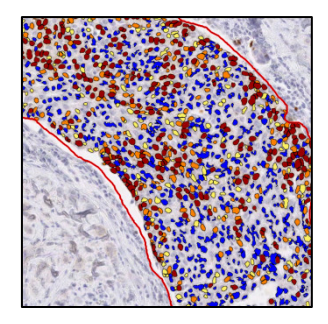

*Markup* 0, 1+, 2+, 3+ Nuclei

| Nucleus = 0 when it has no |
|----------------------------|
| staining.                  |
| Nucleus = 1+ when it has   |
| weak staining.             |
| Nucleus = 2+ when it has   |
| moderate staining.         |
| Nucleus = 3+ when it has   |
| intense staining.          |

- Outputs:
  - Percentage Positive Nuclei (0.0 100.0)
  - Average Intensities (0, 1+, 2+, 3+)
  - Percentages of 0, 1+, 2+, 3+
  - Other statistical measurements

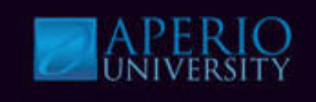

### Can be tuned for IHC ER and PR stained breast tissue.

- Detects the nuclear staining for target chromogen for individual cells and quantifies intensity.
- Performs same complex analysis as pathologists.
- Detects positive staining for individual nuclei.
- Quantifies nuclei by staining intensity.
- Classifies nuclei as 0, 1+, 2+ and 3+.
- Automatic cytoplasmic stain removal.
- Automatic lab/reagent stain tuning.
- Supports different scoring schemes: Allred, HScore.
- Can be used for other tissue type by changing input parameters.

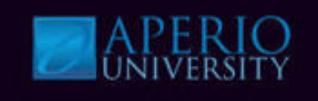

### Nuclear Analysis input parameters.

- Nuclear Analysis is controlled by a set of input parameters.
- Cell feature detection and scoring scheme parameters are handled separately.
- Avg. Radius-Radius for noise reduction.
- **Curvature Threshold**-determines the level of declustering for touching nuclei.
- Seg Type- method of nuclear segmentation
  - Intensity, Cytoplasmic Reduction.
- **Threshold Type**-Determines method of edge separation (where one cell ends and another begins).
- Min/Max Nuclear Size-Nuclei outside of range will not be counted
- **Min Roundness**-Nuclei with roundness < value will not be reported.
- **Min Compactness**-Nuclei with compactness < value will not be reported.
- **Min Elongation**-Nuclei with elongation < value will not be reported.
- **Remove Light Objects**-Allows the removal of light objects.

| Nuclear v9" Parameter                | rs                        |   |
|--------------------------------------|---------------------------|---|
| Averaging Radius (um)                | 1                         | 1 |
| Curvature Threshold                  | 2.5                       |   |
| Segmentation Type                    | 2 - Cytoplasmic Rejection |   |
| Threshold Type                       | 1 - Edge Threshold Method | ſ |
| Edge Trimming                        | 1 - Weighted              |   |
| Lower Threshold                      | 0                         |   |
| Upper Threshold                      | 230                       |   |
| Min Nuclear Size (um <sup>4</sup> 2) | 20                        |   |
| Max Nuclear Size (um <sup>2</sup> )  | 1000000                   |   |
| Min Roundness                        | 0.1                       |   |
| Min Compactness                      | 0                         |   |
| Min Elongation                       | 0.1                       |   |
| Remove Light Objects                 | 0                         | 1 |

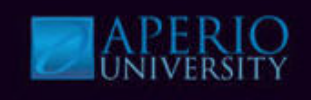

### Nuclear Analysis input parameters.

Stain color parameters can be calculated using Color Deconvolution's stain calibration process.

|                           |   | Macro on server: APERIO-01959   |                     |            |  |
|---------------------------|---|---------------------------------|---------------------|------------|--|
|                           |   | Select Algorithm Import Macr    | 0                   | Save Macro |  |
|                           |   | 'Nuclear v9' Parameters         |                     |            |  |
|                           |   | Clear Area Intensity            | 240                 |            |  |
|                           |   | Nuclear Stain (Red)             | 0.696858            |            |  |
|                           |   | Nuclear Stain (Green)           | 0.643073            |            |  |
|                           |   | Nuclear Stain (Blue)            | 0.317563            |            |  |
|                           | 1 | Positive Stain (Red)            | 0.244583            |            |  |
| Stain Color Parameters    |   | Positive Stain (Green)          | 0.509334            |            |  |
|                           | • | Positive Stain (Blue)           | 0.825081            |            |  |
|                           |   | 3rd Stain (Red)                 | 0                   |            |  |
|                           |   | 3rd Stain (Green)               | 0                   |            |  |
|                           |   | 3rd Stain (Blue)                | 0                   |            |  |
|                           |   | Cytoplasmic Intensity Threshold | 230                 |            |  |
|                           | 1 | Weak(1+) Threshold              | 210                 |            |  |
| Scoring Scheme Parameters |   | Moderate(2+) Threshold          | 188                 | ≡          |  |
|                           | • | Strong(3+) Threshold            | 162                 |            |  |
|                           |   | Black Threshold                 | 0                   |            |  |
|                           |   | Use Mode                        | 0 - Analysis/Tuning |            |  |
|                           |   | Mark-up Image Type              | 1 - Analysis        |            |  |
|                           |   | Classifier Type                 | 1 - IHCNuclear      |            |  |
|                           |   | Classifier Definition File      | IHCNuclearTraining  | ~          |  |

### Membrane

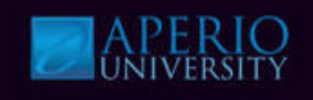

### Membrane Analysis quantifies membrane staining and intensity.

- Markup image highlights the detected cell features and the membrane staining which is color-coded according to cell classification.
- Membrane staining is classified as follows and is based on membrane staining, intensity and completeness: Blue = 0, Yellow = 1+, Orange = 2+, Red = 3+

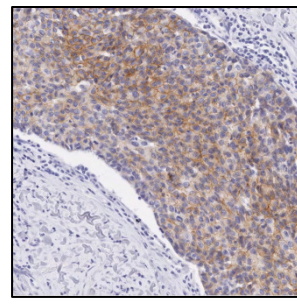

Original

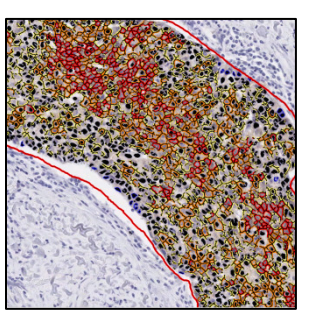

*Markup* 0, 1+, 2+, 3+ Cells

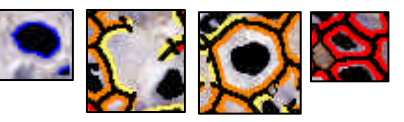

Negative = 0 when it has no membrane staining. Tumor Cell = 1+ when it has partial or weak staining. Tumor Cell = 2+ when it has moderate & complete staining. Tumor Cell = 3+ when it has intense & complete staining.

- Outputs:
  - HER2 Score (0, 1+, 2+, 3+)
  - Percentages of 0, 1+, 2+, 3+ cells
  - Other statistical measurements
### Membrane

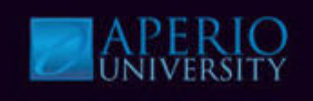

#### Can be tuned for IHC HER2 stained breast tissue.

- Detects membrane staining for individual tumor cells and quantifies the intensity and completeness of the membrane staining.
- Performs same complex analysis as pathologists.
- Detects positive membrane staining for individual cells.
- Quantifies cells by membrane staining, intensity and completeness.
- Classifies cells as 0, 1+, 2+, 3+.
- Applies HER2 scoring scheme.
- Automatic lab/reagent staining tuning.
- Supports different scoring schemes: HScore.
- Can be used for other tissue types and membrane stains by changing input parameters.

### Membrane

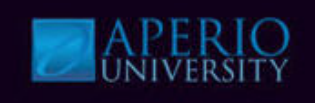

#### Membrane Analysis input parameters.

- Membrane Analysis is controlled by a set of input parameters.
- Cell feature detection and scoring scheme parameters are handled separately.
  - Cell feature parameters specify cell feature detection thresholds and methods as well as size and shape and constraints of nuclei to distinguish tumor cells from normal, lymphocyte and stroma cells.

#### **Cell Feature Parameters**

- **Cytoplasmic Correction**-If set to yes, background staining is weeded out.
- Cell/Nucleus Req.-Include/exclude cells without nucleus.
- **Max Cell radius**-Determines cell size for cells that have a nucleus but no membrane staining.
- Min/Max Cell Size-Cells outside this range will not be counted.
- **Min Roundness**-Cells with roundness less than this value will not be reported.
- **Min Compactness**-Cells with compactness less than this value will not be reported.
- **Min Elongation**-Cells with elongation less than this value will not be reported.

| Macro on server: APERIO             | -01959  | ×                      |
|-------------------------------------|---------|------------------------|
| Select Algorithm Import             | Macro   | Save Macro             |
| 'Membrane v9' Parar                 | neters  |                        |
| Averaging Radius (um)               | 1       |                        |
| Blue Curvature Threshold            | 1       |                        |
| Threshold Type                      | 0 - Edg | e Threshold Method     |
| Lower Blue Threshold                | 0       | Nuclear staining 9     |
| Upper Blue Threshold                | 220     |                        |
| Min Nuclear Size (um <sup>2</sup> ) | 15      | morphological          |
| Max Nuclear Size (um <sup>2</sup> ) | 400     | parameters             |
| Min Nuclear Roundness               | 0.1     |                        |
| Min Nuclear Compactness             | 0.1     |                        |
| Min Nuclear Elongation              | 0.1     |                        |
| Cytoplasmic Correction              | 1 - Ye  | 3                      |
| Cell/Nucleus Requirement            | 0 - All | Cells                  |
| Max Cell Radius (um)                | 5       |                        |
| Min Cell Size (um <sup>2</sup> )    | 25      | Cell Feature Detection |
| Max Cell Size (um^2)                | 2000    |                        |
| Min Cell Roundness                  | 0.1     | parameters             |
| Min Cell Compactness                | 0.1     | I                      |
| Min Cell Elongation                 | 0.1     |                        |

### Membrane

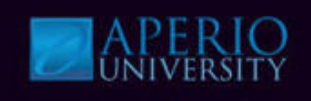

#### Membrane Analysis input parameters.

• The scoring scheme parameters specify the staining intensity and membrane completeness thresholds that determine the individual tumor cell classification.

|                           |   | Macro on server: APERIO                                    | -01959              | <u> </u>                              |
|---------------------------|---|------------------------------------------------------------|---------------------|---------------------------------------|
|                           |   | Select Algorithm Import                                    | Macro               | Save Macro                            |
|                           |   | 'Membrane v9' Paran                                        | neters              |                                       |
|                           |   | Cytoplasmic Correction                                     | 1 - Yes             |                                       |
|                           |   | Cell/Nucleus Requirement                                   | 0 - All Cells       |                                       |
|                           |   | Max Cell Radius (um)                                       | 5                   |                                       |
|                           |   | Min Cell Size (um <sup>2</sup> )                           | 25                  |                                       |
|                           |   | Max Cell Size (um <sup>2</sup> )                           | 2000                |                                       |
|                           |   | Min Cell Roundness                                         | 0.1                 |                                       |
|                           |   | Min Cell Compactness                                       | 0.1                 |                                       |
|                           |   | Min Cell Elongation                                        | 0.1                 |                                       |
|                           |   | Background Threshold                                       | 240                 |                                       |
| Scoring scheme            |   | Weak(1+) Threshold                                         | 200                 |                                       |
|                           |   | Moderate(2+) Threshold                                     | 175                 |                                       |
| classification thresholds |   | Strong(3+) Threshold                                       | 140                 |                                       |
|                           | • | Completeness Threshold                                     | 60                  |                                       |
|                           |   | Use Mode                                                   | 0 - Analysis/Tuning |                                       |
|                           |   | Mark-up Image Type                                         | 1 - Analysis        |                                       |
|                           |   | Classifier Type                                            | 0 - IHCMembrane     |                                       |
|                           |   | Classifier Definition File                                 | IHCMembraneTraining | · · · · · · · · · · · · · · · · · · · |
|                           |   | View Width<br>Width of processing box                      |                     |                                       |
|                           |   | Region of Analysis                                         |                     | Inputs Outputs                        |
|                           |   | Current Screen     Entire Image     Selected Annotation La | iyer                |                                       |
|                           |   | Generate Markup Image                                      | Tu                  | ne Run                                |
|                           |   | Ready                                                      |                     |                                       |

#### **Nuclear & Membrane Workshop**

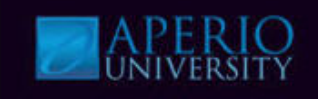

#### **Nuclear & Membrane Workshop**

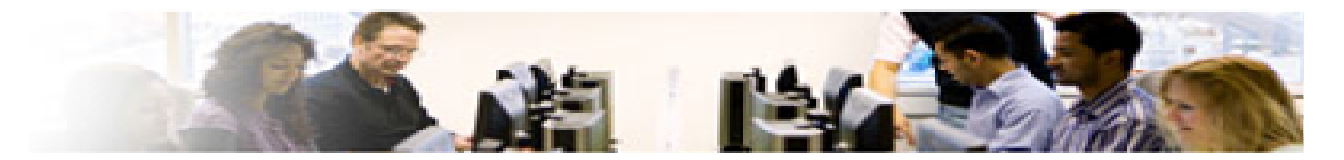

Watch Instructor demo the tasks below and perform them using the steps beginning on the next page.

- Open Nuclear & Membrane demo files
- Select Nuclear & Membrane macros
- Run analysis
- View Results

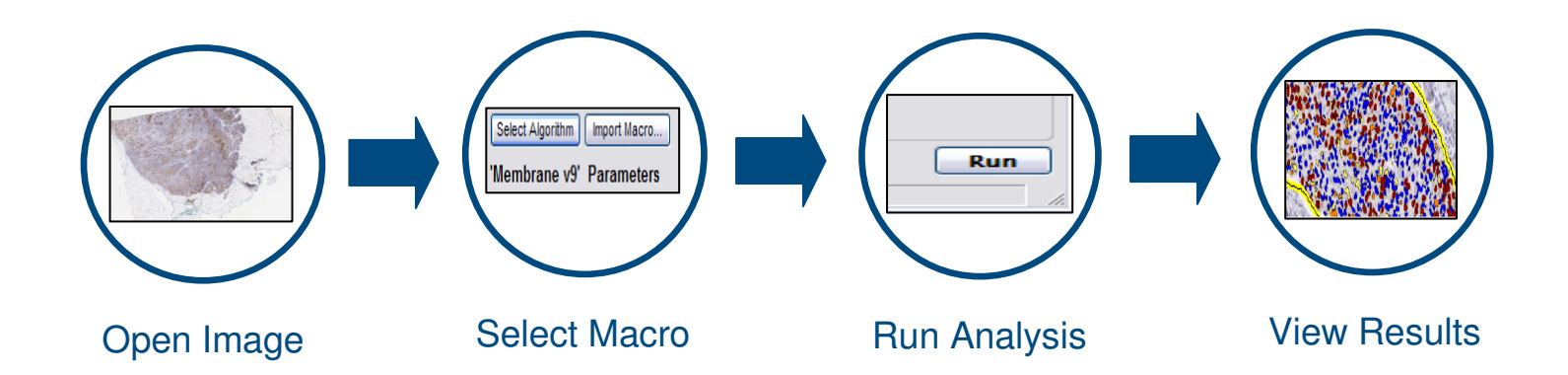

#### **Nuclear Workshop**

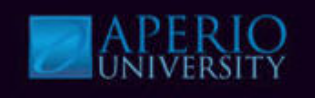

- 1. Log into Spectrum with a username and password provided by instructor & select the specified Research Role.
- 2. Navigate to the digital slide list, open the **Nuclear Demo** slide as shown below.

| Login Required 1                                                                                                    |                                          |                    |
|----------------------------------------------------------------------------------------------------|------------------------------------------|--------------------|
| Username:                                                                                                    |                                          |                    |
| Password:                                                                                                    |                                          |                    |
| User Login                                                                                                    |                                          |                    |
|                                                                                                    |                                          |                    |
| Digital Slides 2                                                                                                    |                                          | uclear Demo<br>ata |
| List ScanScope Slides (Past Week)<br>List ScanScope Slides (Past Month)<br>Search all Digital Slides<br>Add new Digital Slides | Click thumbnail image to open ImageScope |                    |

#### **Nuclear Workshop**

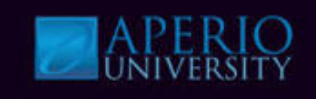

- 3. Open the Analysis window (Ctrl G) & select the Nuclear macro.
- 4. Click **Test** to display the parameters.
- 5. Review the parameters & click Run in the Algorithms window.

| 3 | Algorithm Server Job - Server: APERIO-01959                                                                                                    |  |  |  |  |
|---|----------------------------------------------------------------------------------------------------|--|--|--|--|
|   | Maoro Namo                                                                                                    |  |  |  |  |
|   | Nuclear_macro                                                                                                    |  |  |  |  |
|   | MicrovesseiAnalysis_macro<br>Micromet macro                                                                                                    |  |  |  |  |
|   | Membrane_macro<br>COlorDeconvolutionSeperateStains_macro<br>Colocalization_macro<br>PositivePixelCount_macro<br>Colocalization_SeperateStains_macro<br>Rare Event Detection<br>Aperio Positive Pixel Count Sample Macro |  |  |  |  |
|   |                                                                                                    |  |  |  |  |
|   | Generate Markup Image                                                                                                    |  |  |  |  |
|   | Region of Analysis                                                                                                    |  |  |  |  |
|   | Selected Annotation     O Entire Image                                                                                                    |  |  |  |  |
| 4 | Create Analyze Cancel                                                                                                    |  |  |  |  |

| lacro on server: APERIO-01959                                                                                                    |                             |  |  |  |  |
|----------------------------------------------------------------------------------------------------|-----------------------------|--|--|--|--|
| Select Algorithm Import Macr                                                                                                    | ro Save Macro               |  |  |  |  |
| 'Nuclear v9' Parameters                                                                                                    |                             |  |  |  |  |
| View Width                                                                                                    | 1000                        |  |  |  |  |
| View Height                                                                                                    | 1000                        |  |  |  |  |
| Overlap Size                                                                                                    | 100                         |  |  |  |  |
| Image Zoom                                                                                                    | 1                           |  |  |  |  |
| Markup Compression Type                                                                                                    | 0 - Same as processed image |  |  |  |  |
| Compression Quality                                                                                                    | 30                          |  |  |  |  |
| Classifier Neighborhood                                                                                                    | 0                           |  |  |  |  |
| Classifier                                                                                                    | 0 - None                    |  |  |  |  |
| Class List                                                                                                    |                             |  |  |  |  |
| Averaging Radius (um)                                                                                                    | 1                           |  |  |  |  |
| Curvature Threshold                                                                                                    | 2.5                         |  |  |  |  |
| Segmentation Type                                                                                                    | 2 - Cytoplasmic Rejection   |  |  |  |  |
| Image       Region of Analysis selections:         Selected Annotation Layer         Generate Markup Image                                          |                             |  |  |  |  |
| Region of Analysis     Inputs     Outputs       ○ Current Screen     ○ Entire Image       ③ Selected Annotation Layer       ✓ Generate Markup Image |                             |  |  |  |  |
| Ready                                                                                                    |                             |  |  |  |  |

### **Nuclear Workshop**

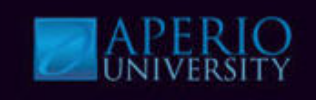

#### 6. View Markup Image & results in the Annotations window.

|                             |                                  | 6                   |
|-----------------------------|----------------------------------|---------------------|
| Annotations - Detailed View |                                  |                     |
| E é                         |                                  | Summary 🗖           |
| Layers 🗑 📕 🕂 🗙 📉            | Layer Attributes 🛛 🕂 🖃           |                     |
| Layer 74                    | Percent Positive Nuclei          | 50.4365             |
| Nuclear macro output        | Intensity Score                  | 3                   |
| Result 110                  | (3+) Percent Nuclei              | 33.2438             |
|                             | (2+) Percent Nuclei              | 9.33512             |
|                             | (1+) Percent Nuclei              | 7.85762             |
|                             | (0+) Percent Nuclei              | 49.5635             |
|                             | Average Positive Intensity       | 146.233             |
|                             | Average Negative Intensity       | 236.48              |
|                             | (3+) Nuclei                      | 495                 |
|                             | (2+) Nuclei                      | 139                 |
|                             | (1+) Nuclei                      | 117                 |
|                             | (0+) Nuclei                      | 738                 |
|                             | Total Nuclei                     | 1489                |
|                             | Average Nuclear RGB<br>Intensity | 160.097             |
|                             | Average Nuclear Size<br>(Pixels) | 231.398             |
|                             | Average Nuclear Size<br>(um^2)   | 58.7789             |
|                             | Area of Analysis (Pixels)        | 991681.             |
|                             | Area of Analysis (mm^2)          | 0.25190284089600001 |

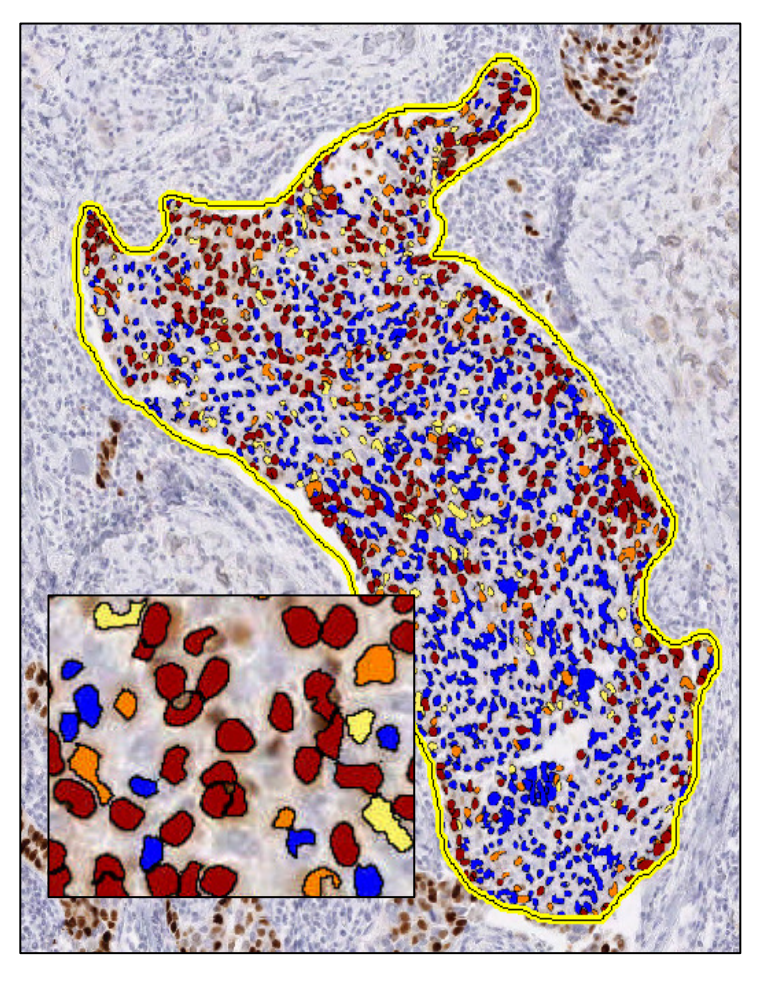

### **Membrane Workshop**

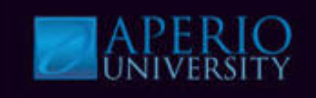

- 7. Return to Spectrum and open the **Membrane Demo** slide as shown.
- 8. Open the Annotations window (Ctrl N), and select the first Layer.
- 9. Open the Analysis window (Ctrl G) & select the Membrane macro.
- 10. Click **Test** to display the input parameters.

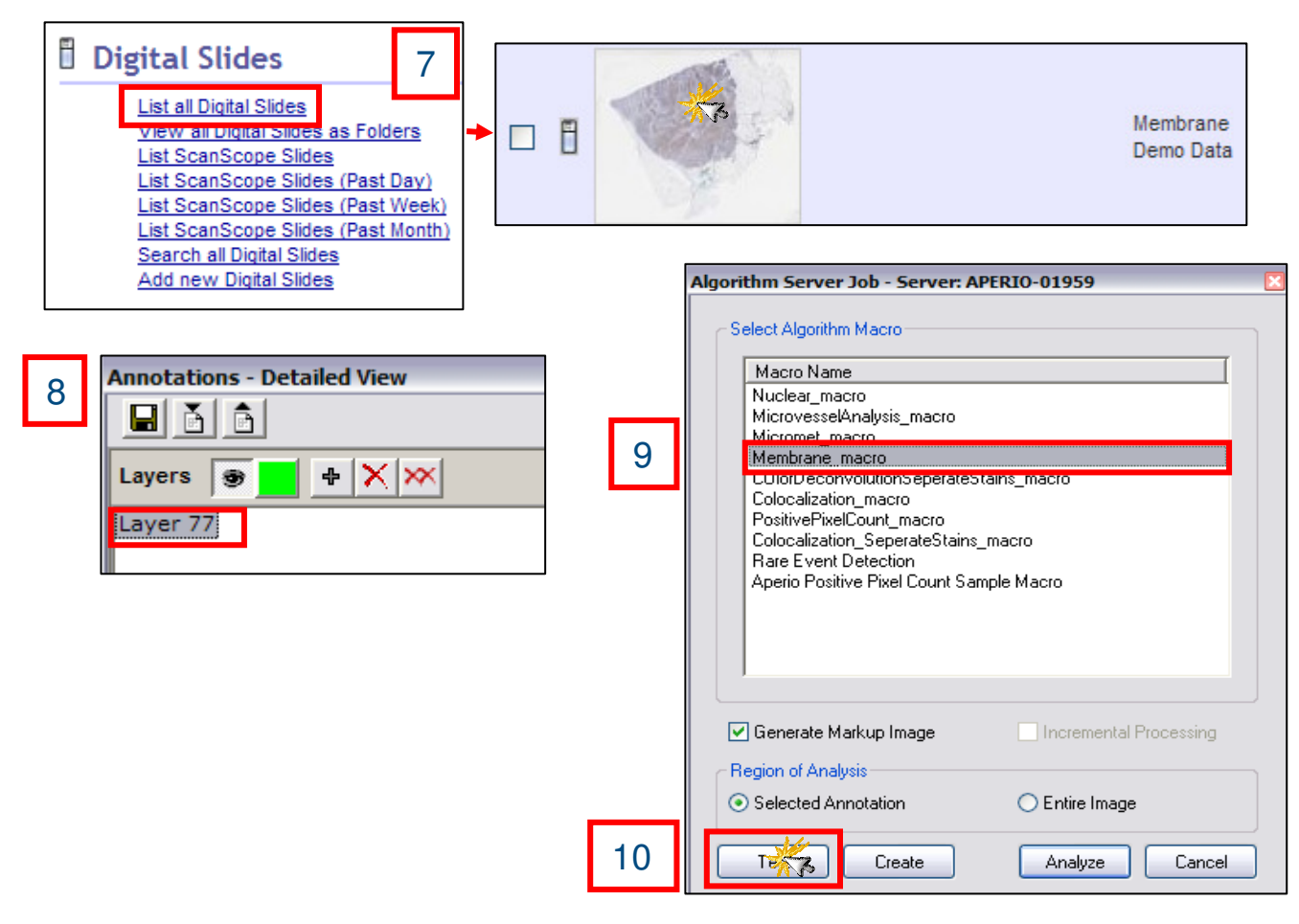

### Membrane Workshop

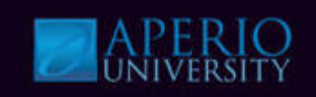

#### 11. Review the parameters and click **Run**.

| Select Algorithm Import                                     | Macro Save Macro            | 1                                                         |
|-------------------------------------------------------------|-----------------------------|-----------------------------------------------------------|
| 'Membrane v9' Paran                                         | neters                      |                                                           |
| View Width                                                  | 1000                        |                                                           |
| View Height                                                 | 1000                        |                                                           |
| Overlap Size                                                | 100                         |                                                           |
| Image Zoom                                                  | 1                           |                                                           |
| Markup Compression Type                                     | 0 - Same as processed image |                                                           |
| Compression Quality                                         | 30                          |                                                           |
| Classifier Neighborhood                                     | 0                           |                                                           |
| Classifier                                                  | 0 - None                    |                                                           |
| Class List                                                  |                             |                                                           |
| Averaging Radius (um)                                       | 1                           |                                                           |
| Blue Curvature Threshold                                    | 1                           |                                                           |
| Threshold Type                                              | 0 - Edge Threshold Method   |                                                           |
| Lower Blue Threshold                                        | 0                           |                                                           |
| Upper Blue Threshold                                        | 220                         |                                                           |
| Min Nuclear Size (um <sup>A</sup> 2)                        | 15 🚩                        |                                                           |
| View Width<br>Width of processing box<br>Region of Analysis | Inputs Outputs              |                                                           |
| Current Screen<br>Entire Image<br>Selected Annotation La    | ver                         | Region of Analysis selection<br>Selected Annotation Layer |
| Generate Markup Image                                       |                             | Generate Markup Image                                     |

#### **Membrane Workshop**

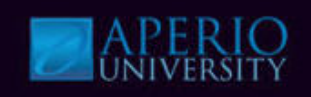

#### 12. View Markup Image & results in the Annotations window (Ctrl+N).

|                             |                                           | 12       |                                                                                                    |
|-----------------------------|-------------------------------------------|----------|----------------------------------------------------------------------------------------------------|
|                             |                                           |          | A STATE OF A STATE OF A STATE OF A STATE OF A STATE OF A STATE OF A STATE OF A STATE OF A STATE OF A STATE OF A |
| Annotations - Detailed View |                                           |          |                                                                                                    |
|                             | Su                                        | mmary 🗖  |                                                                                                    |
| Layers 🗑 📕 🕂 🗙              | Layer Attributes 🔶 🖃 🗒                    |          |                                                                                                    |
| Layer 77                    | ► Her2 Score 2.                           | <u>^</u> |                                                                                                    |
| Result 78                   | (3+) Percent Cells 1.934                  |          |                                                                                                    |
|                             | (2+) Percent Cells 32.5                   | =        |                                                                                                    |
|                             | (1+) Percent Cells 61.8                   |          |                                                                                                    |
|                             | (0+) Percent Cells 3.772                  |          |                                                                                                    |
|                             | Percent Complete 42.46                    |          |                                                                                                    |
|                             | Membrane Intensity 168.6<br>(Average)     |          | FART SALES                                                                                                    |
|                             | (3+) Cells 40                             |          | The skill be                                                                                                    |
|                             | (2+) Cells 672                            |          | 1. A. C. C. C. C. C. C. C. C. C. C. C. C. C.                                                                    |
|                             | (1+) Cells 1278                           |          |                                                                                                    |
|                             | (0+) Cells 78                             |          |                                                                                                    |
|                             | Cells (Total) 2068                        |          |                                                                                                    |
|                             | Complete Cells 878                        |          | The second second second second second second second second second second second second second second second se |
|                             | *** Algorithm Inputs *** *** Algorithm In | outs *** |                                                                                                    |

Based on the percentage of 0, 1+, 2+ & 3+ cells, a score of 0, 1+, 2+, or 3+ is determined according to the HER2 scoring scheme.

### **Knowledge Check**

- 1. Nuclear and Membrane Analysis can be tuned for applications other than breast tissue.
  - a) True
  - b) False
- 2. Nuclear and Membrane markup images use what colors to code analysis results?
  - a) Cyan, Magenta, Yellow
  - b) Red, Green, Blue
  - c) Blue, Red
  - d) Blue, Yellow, Orange, Red
- 3. Curvature threshold parameter is an example of a clustering parameter?
  - a) True
  - b) False
- 4. What is the purpose of the Averaging Radius parameter?
  - a) Establish nuclear or membrane morphology
  - b) Area quantification
  - c) Averages the color intensity across nuclei
  - d) Decluster nuclei

# **Microvessel Analysis**

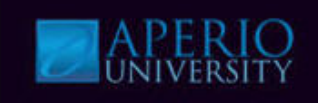

# Detects and quantifies microvessels on slides stained with endothelial markers.

- Applications include:
  - In vivo angiogenesis assays in cardiovascular research.
  - Vascular morphology changes in oncology xenografts.
  - Microcapillary measurements in rodent models in ophthalmology.
- Analysis results:
  - Number of vessels.
  - Vessel Area.
  - Vessels Density.
  - Stain area and intensity.

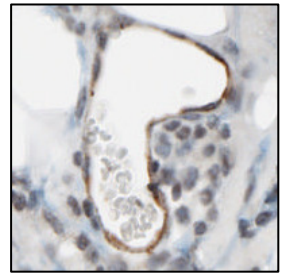

Endothelial cells

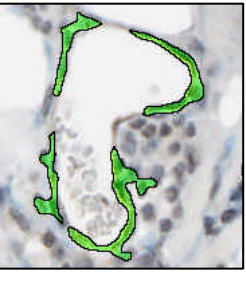

Grouped to make Vessel regions perime

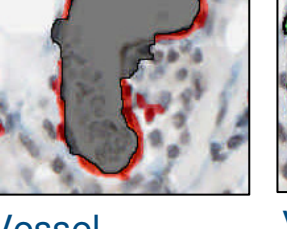

Vessel perimeter drawn in middle of vessel walls

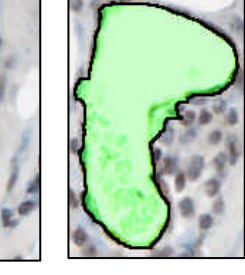

Vessel Area

Red = vessel wall, vascular area Green = vessel area Black = vessel perimeter Gray = lumen

## **Microvessel Analysis**

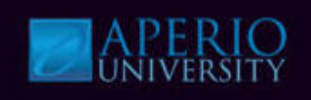

#### **Microvessel input parameters.**

- Microvessel has a set of input parameters, which determines the analysis to be performed.
- **Mode**-Choose to include or exclude incomplete vessels.
- Filter/Smoothing Level-Specify the amount of filtering on the deconvolved vessel channel.
- Intensity Thresholds Dark Staining
   Light Staining
- Vessel Completion Thresholds-Specify the distance in microns between pieces of vessel walls and the ends of the vessels walls that are joined to complete the vessel.
- Min & Max Vessel Area Thresholds-Specify internal area size to eliminate vessel from numeric results.
- **Histograms**-Specify histogram details.

| Select Algorithm Import Mac   | ro Save Mac                 | ro |
|-------------------------------|-----------------------------|----|
| Microvessel Analysis v1'      | Parameters                  |    |
| Markup Compression Type       | 0 - Same as processed image | ^  |
| Compression Quality           | 30                          |    |
| Classifier Neighborhood       | 0                           |    |
| Classifier                    | 0 - None                    |    |
| Class List                    |                             | _  |
| Mark-up Image Type            | 3 - Analysis - Lumen and V  |    |
| Mode                          | 0 - Exclude Incomplete Ves  |    |
| Filtering / Smoothing Level   | 2                           |    |
| Dark Staining threshold       | 175                         |    |
| Light Staining threshold      | 210                         |    |
| Region Joining Parameter (um) | 4                           |    |
| Vessel Completion Parameter   | 13                          |    |
| Minimum Vessel Area Thresh    | 30                          | =  |
| Maximum Vessel Area Thres     | 20000                       |    |
| Maximum Vessel Wall Thickn    | 10                          |    |
| Output Histogram              | 1 - Vessel Area             |    |
| Histogram Start Value (um or  | 0                           |    |
| Histogram End Value (um or    | 1000                        |    |
| Number of Bins                | 10                          |    |
| Endothelial Stain - Red Comp  | 0.268                       |    |
| Endothelial Stain - Green Com | 0.57                        |    |
| Endothelial Stain - Blue Comp | 0.776                       |    |
| Background Stain 1 - Red Co   | 0.68                        |    |
| Background Stain 1 - Green    | 0.57                        |    |
| Background Stain 1 - Blue Co  | 0.44                        | ~  |

### **Rare Event Detection**

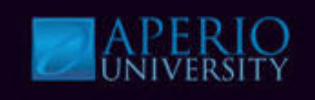

#### **Rare Event Detection finds specific events on a digital slide.**

- Define the objects you are looking for by color (defined in the Hue Saturation Intensity color space) and size.
- An example:
  - Detect micrometastasis of tumor cells found in circulating blood.
  - Uses color segmentation and morphological image processing methods to detect and count objects of interest.

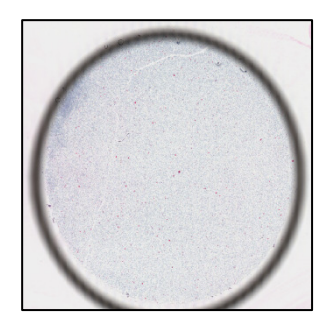

Original

Markup

### **Rare Event Detection**

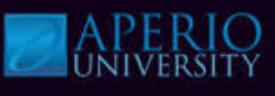

#### **Rare Event input parameters.**

- Default parameter set is used to detect micrometastasis of tumor cells in circulating blood.
- Hue Value defines the color of the objects of interest.
- **Hue Width** selects the range of hues, centered on the Hue Value, that will satisfy the hue detection process.
- **Color Saturation Threshold** the required saturation of the detected object.
- **Intensity Threshold** the intensity threshold of positive pixels.
- Averaging Radius A smoothing parameter used by the morphological process to remove small scale noise structure (value > 0).
- Min Object Pixels min pixel size of object.
- Max Object Pixels max pixel size of object.
- **Object Roundness Threshold** Objects with roundness less than this value are not reported (0.0 < Value < 1.0). Circular objects will have a roundness=1, while elongated objects will have a smaller value (a line has roundness=0).

| Macro on server: APERIO-0                     | 1959 🗵                      |
|-----------------------------------------------|-----------------------------|
| Select Algorithm Import Ma                    | cro Save Macro              |
| 'Rare Event Detection v'                      | 1' Parameters               |
| View Width                                    | 1000                        |
| View Height                                   | 1000                        |
| Overlap Size                                  | 0                           |
| Image Zoom                                    | 1                           |
| Markup Compression Type                       | 0 - Same as processed image |
| Compression Quality                           | 30                          |
| Classifier Neighborhood                       | 0                           |
| Classifier                                    | 0 - None                    |
| Class List                                    |                             |
| Hue Value                                     | 0                           |
| Hue Width                                     | 0.4                         |
| Color Saturation Threshold                    | 0.07                        |
| Intensity Threshold                           | 210                         |
| Averaging Radius                              | 8                           |
| Min Object Pixels                             | 40                          |
| Max Object Pixels                             | 100000                      |
| Object Roundness Threshold                    | 0                           |
| <u></u>                                       |                             |
| View Width<br>Width of processing box         |                             |
| Region of Analysis                            | Inputs Outputs              |
| O Current Screen                              |                             |
| O Entire Image                                |                             |
| <ul> <li>Selected Annotation Layer</li> </ul> | r                           |
| Generate Markup Image                         | Tune Run                    |
| Ready                                         |                             |

#### **Microvessel & Rare Event Workshop**

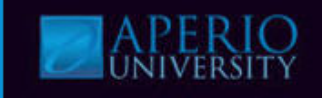

#### **Microvessel & Rare Event Workshop**

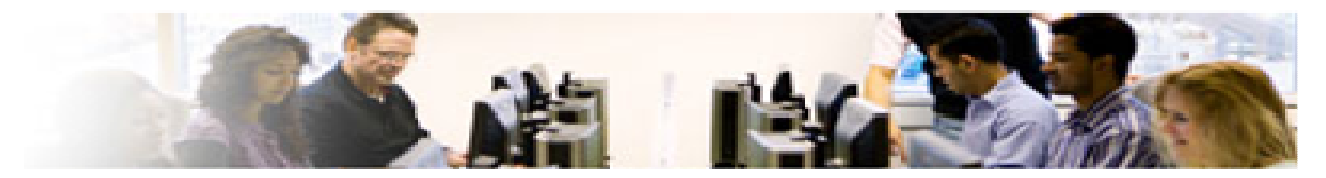

Watch Instructor demo the tasks below and perform them using the steps beginning on the next page.

- Open Micro Vessel & Rare Event demo files
- Select Micro Vessel & Rare Event macros
- Run analysis
- View Results

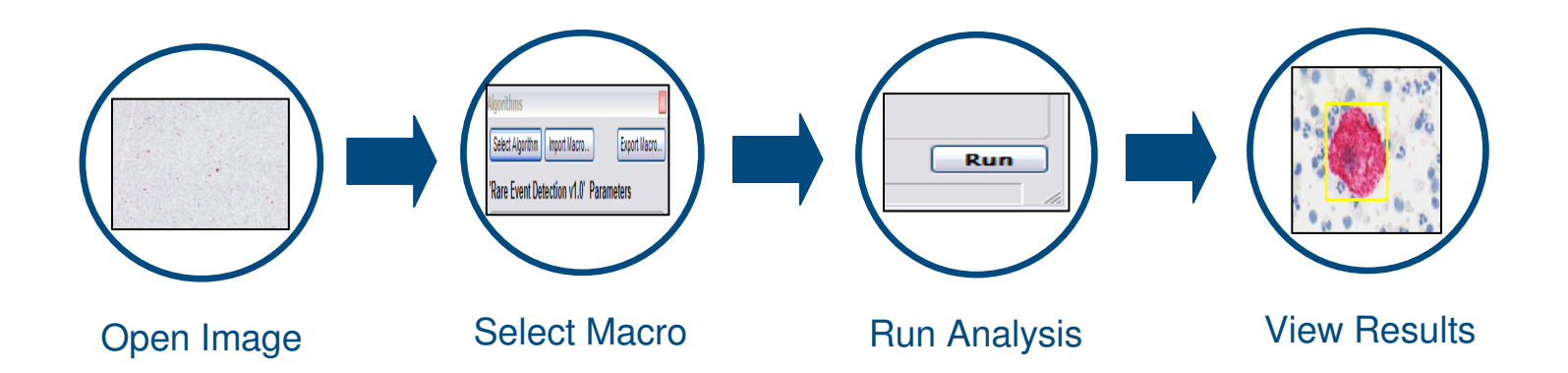

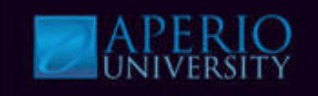

- 1. Log into Spectrum with a username and password provided by instructor & select the specified Research Role.
- 2. Navigate to the digital slide list, open the **Microvessel Demo** slide as shown below.

| Login Required 1                                                                                                    |                                          |                          |
|----------------------------------------------------------------------------------------------------|------------------------------------------|--------------------------|
| Username:<br>Password:<br>User Login                                                                                                    |                                          |                          |
| Digital Slides 2<br>List all Digital Slides<br>View all Digital Slides<br>List ScanScope Slides<br>List ScanScope Slides (Past Day)<br>List ScanScope Slides (Past Week)<br>List ScanScope Slides (Past Week) |                                          | Microvessel<br>Demo Data |
| List ScanScope Slides (Past Month)<br>Search all Digital Slides<br>Add new Digital Slides                                                                                                    | Click thumbnail image to open ImageScope | ]                        |

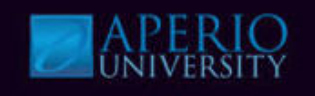

3. Open the Analysis window (Ctrl G) & select the MicrovesselAnalysis\_macro.

Macro on server: APERIO-01959

Entire Image

Ready

Selected Annotation Layer

Generate Markup Image

- Click **Test** to display the parameters. 4.
- 5. Review the parameters and click **Run**.

|                                             | _ |   | Select Algorithm Import I             | Aacro       | Sa          | ave Macro |
|---------------------------------------------|---|---|---------------------------------------|-------------|-------------|-----------|
|                                             |   | 5 | 'Microvessel Analysis                 | /1' Paramet | ters        |           |
|                                             |   | 5 | Class List                            |             |             | ~         |
| Algorithm Server Job - Server: APERIO-01959 |   |   | Mark-up Image Type                    | 3 - Analysi | s - Lumen a | nd V      |
| 3                                           |   |   | Mode                                  | 0 - Exclude | Incomplete  | Ves       |
| C Select Algorithm Macro                    |   |   | Filtering / Smoothing Level           | 2           |             |           |
|                                             |   |   | Dark Staining threshold               | 175         |             |           |
| Macro Name                                  |   |   | Light Staining threshold              | 210         |             |           |
| Nuclear macro                               |   |   | Region Joining Parameter (u           | m) 4        |             |           |
| MicrovesselAnalysis_macro                   |   |   | Vessel Completion Parameter           | er 13       |             |           |
| Micromer_macro                              |   |   | Minimum Vessel Area Thres             | h 30        |             |           |
| Membrane_macro                              |   |   | Maximum Vessel Area Three             | s 20000     |             |           |
| COlorDeconvolutionSeperateStains_macro      |   |   | Maximum Vessel Wall Thick             | n 10        |             |           |
|                                             |   |   | Output Histogram                      | 1 - Vessel  | Area        |           |
| PositivePixelLount_macro                    |   |   | Histogram Start Value (um o           | r 0         |             |           |
| Colocalization_seperatestains_macro         |   |   | Histogram End Value (um or            | 1000        |             |           |
| Aperio Positive Pixel Count Sample Macro    |   |   | Number of Bins                        | 10          |             |           |
| Aperior ositiver mer count sample macro     |   |   | Endothelial Stain - Red Comp          | 0.268       |             |           |
|                                             |   |   | Endothelial Stain - Green Co          | m 0.57      |             | =         |
|                                             |   |   | Endothelial Stain - Blue Com          | p 0.776     |             |           |
|                                             |   |   | Background Stain 1 - Red Co           | o 0.68      |             |           |
|                                             |   |   | Background Stain 1 - Green            | 0.57        |             |           |
|                                             |   |   | Background Stain 1 - Blue C           | 0 0.44      |             |           |
| Generate Markup Image                       |   |   | Background Stain 2 - Red Co           | o 0         |             |           |
|                                             |   |   | Background Stain 2 - Green            | 0           |             |           |
| <ul> <li>Region of Analysis</li> </ul>      |   |   | Background Stain 2 - Blue C           | o 0         |             |           |
| Selected Annotation     O Entire Image      |   |   | Clear Area Intensity                  | 240         |             | ~         |
| 4 Test Create Analyze Cancel                |   |   | View Width<br>Width of processing box |             |             |           |
|                                             | 1 |   | - Region of Analysis                  |             | Inputs      | Outputs   |
|                                             |   |   | O Current Screen                      |             |             |           |

Run

Tune

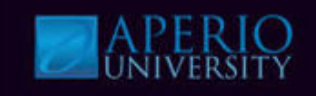

6. View Markup Image & results in the Annotations window (Ctrl+N).

|                                              |                                                                | G |                         |
|----------------------------------------------|----------------------------------------------------------------|---|-------------------------|
| Annotations - Detailed View                  |                                                                | б |                         |
|                                              | Summar                                                         |   |                         |
| Layers 🛞 📕 🕂 🗙                               | Layer Attributes 🕂 🖃 🔳                                         |   |                         |
| Layer 73<br>MicrovesselAnalysis_macro output | Mean Vessel 95.0435 🔨                                          |   |                         |
|                                              | Median Vessel 68.<br>Perimeter (um)                            |   |                         |
|                                              | Standard Deviation of 80.3076<br>Vessel Perimeter (um)         |   | CONTRACTOR SALE         |
|                                              | Mean Lumen Area 366.565<br>(um2)                               |   |                         |
|                                              | Median Lumen Area 125.<br>(um2)                                |   | A STAR MAIN SOME STRAKE |
|                                              | Standard Deviation of 682,888<br>Lumen Area (um2)              |   |                         |
|                                              | Mean Vascular Area 284.609                                     |   | COMPANY STREET STREET   |
|                                              | Median Vascular Area 225.<br>(um2)                             |   |                         |
|                                              | Standard Deviation of 193,229<br>Vascular Area (um2)           |   |                         |
|                                              | Mean Vessel Wall 3.39909<br>Thickness (um)                     |   |                         |
|                                              | Median Vessel Wall 3.17778<br>Thickness (um)                   |   |                         |
|                                              | Standard Deviation of 1.07686<br>Vessel Wall<br>Thickness (um) |   |                         |
|                                              | Average Red OD 0.559968                                        |   |                         |
|                                              | Average Green OD 0.635552                                      |   |                         |
|                                              | Average Blue OD 0.531517                                       |   |                         |

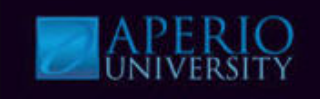

Export results and histogram values into an Excel Spreadsheet.

- 7. Click Export Grid to Excel Spreadsheet button in the Layer Attributes section.
- 8. Save the values, File name: MicrovesselAnalysis\_ExportResults to the desktop.
- 9. Open the file and view the Report.

| Annotations - Detailed View                               |                                                                                                    |                                 |                                                              |                |
|-----------------------------------------------------------|----------------------------------------------------------------------------------------------------|---------------------------------|--------------------------------------------------------------|----------------|
|                                                           |                                                                                                    | 7                               |                                                              |                |
| Layers 😨 📥 🛧 🔀<br>Layer 73<br>MicrovesselAnalysis_macro o | output                                                                                                    |                                 | vsis 🔨                                                       |                |
|                                                           | 8                                                                                                    | File name: M<br>Save as type: E | icrovesselAnalysis_ExportResults<br>xcel Spreadsheet (*.xls) | Save<br>Cancel |
| 9<br>MicrovesselAn<br>alysis_ExportR<br>esults            | Microsoft Excel - MicrovesselAnalysis_Export     Microsoft Excel - MicrovesselAnalysis_Export     Microsoft Excel - MicrovesselAnalysis_Export     Microvessel and the microvessel and the microvessel an | Results                         |                                                              |                |

#### **Rare Event Workshop**

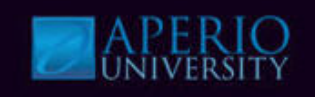

- 10. Log into Spectrum with a username and password provided by instructor & select the specified **Research Role**.
- 11. Navigate to the digital slide list, open the **Rare Event Demo** slide as shown below.

| Login Required 10                                                                                                    |                                          |                         |
|----------------------------------------------------------------------------------------------------|------------------------------------------|-------------------------|
| Username:<br>Password:<br>User Login                                                                                                    |                                          |                         |
|                                                                                                    |                                          |                         |
| Digital Slides 11<br>List all Digital Slides<br>View all Digital Slides<br>List ScanScope Slides<br>List ScanScope Slides (Past Day)<br>List ScanScope Slides (Past Week)<br>List ScanScope Slides (Past Month) |                                          | Rare Event Demo<br>Data |
| Search all Digital Slides<br>Add new Digital Slides                                                                                                    | Click thumbnail image to open ImageScope | ]                       |

#### **Rare Event Workshop**

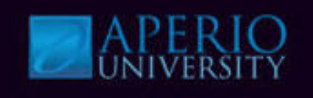

- 12. Open the Analysis window (Ctrl G) & select the MicrovesselAnalysis\_macro.
- 13. Click **Test** to display the parameters.
- 14. Review the parameters and click **Run**.

|    | Algorithm Server Joh - Server Al            | EPTO-01959             | 1  |                                              | _                           |
|----|---------------------------------------------|------------------------|----|----------------------------------------------|-----------------------------|
| 12 | Algorithm Server 500 - Server. Ar           | LK10-01555             |    | Macro on server: APERIO-0                    | 01959                       |
|    | Select Algorithm Macro                      |                        |    | Select Algorithm Import M                    | acro Save Macro             |
|    |                                             |                        | 14 | 'Rare Event Detection v                      | 1' Parameters               |
|    | Macro Name                                  |                        | 14 | View Width                                   | 1000                        |
|    | Nuclear_macro<br>MicrovesselApalusis, macro |                        |    | View Height                                  | 1000                        |
|    | Micromet_macro                              |                        |    | Overlap Size                                 | 0                           |
|    | Membrane_macro                              |                        |    | Image Zoom                                   | 1                           |
|    | COlorDeconvolutionSeperateSt                | ains_macro             |    | Markup Compression Type                      | 0 - Same as processed image |
|    | Colocalization_macro                        |                        |    | Compression Quality                          | 30                          |
|    | PositivePixelCount_macro                    |                        |    | Classifier Neighborhood                      | 0                           |
|    | Bare Event Detection                        | macro                  |    | Classifier                                   | 0 - None                    |
|    | Aperio Positive Pixel Count San             | nole Macro             |    | Class List                                   |                             |
|    |                                             | ····                   |    | Hue Value                                    | 0                           |
|    |                                             |                        |    | Hue Width                                    | 0.4                         |
|    |                                             |                        |    | Color Saturation Threshold                   | 0.07                        |
|    |                                             |                        |    | Intensity Threshold                          | 210                         |
|    |                                             |                        |    | Averaging Radius                             | 8                           |
|    | Generate Markup Image                       | Incremental Processing |    | Min Object Pixels                            | 40                          |
|    | Cenerate Markup Image                       |                        |    | Max Object Pixels                            | 100000                      |
|    | Region of Analysis                          |                        |    | Object Roundness Threshold                   | 0                           |
| 12 | Selected Annotation                         | O Entire Image         |    | View Width<br>Width of processing box        |                             |
| 13 | Test 🗫 Create                               | Analyze Cancel         |    | Region of Analysis                           | Inputs Outputs              |
| -  |                                             |                        | _  | O Current Screen                             |                             |
|    |                                             |                        |    | O Entire Image                               |                             |
|    |                                             |                        |    | <ul> <li>Selected Annotation Laye</li> </ul> | er                          |

Tune

Run

Generate Markup Image

Ready

#### **Rare Event Workshop**

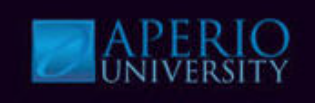

#### 15. View Markup Image & results in the Annotations window.

| Annotations - Detailed View             |                            |                      | 1       |           |             |            |       |       |       | × |
|-----------------------------------------|----------------------------|----------------------|---------|-----------|-------------|------------|-------|-------|-------|---|
|                                         | 15                         |                      |         |           |             |            | Summa | ry 🔳  | B     |   |
| Layers 😹 🚽 🗙 💌 🛛 Layer Attributes 🕛 🖃 🏢 |                            |                      |         | Layer Reg | jions 🕂     | -  × =     |       |       |       |   |
| Layer 75                                | Total Number of 115        |                      | ^       | Region    | Length (um) | Area (um2) | Text  | ×     | у     | ^ |
| Result 76                               | Objects Detected           | [                    |         | 86        | 103.6       | 670        |       | 21161 | 18435 |   |
|                                         | Total Number of 2132       | 222                  | ıts *** | 87        | 58.8        | 164        |       | 20349 | 18611 |   |
|                                         |                            | laorithm luonuto *** |         | 88        | 52.27       | 115        |       | 21455 | 17780 |   |
|                                         |                            |                      |         | 89        | 178.3       | 1680       |       | 21445 | 17896 |   |
| Ec                                      | or each Event the results  | will                 |         | 90        | 44.8        | 120        |       | 22468 | 18308 |   |
|                                         |                            |                      |         | 91        | 81.2        | 409        |       | 21579 | 18369 |   |
| be                                      | e viewed in the Layer Reg  | ions                 |         | 92        | 102.7       | 651        |       | 21504 | 18786 |   |
| pa                                      | ane of the Annotations win | ndow.                |         |           |             |            |       |       |       |   |

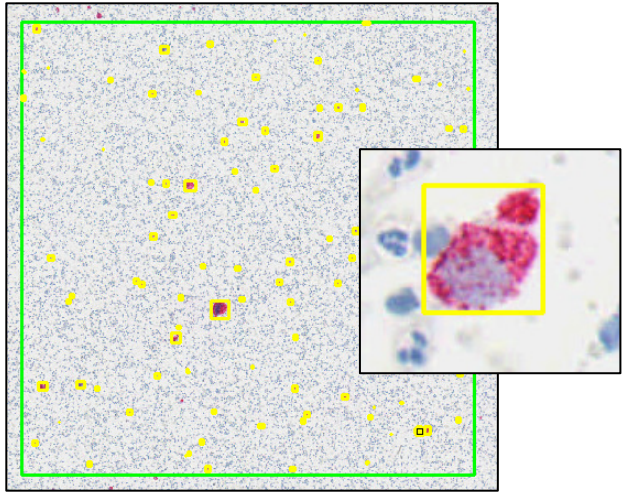

# **Knowledge Check**

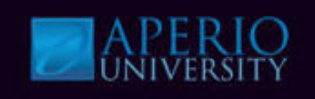

- 1. Rare Event Detection is used for cell quantification.
  - a) True
  - b) False
- 2. Rare Event Detection uses the HIS (Hue, Saturation & Intensity) color model?
  - a) True
  - b) False
- 3. Microvessel has a set of parameters that join incomplete vessels into complete vessels. What are these parameters?
  - a) Filtering/Smoothing
  - b) Minimum Vessel Area Threshold
  - c) Region Joining
  - d) Vessels Completion
  - e) c & d

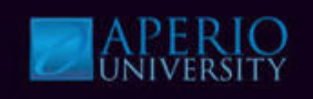

#### **Creating New Macros**

- Only users with the appropriate Spectrum administrator permissions can create new macros and register them in Spectrum.
  - After opening a digital slide in ImageScope, open the View menu and select Analysis.
  - Click **Create**, the Select an Algorithm window appears.
  - Select the Algorithm you want to create a macro for, the Analysis window appears.

| Macro Name<br>Nuclear_macro<br>MicrovesselAnalysis_macro<br>Micromet_macro<br>COlorD econvolutionSeperateS<br>Colocalization_macro<br>PositivePacIount_macro | ains_macro          |
|----------------------------------------------------------------------------------------------------|---------------------|
| Colocalization_SeperateStains<br>Rare Event Detection<br>Aperio Positive Pixel Count Sar                                                                     | macro<br>nple Macro |
| Colocalization_SeperateStains<br>Rare Event Detection<br>Aperio Positive Pixel Count Sar                                                                     | macro<br>nple Macro |

| Select an Algorithm                                                          |                                       |                                                                       |                            | E        |
|------------------------------------------------------------------------------|---------------------------------------|-----------------------------------------------------------------------|----------------------------|----------|
| Title                                                                        | Version                               | Description                                                           | Filename                   | ^        |
| 🕂 Positive Pixel Count 2004-08-11                                            | 8.100                                 | Counts Positive Pixels into Three Intensity                           | C:\Program Files\ScanScope |          |
| 🚯 Rositive Pixel Count v9                                                    | 9.1                                   | Counts Positive Pixels into Three Intensity                           | C:\Program Files\ScanScope | ;        |
| 🕂 🕂 Color Deconvolution v9                                                   | 9.1                                   | Measures Intensity of Individual Stains                               | C:\Program Files\ScanScope | : =      |
| R IHC Membrane Algorithm                                                     | 8.001                                 | Quantitation of Membrane Staining                                     | C:\Program Files\ScanScope | ;        |
| R IHC Nuclear Algorithm                                                      | 8.001                                 | Quantitation of Nuclear Staining                                      | C:\Program Files\ScanScope | ;        |
| 🕂 Membrane v9                                                                | 9.1                                   | Quantitation of Membrane Staining                                     | C:\Program Files\ScanScope | , 💶      |
| R Micromet v9                                                                | 9.0                                   | Detects Rare Events in MicroMetastasis i                              | C:\Program Files\ScanScope | ;        |
| Nuclear v9                                                                   | 9.1                                   | Quantitation of Nuclear Staining                                      | C:\Program Files\ScanScope |          |
| 🕂 Colocalization v9                                                          | 9.1                                   | Measures Colocalization of Multiple Stains                            | C:\Program Files\ScanScope |          |
| R Color Deconvolution                                                        | 8 001                                 | Measures Intensity of Individual Stains                               | C:\Program Files\ScanScope | <u> </u> |
| It does not math<br>selected; by de<br>automatically se<br>list. Just ignore | er whi<br>fault Ir<br>elects<br>and c | ch macro is<br>nageScope<br>a macro from the<br>click <b>Create</b> . | Select Cancel              |          |

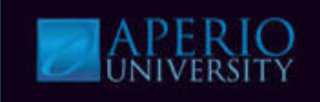

#### **Creating New Macros**

- Modify the parameters.
- Use the Tuning window to see the effect of the parameter changes made.
- Continue adjusting the inputs until desired results are achieved.

| Macro on server: APERIO-0                 | 1959                             | ×.                                                                                                    | 1                   |            | 2023                    |    |                       |             |     |
|-------------------------------------------|----------------------------------|----------------------------------------------------------------------------------------------------|---------------------|------------|-------------------------|----|-----------------------|-------------|-----|
| Select Algorithm Import Ma                | acro                             | Save Macro                                                                                                    |                     | Annotati   | ons - Detailed View     |    |                       |             |     |
| 'Nuclear v9' Parameter                    | s                                |                                                                                                    |                     |            | 161                     |    |                       |             |     |
| View Width                                | 1000                             |                                                                                                    |                     |            |                         | -  |                       |             |     |
| View Height                               | 1000                             |                                                                                                    |                     | Layers     | 👁 🕂 🛧 📈                 | 1  | ayer Attributes       |             |     |
| Overlap Size                              | 100                              |                                                                                                    |                     |            |                         |    |                       |             | 100 |
| Image Zoom                                | 1                                |                                                                                                    |                     | Layer 8    | 8                       | 1. | Percent Positive      | 52.2222     | ^   |
| Markup Compression Type                   | 0 - Same as processed im         | age                                                                                                    |                     | Tuning     | Laver                   |    | Nuclei                |             |     |
| Compression Quality                       | 30                               | and the second second sec |                     | 0.3        | 1000 <b>*</b> 0000      |    | Intensitu Score       | 3           |     |
| Classifier Neighborhood                   | 0                                | Algorithm Tuning                                                                                                    |                     | 3          |                         |    |                       | 0           |     |
| Classifier                                | 0 - None                         |                                                                                                    |                     | 112        |                         |    | (3+) Percent Nuclei   | 38.8889     |     |
| Class List                                |                                  |                                                                                                    |                     | 100        |                         |    | (2+) Percent Nuclei   | 7.77778     |     |
| Averaging Radius (um)                     | 1                                | 0.050                                                                                                    |                     |            |                         |    | (1.) Deserved Muselei | E EEEEC     | -   |
| Segmentation Type                         | 2.0<br>2 - Cutoplasmic Rejection | 0 00                                                                                                    |                     |            |                         |    | (1+) Fercent Nuclei   | 0.00006     | =   |
| Threshold Type                            | 1 - Edge Threshold Meth          |                                                                                                    | - A Bree            | 128        |                         |    | (0+) Percent Nuclei   | 47.7778     |     |
| Edge Trimming                             | 1 - Weighted                     |                                                                                                    | 2 1 2 NO            |            |                         |    | Average Positive      | 139.638     |     |
| Lower Threshold                           | 0                                |                                                                                                    | ~ <i>D 2</i> 4 - ,  | 1000       |                         |    | Intensity             | 10.00000000 |     |
| Upper Threshold                           | 230                              |                                                                                                    |                     |            |                         |    | A                     | 220.250     | _   |
| Min Nuclear Size (um <sup>2</sup> )       | 20                               | Pogoo                                                                                                    |                     |            |                         |    | Average inegative     | 238.296     |     |
| Max Nuclear Size (um <sup>2</sup> )       | 1000000                          |                                                                                                    |                     |            |                         |    | Intensity             |             | _   |
| Min Roundness                             | 0.1                              |                                                                                                    |                     | 14 MA      |                         |    | (3+) Nuclei           | 70          |     |
| Min Compactness                           | 0                                |                                                                                                    |                     |            |                         |    | (2+) Nuclei           | 14          |     |
| Min Elongation                            | 0.1                              |                                                                                                    |                     |            |                         |    |                       | 1.7         |     |
| Remove Light Objects                      | 0                                |                                                                                                    |                     |            |                         |    | (1+) Nuclei           | 10          |     |
| Clear Area Intensity                      | 240                              | 00000                                                                                                    |                     | -          |                         |    | (0+) Nuclei           | 86          |     |
| Nuclear Stain (Red)                       | 0.696858                         |                                                                                                    | A REAL PROPERTY AND |            |                         |    | T 1 111 1 1           | 100         |     |
| Nuclear Stain (Green)                     | 0.643073                         | Carl Start (1997) - 1997                                                                                                    |                     |            |                         |    | I otal Nuclei         | 180         |     |
| Width of processing box                   |                                  |                                                                                                    |                     |            |                         | 1  |                       |             |     |
|                                           |                                  |                                                                                                    | The outp            | ut but     | top allowe you to       |    |                       |             |     |
| ·                                         |                                  | Inputs Outputs                                                                                                    | The outp            | սւնսւ      | ton allows you to       |    |                       |             |     |
| Region of Analysis                        |                                  |                                                                                                    | salact the          | rocu       | Its that will annear in |    |                       |             |     |
| O Current Screen                          |                                  |                                                                                                    |                     | 5 1030     | no mai wiii appear in   |    |                       |             |     |
| Entire Image     Selected Appotation Lave | r                                |                                                                                                    | Spectrum            | <b>1</b> . |                         |    |                       |             |     |
| Concercio Annotation Laye                 |                                  |                                                                                                    | oposium             |            |                         |    |                       |             |     |
| Generate Markup Image                     | l                                | Tune Run                                                                                                    |                     |            |                         |    |                       |             |     |
| Ready                                     |                                  |                                                                                                    |                     |            |                         |    |                       |             |     |

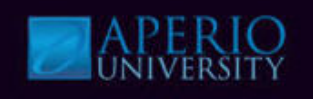

#### **Algorithm Tuning Window**

• Quickly see the results of analyzing an area of an image or test changes made to the algorithm parameters.

| Select Algorithm Import Ma                                                                  | cro                         | Save Macro |
|---------------------------------------------------------------------------------------------|-----------------------------|------------|
| Nuclear v9' Parameters                                                                      | 1                           |            |
| View Width                                                                                  | 1000                        |            |
| View Height                                                                                 | 1000                        |            |
| Overlap Size                                                                                | 100                         |            |
| Image Zoom                                                                                  | 1                           |            |
| Markup Compression Type                                                                     | 0 - Same as processed image |            |
| Compression Quality                                                                         | 30                          |            |
| Classifier Neighborhood                                                                     | 0                           |            |
| Classifier                                                                                  | 0 - None                    |            |
| Class List                                                                                  |                             | =          |
| Averaging Radius (um)                                                                       | 1                           |            |
| Curvature Threshold                                                                         | 2.5                         |            |
| Segmentation Type                                                                           | 2 - Cytoplasmic Rejection   |            |
| Threshold Type                                                                              | 1 - Edge Threshold Method   |            |
| Edge Trimming                                                                               | 1 - Weighted                |            |
| Lower Threshold                                                                             | 0                           |            |
| Upper Threshold                                                                             | 230                         |            |
| Min Nuclear Size (um <sup>2</sup> )                                                         | 20                          |            |
| Max Nuclear Size (um <sup>2</sup> )                                                         | 1000000                     |            |
| Min Roundness                                                                               | 0.1                         |            |
| Min Compactness                                                                             | 0                           |            |
| Min Elongation                                                                              | 0.1                         |            |
| Remove Light Objects                                                                        | 0                           |            |
| Clear Area Intensity                                                                        | 240                         |            |
| Nuclear Stain (Red)                                                                         | 0.696858                    |            |
| Nuclear Stain (Green)                                                                       | 0.643073                    | ~          |
| View Width<br>Width of processing box                                                       |                             |            |
| Region of Analysis                                                                          | l II                        | outputs    |
| <ul> <li>Current Screen</li> <li>Entire Image</li> <li>Selected Annotation Layer</li> </ul> |                             |            |
| Generate Markup Image                                                                       | Tur                         | ne Run     |
| Ready                                                                                       |                             |            |

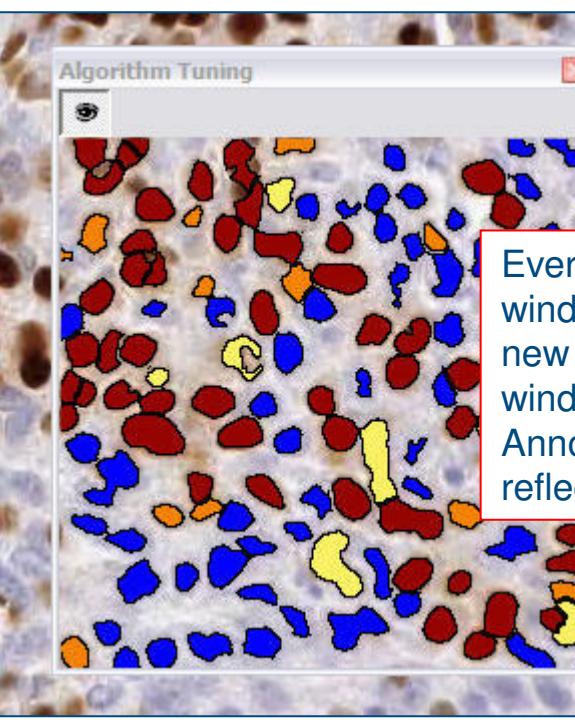

Every time the Algorithm Tuning window updates the analysis, a new markup image appears in the window and the numeric data in the Annotations window changes to reflect the new analysis.

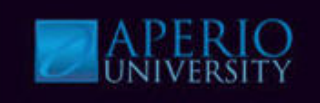

#### **Algorithm Tuning Window**

- As the parameters are changed, the Tuning window will display the markup image for current parameters.
- The Annotations window will display the numeric results of the analysis in a new **Tuning Layer**.

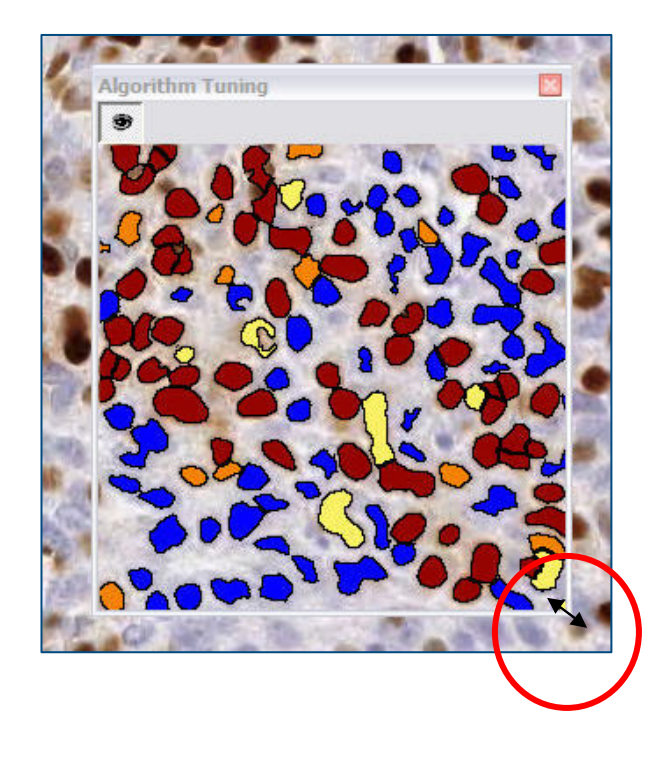

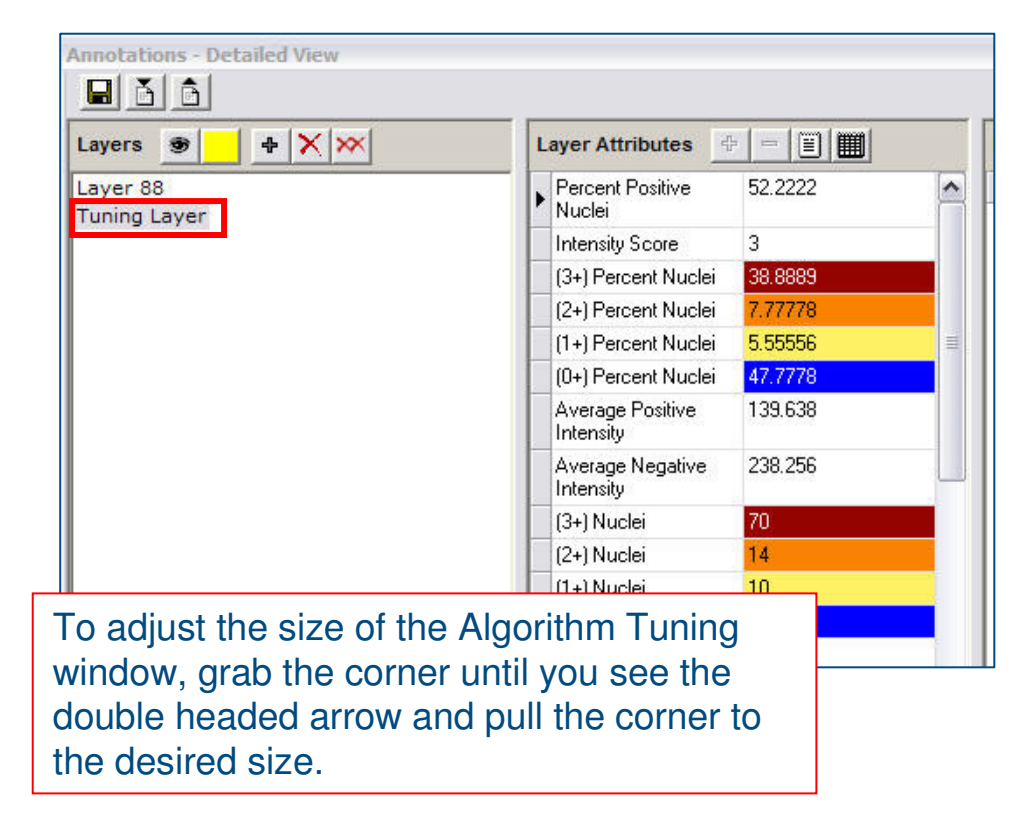

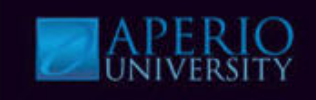

#### **Saving and Registering Macros with Spectrum**

- After the macro has been created, save it to register it to Spectrum.
  - From the Analysis window click **Save** to register it to Spectrum.
  - Name the macro with a naming convention that helps identify it.

| Select Algorithm Import Ma                                                                  | ICFO                        | Sa     | ve Mac | ro |
|---------------------------------------------------------------------------------------------|-----------------------------|--------|--------|----|
| Nuclear v9' Parameter                                                                       | s                           |        |        |    |
| View Width                                                                                  | 1000                        |        |        |    |
| View Height                                                                                 | 1000                        |        |        | Ē  |
| Overlap Size                                                                                | 100                         |        |        |    |
| Image Zoom                                                                                  | 1                           |        |        |    |
| Markup Compression Type                                                                     | 0 - Same as processed image |        |        |    |
| Compression Quality                                                                         | 30                          |        |        |    |
| Classifier Neighborhood                                                                     | 0                           |        |        |    |
| Classifier                                                                                  | 0 - None                    |        |        |    |
| Class List                                                                                  |                             |        |        |    |
| Averaging Radius (um)                                                                       | 1                           |        |        |    |
| Curvature Threshold                                                                         | 2.5                         |        |        |    |
| Segmentation Type                                                                           | 2 - Cytoplasmic Rejection   |        |        |    |
| Threshold Type                                                                              | 1 - Edge Threshold Method   |        |        |    |
| Edge Trimming                                                                               | 1 - Weighted                |        |        |    |
| Lower Threshold                                                                             | 0                           |        |        |    |
| Upper Threshold                                                                             | 230                         |        |        |    |
| Min Nuclear Size (um <sup>2</sup> )                                                         | 20                          |        |        | -  |
| Max Nuclear Size (um <sup>2</sup> )                                                         | 1000000                     |        |        |    |
| Min Roundness                                                                               | 0.1                         |        |        |    |
| Min Compactness                                                                             | 0                           |        |        |    |
| Min Elongation                                                                              | 0.1                         |        |        |    |
| Remove Light Objects                                                                        | 0                           |        |        |    |
| Clear Area Intensity                                                                        | 240                         |        |        |    |
| Nuclear Stain (Red)                                                                         | 0.696858                    |        |        |    |
| Nuclear Stain (Green)<br>View Width<br>Width of processing box                              | 0.643073                    |        |        |    |
| Region of Analysis                                                                          |                             | Inputs | Outp   | ut |
| <ul> <li>Current Screen</li> <li>Entire Image</li> <li>Selected Annotation Layer</li> </ul> | r                           |        |        |    |
| Generate Markup Image                                                                       | Tur                         | ne (   | Rur    | 1  |
| Ready                                                                                       |                             |        |        | -  |

| <br>Save macro on server: APERIO-01959                                | $\mathbf{X}$ |
|-----------------------------------------------------------------------|--------------|
| Enter a name for the macro (50 characters or less),                   | ОК           |
| then press OK to save the macro<br>or press Cancel to cancel the save | Cancel       |
| Nuclear Breast Dako                                                   |              |

Now, when you bring up the Analysis window, you will be able to select your macro by clicking Select Algorithm because your macro will appear in the list.

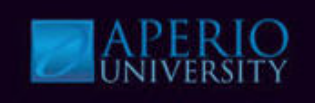

#### **Batch Analysis in Spectrum**

- Spectrum provides a convenient tool for batch analysis of slides.
- The Spectrum administrator must first create a macro for each image analysis algorithm used for analysis.
- Select digital slides to be analyzed from Spectrum, click **Analyze**.
- From the Analysis page, determine the analysis details and click **Analyze**.
- Slides chosen will be added to the Job Queue.

| Digital Slides |       |                                       |                         |                                                                                    |    | Analy     | ze 3 Ima       | ages        |                                 |                       |
|----------------|-------|---------------------------------------|-------------------------|------------------------------------------------------------------------------------|----|-----------|----------------|-------------|---------------------------------|-----------------------|
| View           | Image | <u>s   Open Data Ana</u><br>Thumbnail | alyze <u>Delete   M</u> | <u>ew   Move   Copy   Assign To   Export Data   Annotatic</u><br><u>Barcode ID</u> | ns | Select A  | nalysis Macro: | Verene      | PositivePixelCount_macro        | ×                     |
| •              |       | - all                                 |                         | Select slides for analysis                                                         |    | Select In | put Annotation | Layer:      | Most Recent Whole Image         |                       |
| •              | ٥     |                                       | XX                      |                                                                                    |    | Analyz    | e Cancel       | age(s)      | Select Macro<br>& Markup.       | , Annotations         |
|                | ٥     |                                       |                         |                                                                                    |    | 3 Per     | iding Ana      | alysis      | Jobs                            |                       |
|                | -     | 1 de mai                              | C 107 9                 |                                                                                    |    |           | Job ID<br>494  | Sub<br>2009 | mitted Date<br>9-02-05 13:42:58 | Status<br>In Progress |
|                | Fr    | om the job                            | queue, d                | lick <b>F5</b> to check job status or                                              |    |           | 495            | 2009        | 9-02-05 13:42:58                | Submitted             |
|                | se    | lect cance                            | l jobs.                 |                                                                                    |    |           | 496            | 2009        | 9-02-05 13:42:58                | Submitted             |

### **Scalable Processing Architecture**

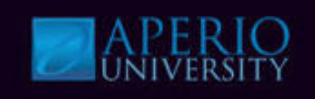

#### **Analysis Accelerator**

- Provides the ability to run Whole Slide Analysis at an accelerated speed.
- Provides a multi-user system with a single-user response time.
- Capable of processing up to 7 Image Analysis jobs in parallel.
  - Scalable for 7, 14, 21...job as needed.

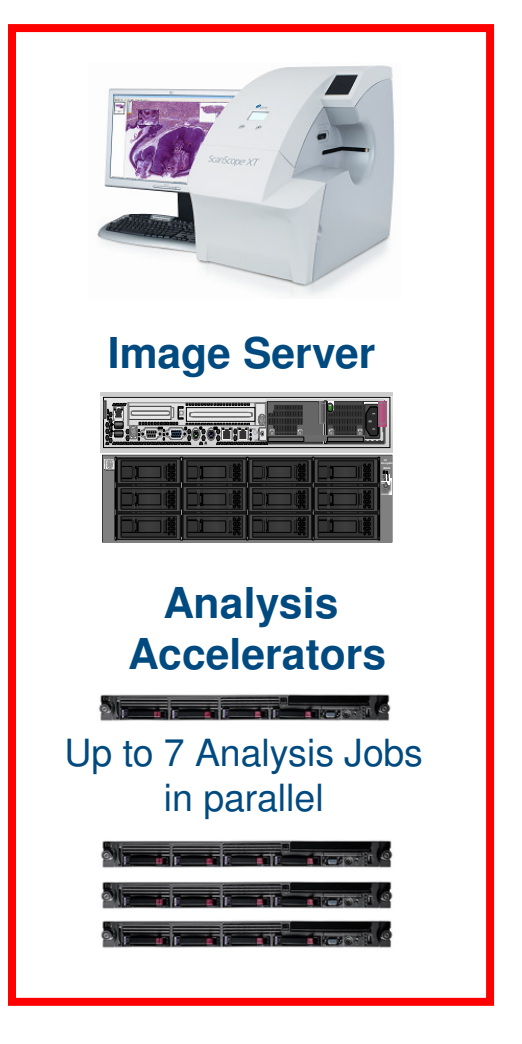

### **Scalable Processing Architecture**

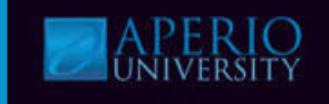

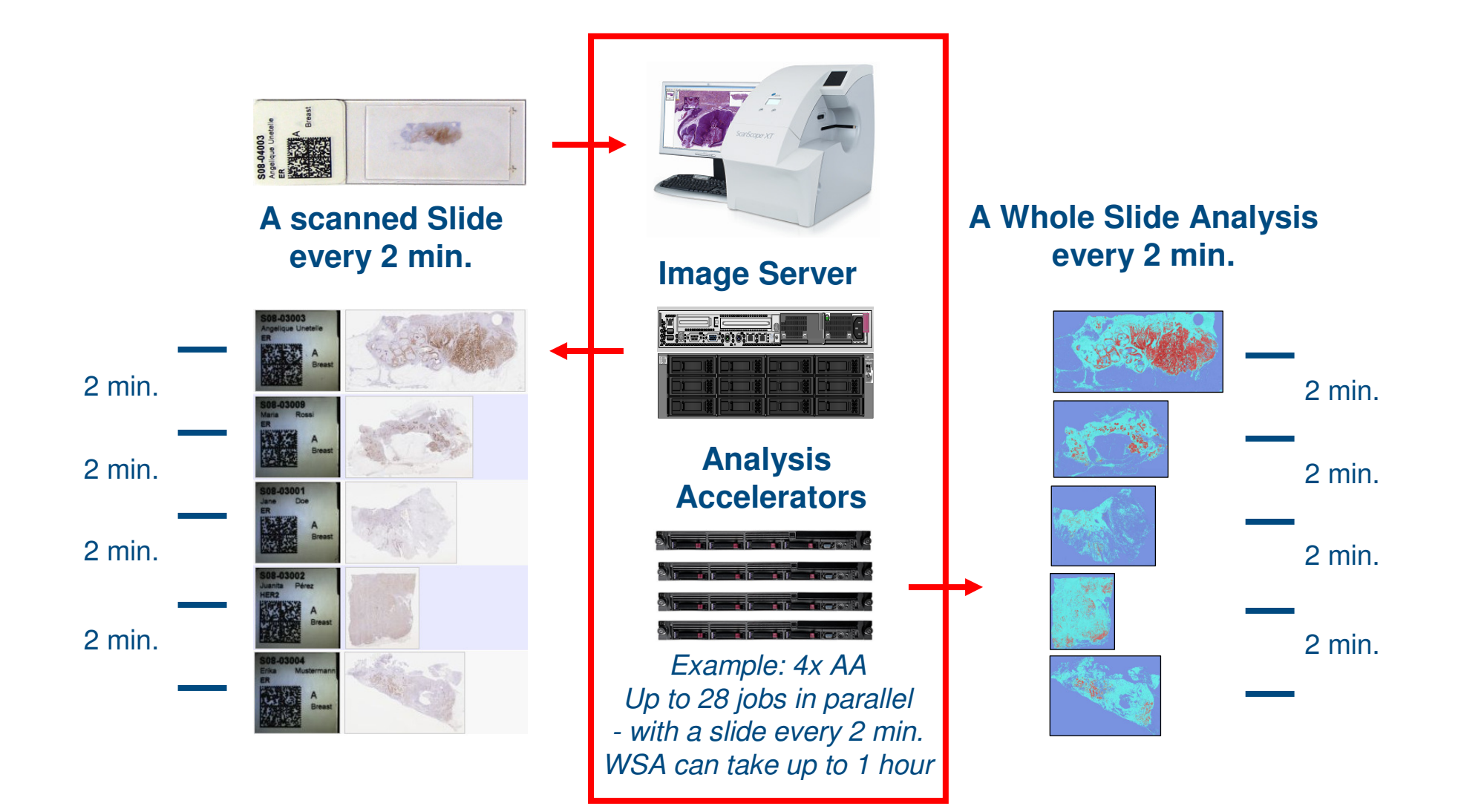

# **Course Summary**

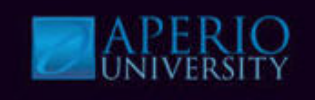

# Upon conclusion of this training session, learners are able to complete the following tasks related to their job:

- Describe how Aperio's Image Analysis tools work
- Describe Aperio's Image Analysis tools for Area, Cell, and Event Quantification
- Understand the input parameters for each Image Analysis tool
- Understand the output parameters for each Image Analysis tool
- Complete the steps for running and Aperio Image Analysis tools
- Calibrate stain color using Color Deconvolution
- Create a macro and register it with Spectrum
- Run a macro using Spectrum Plus batch analysis option
- Export Image Analysis results using Spectrum's Export Data tool
- Describe Aperio's Scalable Architecture

Several Aperio algorithms have been cleared by the FDA for clinical use when used on ScanScope models that are labeled as approved medical devices, and are intended for research use for other applications.